# brother

# Navodila za uporabo

DCP-1600E DCP-1602(E) DCP-1610W(E) DCP-1612W MFC-1900(E) MFC-1905 MFC-1910W(E)

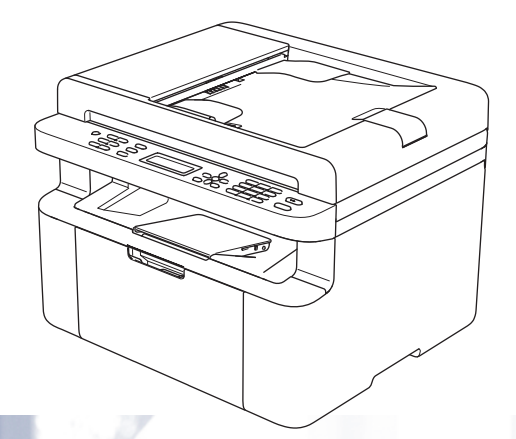

Vsi modeli niso na voljo v vseh državah.

Različica 0

SVN

# Telefonske številke podjetja Brother

### POMEMBNO

Za tehnično pomoč pokličite servisno službo Brother ali lokalnega prodajalca Brother.

### Registrirajte svoj izdelek

Prosimo, da izpolnite Garancijsko registracijo Brother, še priročnejša pa je spletna registracija vašega novega izdelka na naslovu

# http://www.brother.com/registration

### Pogosta vprašanja (FAQ)

Brother Solutions Center je naš center za vse vaše potrebe glede naprave. Prenesete lahko najnovejše gonilnike, programsko opremo in pripomočke ter preberete pogosta vprašanja in nasvete za odpravljanje težav, v katerih boste izvedeli, kako najbolje izkoristite svoj izdelek Brother.

# http://support.brother.com

Tukaj lahko tudi preverite, ali so na voljo posodobitve gonilnikov Brother.

#### Služba za pomoč strankam

Informacije za stik za lokalno zastopstvo družbe Brother najdete na http://www.brother.com

#### Lokacije servisnih centrov

Za servisne centre v Evropi stopite v stik z lokalnim zastopstvom družbe Brother. Naslove in telefonske številke evropskih zastopstev najdete na naslovu <u>http://www.brother.com</u>, kjer izberete svojo državo.

#### Internetni naslovi

Globalno spletno mesto Brother: http://www.brother.com

Pogosta vprašanja (FAQ), podpora za izdelke, tehnična vprašanja, posodobitve gonilnikov in pripomočki: http://support.brother.com

© 2014 Brother Industries, Ltd. Vse pravice pridržane.

# Navodila za uporabo in njihova lokacija

| Katera navodila?                                                                                                   | Kaj je v njih?                                                                                                    | Kje so?                                                                                                    |
|----------------------------------------------------------------------------------------------------|----------------------------------------------------------------------------------------------------|----------------------------------------------------------------------------------------------------|
| Varnostna navodila<br>za izdelek                                                                                   | Ta navodila preberite najprej. Pred<br>nastavitvijo naprave preberite varnostna<br>navodila. V teh navodilih najdete tudi<br>blagovne znamke in pravne omejitve.                                                                                                    | Natisnjeno/v embalaži                                                                                                    |
| Priročnik za hitro<br>pripravo                                                                                     | Upoštevajte navodila za nastavitev naprave<br>in namestitev gonilnikov ter programske<br>opreme za operacijski sistem in vrsto<br>povezave, ki jih uporabljate.                                                                                                    | Natisnjeno/v embalaži                                                                                                    |
| Navodila za uporabo                                                                                                | Naučite se uporabljati funkcije faksiranja<br>(samo pri modelih MFC), optičnega branja in<br>kopiranja. Preberite nasvete za odpravljanje<br>težav in specifikacije naprave.                                                                                                    | Za modele MFC:<br>Natisnjeno/v embalaži<br>Za<br>Češko,<br>Bolgarijo,<br>Madžarsko,<br>Poljsko,<br>Romunijo,<br>Slovaško,<br>Hrvaško,<br>Slovenijo,<br>Srbijo:<br>(samo Windows <sup>®</sup> ) datoteka<br>PDF/CD/v embalaži<br>Za modele DCP:<br>(samo Windows <sup>®</sup> ) datoteka<br>PDF/CD/v embalaži |
| »Software and<br>Network User's<br>Guide« (Navodila za<br>uporabo<br>programske opreme<br>in mrežne<br>nastavitve) | V tem dokumentu najdete navodila za<br>optično branje, tiskanje, faksiranje z<br>računalnikom in druga opravila, ki jih lahko<br>izvedete, če napravo Brother priključite na<br>računalnik. Najdete lahko tudi uporabne<br>informacije o uporabi programskega<br>pripomočka Brother ControlCenter, uporabi<br>naprave v omrežju in pogosto uporabljenih<br>izrazih. | (Windows <sup>®</sup> )<br>Datoteka HTML/CD/v embalaži<br>(Macintosh)<br>Datoteka HTML/Brother<br>Solutions Center <sup>1</sup>                                                                                                    |
| Mobilna navodila za<br>tiskanje/preslikavanje<br>za Brother<br>iPrint&Scan<br>(za modele z<br>brezžično povezavo)  | V tem priročniku najdete uporabne<br>informacije o tiskanju iz mobilne naprave ter<br>optičnem branju iz naprave Brother v<br>mobilno napravo, ko je priključena v omrežje<br>Wi-Fi <sup>®</sup> .                                                                                                    | Datoteka PDF/Brother Solutions<br>Center <sup>1</sup>                                                                                                    |

<sup>1</sup> Obiščite nas na naslovu <u>http://support.brother.com</u>

# Vsebina

| 1 | Splošne informacije                                             | 1  |
|---|-----------------------------------------------------------------|----|
|   | Uporaba dokumentacije                                           | 1  |
|   | Simboli in dogovori, ki se uporabljajo v dokumentaciji          | 1  |
|   | Dostop do programa Brother Utilities (Windows <sup>®</sup> )    | 2  |
|   | Dostop do dokumenta »Software and Network User's Guide          |    |
|   | « (Navodila za uporabo programske opreme in mrežne nastavitve)  | 3  |
|   | Prikaz dokumentacije                                            | 3  |
|   | Dostop do središča Brother CreativeCenter                       | 4  |
|   | Pregled nadzorne plošče                                         | 6  |
|   | Meni in funkcije pri modelih MFC                                | 9  |
|   | Zaslonsko programiranje                                         | 9  |
|   | Menijska tabela                                                 | 10 |
|   | 0. Začetne nastavitve                                           | 11 |
|   | 1. Splošne nastavitve                                           |    |
|   | 2. Faks                                                         | 20 |
|   | 3. Kopiranje                                                    | 31 |
|   | 4. Tiskalnik                                                    |    |
|   | 5. Tiskanje poročil                                             |    |
|   | 6. Omrežje (samo pri modelu MFC-1910W(E))                       | 34 |
|   | 7. Informacije o napravi <sup>1</sup>                           |    |
|   | Meni in funkcije pri modelih DCP                                |    |
|   | Zaslonsko programiranje                                         |    |
|   | Menijska tabela                                                 |    |
|   | 1. Splošne nastavitve                                           | 40 |
|   | 2. Kopiranje                                                    | 42 |
|   | 3. Tiskalnik                                                    | 44 |
|   | 4. Omrežje (samo pri modelih DCP-1610W(E) in DCP-1612W)         | 45 |
|   | 5. Informacije o napravi <sup>1</sup>                           | 48 |
|   | Vnašanje besedila                                               | 49 |
|   | Modeli MFC                                                      | 49 |
|   | Modeli DCP                                                      | 50 |
|   | Funkcije za varovanje okolja                                    | 51 |
|   | Način globokega spanja                                          | 51 |
|   | Samodejni izklop (samo pri modelih DCP)                         | 51 |
|   | Nastavitve tonerja                                              | 51 |
|   | Nastavitve tonerja (nadaljevalni način)                         | 51 |
|   | Prejemanje faksov v nadaljevalnem načinu (samo pri modelih MFC) | 52 |

# 2 Nastavitve za papir

| Nastavitve za papir                          |    |
|----------------------------------------------|----|
| Vrsta papirja                                |    |
| Velikost papirja                             |    |
| Sprejemljive vrste papirja                   |    |
| Priporočene vrste papirja in medijev za tisk | 54 |
| Zaloga papirja v pladnju za papir            | 54 |
|                                              |    |

53

| 3 | Vstavljanje dokumentov                                                                       | 55       |
|---|----------------------------------------------------------------------------------------------|----------|
|   | Vstavljanje dokumentov<br>Uporaba samodejnega podajalnika dokumentov (ADF)                   | 55       |
|   | (samo pri modelih s samodejnim podajalnikom dokumentov)<br>Uporaba stekla optičnega bralnika | 55<br>56 |
| 4 | Pošiljanje faksa (pri modelih MFC)                                                           | 57       |
|   | Pošiljanje faksa                                                                             | 57       |
|   | Preklic faksa med pošiljanjem                                                                | 57       |
|   | Razpošiljanje                                                                                | 58       |
| 5 | Sprejemanje faksa (pri modelih MFC)                                                          | 59       |
|   | Načini prejemanja                                                                            | 59       |
|   | Izbiranje načina prejemanja                                                                  | 59       |
|   | Nastavitve načina prejemanja                                                                 | 60       |
|   | Zakasnitev zvonjenja                                                                         | 60       |
|   | Zvonjenje F/T (samo v načinu Faks/Tel)                                                       | 60       |
|   | Zaznavanje faksa                                                                             | 60       |
| 6 | lzbiranje in shranjevanje številk (pri modelih MFC)                                          | 62       |
|   | Shranjevanje številk                                                                         | 62       |
|   | Shranjevanje številk za hitro izbiranje                                                      | 62       |
|   | Spreminjanje in brisanje številk za hitro izbiranje                                          | 62       |
|   | Izbiranje klicne številke                                                                    | 63       |
|   | Ročno izbiranje                                                                              | 63       |
|   | Hitro izbiranje                                                                              | 63       |
|   | Iskanje                                                                                      | 63       |
|   | Ponovni klic                                                                                 | 63       |
| 7 | Uporaba programa PC-FAX (pri modelih MFC)                                                    | 64       |
|   | Sprejemanje faksov s programom PC-FAX (samo v sistemu Windows $^{	extsf{@}}$ )               | 64       |
|   | Pošiljanje faksov s programom PC-FAX                                                         | 66       |
|   | Pošiljanje datoteke kot faks s programom PC-FAX                                              | 66       |

### 8 Telefon in zunanje naprave (pri modelih MFC)

| Glasovna opravila (samo pri modelu MFC-1905)                   | 68 |
|----------------------------------------------------------------|----|
| Klicanje                                                       | 68 |
| Storitve telefonske linije                                     | 68 |
| Nastavitev vrste telefonske linije                             | 68 |
| Priključitev zunanjega telefonskega odzivnika                  |    |
| (samo pri modelih MFC-1900(E) in MFC-1910W(E))                 | 69 |
| Povezave                                                       | 70 |
| Snemanje odhodnega sporočila                                   | 70 |
| Večlinijske povezave (hišna centrala)                          | 70 |
| Zunanji in interni telefoni                                    | 71 |
| Priključitev zunanjega ali internega telefona                  | 71 |
| Samo za način Faks/Tel                                         | 71 |
| Uporaba brezvrvičnega zunanjega telefona, ki ni znamke Brother | 71 |

### 9 Izdelava kopij

Kopiranje72Kopiranje osebnih izkaznic73Dvostransko kopiranje osebnih izkaznic73Enostransko kopiranje osebnih izkaznic74Druge kopije76

### 10 Optično branje v računalnik

| Optično branje dokumenta v datoteko PDF s programsko opremo |    |
|-------------------------------------------------------------|----|
| ControlCenter4                                              | 79 |
| Optično branje s tipko SCAN                                 | 82 |
| Nastavitve tipke SCAN                                       | 82 |
|                                                             | -  |

### A Odpravljanje težav in druge informacije

| Potrošni material                                                   | 84 |
|---------------------------------------------------------------------|----|
| Prepoznavanje težave                                                | 85 |
| Obvestila o napakah in vzdrževanju                                  | 86 |
| Če imate težave z napravo                                           | 88 |
| Težave s telefonom in faksom (pri modelih MFC)                      | 88 |
| Izboljšanje kakovosti tiska                                         | 90 |
| Zastoj dokumenta (pri modelih s samodejnim podajalnikom dokumentov) | 95 |
| Zastoj papirja                                                      | 96 |
| Prenos faksov ali poročil dnevnika faksov (pri modelih MFC)         | 98 |
| Prenos faksov na drugo faksirno napravo                             | 98 |
| Prenos faksov v osebni računalnik                                   | 98 |
| Prenos poročila dnevnika faksov na drugo faksirno napravo           | 99 |
| Čiščenje in preverjanje naprave                                     | 99 |
|                                                                     |    |

# 68

72

79

84

# B Tehnični podatki

| DCP-1600E, DCP-1602(E), MFC-1900(E) in MFC-1905 |     |
|-------------------------------------------------|-----|
| Splošno                                         |     |
| Velikost dokumenta                              |     |
| Mediji za tiskanje                              |     |
| Faks                                            |     |
| Kopiranie                                       |     |
| Optični bralnik                                 |     |
| Tiskalnik                                       |     |
| DCP-1610W(E), DCP-1612W in MFC-1910W(E)         |     |
| Splošno                                         |     |
| Velikost dokumenta                              |     |
| Mediji za tiskanje                              |     |
| Faks                                            |     |
| Kopiranie                                       |     |
| Optični bralnik                                 |     |
| Tiskalnik                                       |     |
|                                                 | 110 |

# C Index

100

1

# Splošne informacije

# Uporaba dokumentacije

Zahvaljujemo se vam za nakup naprave Brother. Preberite dokumentacijo, da boste Iahko kar najbolje izkoristili svojo napravo.

# Simboli in dogovori, ki se uporabljajo v dokumentaciji

V dokumentaciji se uporabljajo naslednji simboli in dogovori.

# ▲ OPOZORILO

<u>OPOZORILO</u> označuje potencialno nevarno situacijo, ki bi lahko, če se ji ne izognete, povzročila smrt ali hude telesne poškodbe.

# POMEMBNO

<u>POMEMBNO</u> označuje potencialno nevarno situacijo, ki lahko, če se ji ne izognete, povzroči materialno škodo ali izgubo funkcionalnosti izdelka.

# ОРОМВА

<u>OPOMBA</u> opredeljuje okolje delovanja, pogoje namestitve ali posebne pogoje uporabe.

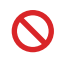

Ikone prepovedi označujejo dejanja, ki jih ne smete izvesti.

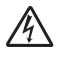

Ikone za nevarnost električnega udara vas opozarjajo na možnost električnega udara.

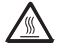

Ikone za vročo površino vas opozarjajo, da se ne dotikajte vročih delov naprave.

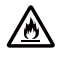

Ikone za nevarnost požara vas opozarjajo na možnost požara.

| Krepko         | Krepka pisava označuje tipke<br>na nadzorni plošči naprave ali<br>na zaslonu računalnika. |
|----------------|-------------------------------------------------------------------------------------------|
| Ležeče         | Ležeča pisava poudarja<br>pomembne točke ali vas napoti<br>na povezano temo.              |
| Courier<br>New | Pisava Courier New označuje<br>obvestila na LCD-<br>prikazovalniku na napravi.            |

Upoštevajte vsa opozorila in navodila na izdelku.

### OPOMBA

- V večini ilustracij v teh navodilih za uporabo je prikazana naprava MFC-1910W.
- Ta navodila za uporabo veljajo za naslednje modele:
  - Modeli z brezžično povezavo: DCP-1610W, DCP-1610WE, DCP-1612W, MFC-1910W, MFC-1910WE
  - Modeli s samodejnim podajalnikom dokumentov (ADF): MFC-1900, MFC-1900E, MFC-1905, MFC-1910W, MFC-1910WE

# Dostop do programa Brother Utilities (Windows<sup>®</sup>)

Brother Utilities je zaganjalnik aplikacij, ki ponuja priročen dostop do vseh aplikacij
 Brother, nameščenih v napravi.
 (Windows<sup>®</sup> XP, Windows Vista<sup>®</sup>, Windows<sup>®</sup> 7, Windows Server<sup>®</sup> 2003, Windows Server<sup>®</sup> 2008 in Windows Server<sup>®</sup> 2008 R2)
 Kliknite (Začni) > Vsi programi > Brother > Brother Utilities.

(Windows<sup>®</sup> 8 in Windows Server<sup>®</sup> 2012)

N .....

Dotaknite se ali dvokliknite

(Brother Utilities) na Začni zaslonu ali namizju.

(Windows<sup>®</sup> 8.1 in Windows Server<sup>®</sup> 2012 R2)

Premaknite miško v spodnji desni vogal **Začni** zaslona in kliknite **(če uporabljate** napravo z zaslonom na dotik, potegnite z dna **Začni** zaslona, da se prikaže zaslon **Apps**).

Ko se prikaže zaslon Apps, se dotaknite ali kliknite

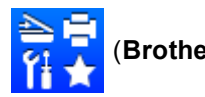

Brother Utilities).

Izberite napravo.

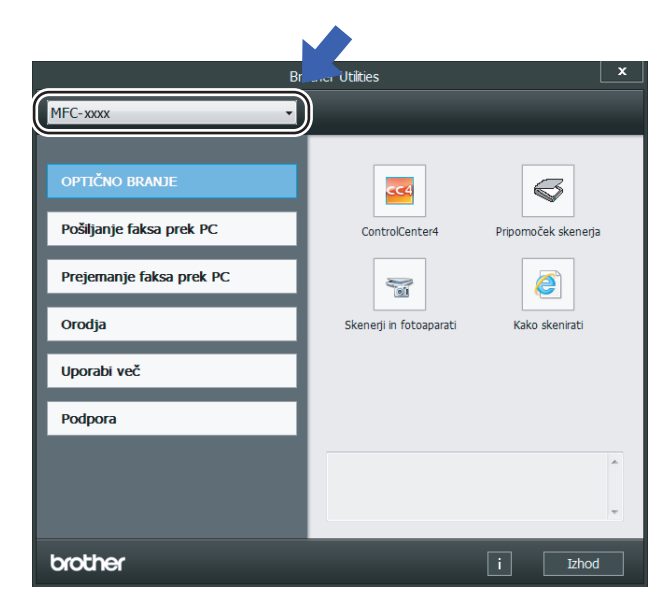

Izberite funkcijo, ki jo želite uporabljati.

# Dostop do dokumenta »Software and Network User's Guide« (Navodila za uporabo programske opreme in mrežne nastavitve)

Ta navodila za uporabo ne vsebujejo vseh informacij o napravi, na primer o uporabi zahtevnejših funkcij tiskalnika in optičnega bralnika, o pošiljanju in prejemanju faksov z računalnikom <sup>1</sup> ali o uporabi omrežja <sup>2</sup>. Ko boste pripravljeni za spoznavanje podrobnih informacij o teh opravilih, preberite dokument »Software and Network User's Guide« (Navodila za uporabo programske opreme in mrežne nastavitve), ki ga najdete na namestitvenem CD-ju za uporabnike sistema Windows<sup>®</sup>.

Uporabniki računalnikov Macintosh lahko preberete dokument »Software and Network User's Guide« (Navodila za uporabo programske opreme in mrežne nastavitve), ki ga prenesete s spletnega mesta Brother Solutions Center (http://support.brother.com).

- <sup>1</sup> Modeli MFC
- <sup>2</sup> Modeli z brezžično povezavo

# Prikaz dokumentacije

### Prikaz dokumentacije (Windows®)

(Windows<sup>®</sup> 7/Windows Vista<sup>®</sup>/Windows<sup>®</sup> XP)

Kliknite

(Začni) > Vsi programi >

Brother > Brother Utilities in nato spustni seznam ter izberite ime modela naprave (če še ni izbrano). Kliknite Podpora v levi navigacijski vrstici in nato Navodila za uporabo. (Windows<sup>®</sup> 8)

Kliknite

(Brother Utilities) in nato

spustni seznam ter izberite ime modela naprave (če še ni izbrano). Kliknite **Podpora** v levi navigacijski vrstici in nato **Navodila za uporabo**.

Če programske opreme niste namestili, lahko dokumentacijo najdete na namestitvenem CD-ju, tako da sledite tem navodilom:

1

Vklopite računalnik. V pogon CD-ROM vstavite namestitveni CD.

### OPOMBA

Če se zaslon Brother ne pojavi, pojdite v **Računalnik** (**Moj računalnik**).

(V sistemu Windows<sup>®</sup> 8: Kliknite ikono

(Raziskovalec) v opravilni vrstici

in pojdite v **Računalnik (Ta računalnik)**.) Dvokliknite ikono CD-ja, nato dvokliknite **start.exe**.

- Če se prikaže zaslon z imenom modela, kliknite ime modela.
- Če se prikaže zaslon za izbiro jezika, kliknite jezik. Prikazal se bo glavni meni CD-ja.

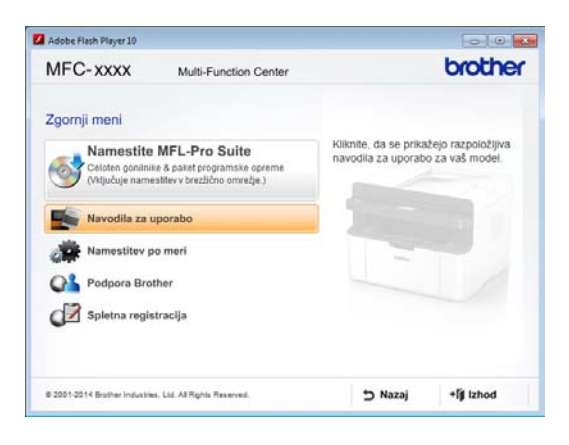

Kliknite Navodila za uporabo.

5 Kliknite Navodila za uporabo na CDju. Če se prikaže zaslon z državami, izberite državo in kliknite dokument, ki ga želite prebrati.

#### lskanje navodil za nastavitev omrežja (za modele z brezžično povezavo)

Napravo lahko povežete v brezžično omrežje.

Za osnovna navodila za nastavitev glejte Priročnik za hitro pripravo.

Če brezžična dostopna točka ali usmerjevalnik podpirata Wi-Fi Protected Setup ali AOSS™, glejte Priročnik za hitro pripravo.

Za več informacij o nastavitvi omrežja glejte »Software and Network User's Guide« (Navodila za uporabo programske opreme in mrežne nastavitve).

# Dostop do središča Brother CreativeCenter

Če uporabljate sistem Windows<sup>®</sup>, dvokliknite

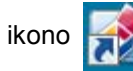

(Brother CreativeCenter) na

namizju računalnika za dostop do BREZPLAČNEGA spletnega mesta, kjer boste našli pomoč za preprosto ustvarjanje in tiskanje gradiv po meri za poslovno in domačo rabo, ki vsebujejo fotografije in besedilo ter se ponašajo s pridihom ustvarjalnosti.

Uporabniki operacijskega sistema Mac lahko dostopate do središča Brother CreativeCenter na tem spletnem naslovu: http://www.brother.com/creativecenter

# Pregled nadzorne plošče

Na slikah nadzorne plošče v teh navodilih za uporabo sta prikazani nadzorni plošči modelov MFC-1910W in DCP-1610W.

#### Modeli MFC

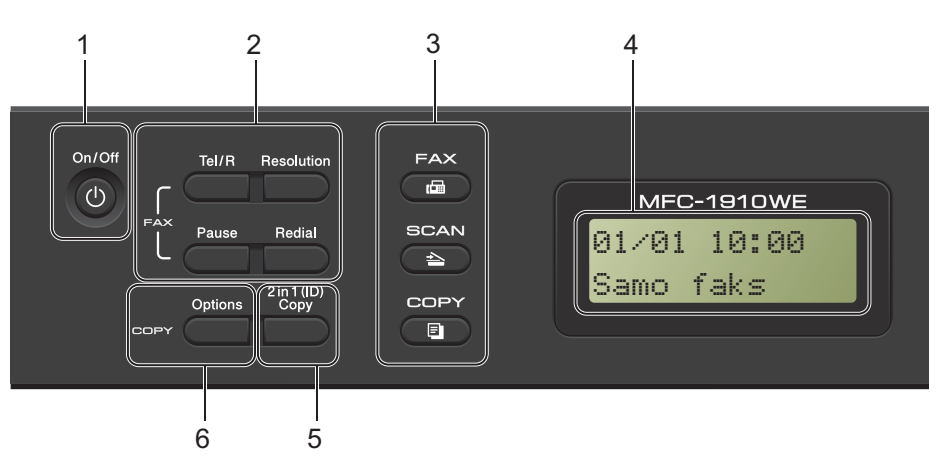

#### 1 On/Off (Vklop/lzklop)

Za vklop naprave pritisnite tipko

Za izklop naprave pritisnite in pridržite tipko

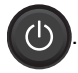

#### 2 Tel/R

S to tipko lahko opravite telefonski pogovor, ko dvignete zunanjo slušalko med hitrim dvojnim F/T-zvonjenjem.

Če ste povezani s hišno centralo (PBX), lahko uporabite to tipko za dostop do zunanje linije, priklic operaterja ali prevezavo klica na drug interni telefon.

#### Redial (Ponovi)

Znova lahko pokličete zadnjih 20 klicanih številk.

#### Pause (Pavza)

Pri programiranju številk za hitro izbiranje ali pri ročnem izbiranju številke vstavi premor dolžine 2,8 sekunde.

#### **Resolution (Ločljivost)**

Nastavi ločljivost med pošiljanjem faksa.

#### 3 Tipke za način delovanja:

#### FAX (FAKS)

Napravo preklopi v način faksa. To je privzeti način delovanja.

#### SCAN (OPTIČNO BRANJE)

Napravo preklopi v način optičnega branja.

#### COPY (KOPIRANJE)

Napravo preklopi v način kopiranja.

#### 4 LCD-prikazovalnik

Prikazuje obvestila, ki vam pomagajo pri nastavitvi in uporabi naprave.

#### 5 2 in 1 (ID) Copy (2 v 1 (ID) kopija) Kopirate lahko obe strani osebne izkaznice v

izvirni velikosti na eno stran lista.

#### 6 Options (Nastavitve)

Hitro in preprosto lahko izberete začasne nastavitve za kopiranje.

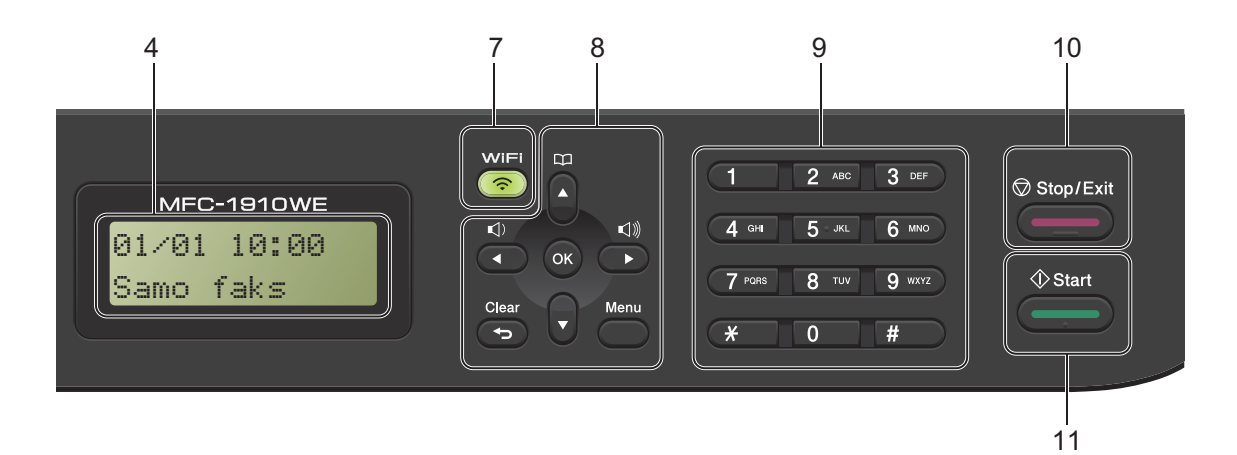

#### 7 WiFi (samo pri modelu MFC-1910W(E))

Pritisnite tipko **WiFi**, da v računalniku zaženete namestitveni program za brezžično povezavo. Ravnajte po navodilih na zaslonu in vzpostavite brezžično povezavo med napravo in omrežjem.

Ko lučka WiFi sveti, je naprava Brother povezana z brezžično dostopno točko. Ko lučka WiFi utripa, je brezžična povezava prekinjena oziroma se naprava pravkar povezuje z brezžično dostopno točko.

#### 8 Menijske tipke:

#### Clear (Briši)

Izbriše vnesene podatke ali prekliče trenutno nastavitev.

#### Menu (Meni)

Omogoča dostop do menija, da lahko programirate nastavitve naprave.

#### OK (V redu)

Omogoča shranjevanje nastavitev in potrjevanje obvestil na LCD-prikazovalniku naprave.

#### Tipki za glasnost:

#### ∢ ali Þ

Pritisnite za premikanje nazaj in naprej skozi izbire menija. V načinu faksa ali pripravljenosti s tema tipkama spreminjate glasnost.

#### **▲** ali **▼**

Pritisnite za premikanje skozi menije in možnosti.

# Imenik

Omogoča neposreden dostop do številk za hitro izbiranje.

#### 9 Številčnica

S temi tipkami izberite telefonske in faksirne številke ter jih uporabite kot tipkovnico za vnašanje informacij v napravo.

(samo pri modelu MFC-1905)

Tipka **#** med telefonskim klicem začasno preklopi način izbiranja iz pulznega v tonski.

#### 10 Stop/Exit (Stop/Izhod)

Ustavi opravilo ali zapre meni. To tipko pritisnite, če želite preklicati tiskalno naročilo.

#### 11 Start (Začni)

Omogoča začetek pošiljanja faksov, optičnega branja ali kopiranja.

#### Modeli DCP

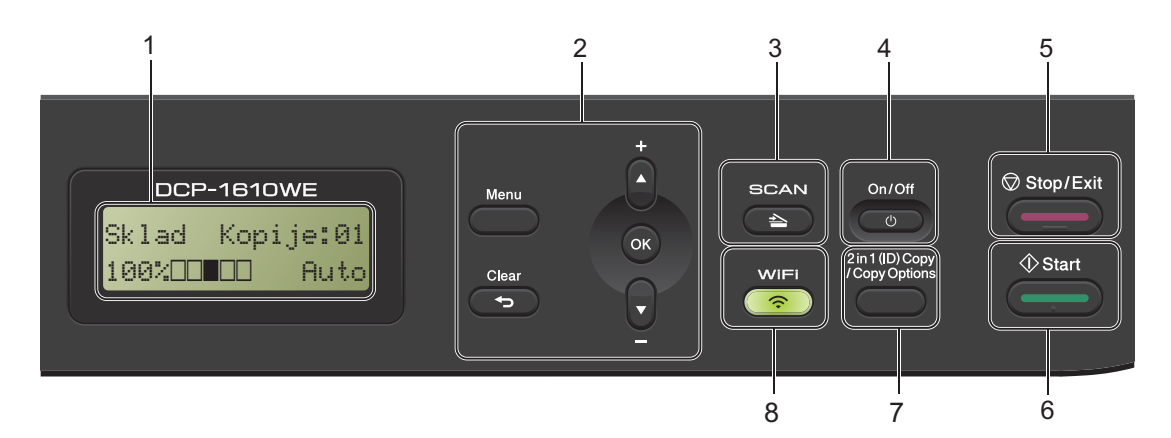

#### 1 LCD-prikazovalnik

Prikazuje obvestila, ki vam pomagajo pri nastavitvi in uporabi naprave.

#### 2 Menijske tipke:

#### Menu (Meni)

Omogoča dostop do menija, da lahko programirate nastavitve naprave.

#### Clear (Briši)

Izbriše vnesene podatke ali prekliče trenutno nastavitev.

#### OK (V redu)

Omogoča shranjevanje nastavitev in potrjevanje obvestil na LCD-prikazovalniku naprave.

#### ▼ ali ▲

Pritisnite za premikanje skozi menije in možnosti.

#### 3 SCAN (OPTIČNO BRANJE)

Napravo preklopi v način optičnega branja.

#### 4 On/Off (Vklop/lzklop)

Za vklop naprave pritisnite tipko \_\_\_\_\_. Za izklop naprave pritisnite in pridržite tipko

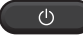

#### 5 Stop/Exit (Stop/Izhod)

Ustavi opravilo ali zapre meni. To tipko pritisnite, če želite preklicati tiskalno naročilo.

#### 6 Start (Začni)

Omogoča začetek kopiranja in optičnega branja.

7 2 in 1 (ID) copy/Copy Options (2 v 1 (ID) kopiranje/Nastavitve kopiranja) (DCP-1610W(E) in DCP-1612W)

Kopirate lahko obe strani osebne izkaznice v izvirni velikosti na eno stran lista. Hitro in preprosto lahko izberete začasne nastavitve za kopiranje.

#### Copy Options (Nastavitve kopiranja) (DCP-1600E in DCP-1602(E))

Hitro in preprosto lahko izberete začasne nastavitve za kopiranje.

8 2 in 1 (ID) Copy (2 v 1 (ID) kopija) (DCP-1600E in DCP-1602(E))

Kopirate lahko obe strani osebne izkaznice v izvirni velikosti na eno stran lista.

#### WiFi(DCP-1610W(E) in DCP-1612W)

Pritisnite tipko **WiFi**, da v računalniku zaženete namestitveni program za brezžično povezavo. Ravnajte po navodilih na zaslonu in vzpostavite brezžično povezavo med napravo in omrežjem.

Ko lučka WiFi sveti, je naprava Brother povezana z brezžično dostopno točko. Ko lučka WiFi utripa, je brezžična povezava prekinjena oziroma se naprava pravkar povezuje z brezžično dostopno točko.

# Meni in funkcije pri modelih MFC

# Zaslonsko programiranje

Naprava je zasnovana tako, da je preprosta za uporabo. LCD-prikazovalnik omogoča zaslonsko programiranje z menijskimi tipkami.

#### Dostop do menijskega načina

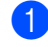

Pritisnite tipko **Menu (Meni)**. (Primer: MFC-1910W(E))

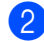

#### Izberite možnost.

- Pritisnite tipko 0 za meni Zacet. namest..
- Pritisnite tipko 1 za meni Splos. nastav..
- Pritisnite tipko 2 za meni Faks.
- Pritisnite tipko 3 za meni Kopija.
- Pritisnite tipko 4 za meni Tiskalnik.
- Pritisnite tipko 5 za meni Poroc. tiska..
- Pritisnite tipko 6 za meni Omrežje.
- Pritisnite tipko 7 za meni Info.naprave.
- Pritisnite tipko 9 za meni Servis.<sup>1</sup>
- <sup>1</sup> Ta možnost se prikaže samo takrat, ko se na LCD-prikazovalniku izpiše obvestilo o napaki. Skozi vsako raven menija se lahko premikate tudi s tipkama ▲ in ▼.
- 3 Ko se na LCD-prikazovalniku prikaže želena možnost, pritisnite tipko OK (V redu).

Na LCD-prikazovalniku se nato prikaže naslednja raven menija.

4 S tipkama ▲ in ▼ se premaknite na naslednjo izbiro menija in pritisnite tipko OK (V redu). 5 S tipkama ▲ in ▼ prikažite želeno možnost in pritisnite tipko OK (V redu). Ko končate nastavitev možnosti, se na LCD-prikazovalniku prikaže Sprejeto.

Pritisnite **Stop/Exit (Stop/Izhod)**, da končate menijski način.

# Menijska tabela

V menijski tabeli lahko spreminjate nastavitve naprave tako, da pritiskate številske tipke ali tipki ▲ in ▼ ter tipko OK (V redu).

Pritisnite tipko **Menu (Meni)** in nato v skladu s prikazom na LCD-prikazovalniku pritisnite številske tipke ali tipki **▲** in **▼**, da prikažete različne menijske možnosti. Možnost izberete s tipko **OK (V redu)**.

V spodnjem primeru je nastavitev kakovosti kopiranja spremenjena iz Samod. v Besedilo.

| 3 Kopija   |                       |                                                                                          |                                                |  |
|------------|-----------------------|------------------------------------------------------------------------------------------|------------------------------------------------|--|
| Raven 2    | Raven 3               | Opisi 1                                                                                  | Možnosti                                       |  |
| 1 Kakovost | $\overline{\bigcirc}$ | Izberete lahko<br>ločljivost kopiranja<br>za vrsto<br>dokumentov, ki jih<br>uporabljate. | Samodejno*<br>Besedilo<br>Fotografija<br>Racun |  |

- Pritisnite tipko Menu (Meni).
- 2 Pritisnite tipko 3, da izberete Kopija.
- **3** Pritisnite tipko 1, da izberete Kakovost.
- 4 S tipkama ▲ in ▼ prikažite Besedilo.
- 5 Pritisnite tipko OK (V redu).
- 6 Pritisnite tipko Stop/Exit (Stop/Izhod).

# 0. Začetne nastavitve

| n Samo faks*<br>ki najbolj<br>n | Naprava vse klice<br>samodejno sprejme<br>kot faks. Samo faks<br>je izpisano na LCD-<br>prikazovalniku, ko je<br>izbrana ta možnost.                                                                                                    | 59                                                                                                    |
|---------------------------------|----------------------------------------------------------------------------------------------------|----------------------------------------------------------------------------------------------------|
| Faks/Tel                        | Naprava nadzoruje<br>linijo in samodejno<br>sprejme vse klice. Če<br>klic ni faks, zazvoni<br>telefon, da lahko<br>odgovorite na klic.<br>Faks/Tel je<br>izpisano na LCD-<br>prikazovalniku, ko je<br>izbrana ta možnost.                                              |                                                                                                    |
| Izhodna TAD<br>(MFC-1900(E))    | Zunanji telefonski<br>odzivnik (TAD)<br>samodejno sprejme<br>vsak klic. Glasovna<br>sporočila se shranijo<br>v zunanji telefonski<br>odzivnik. Faksi se<br>samodejno natisnejo.<br>I zhodna TAD je<br>izpisano na LCD-<br>prikazovalniku, ko je<br>izbrana ta možnost. |                                                                                                    |
| Rocno                           | Sami nadzorujete<br>telefonsko linijo in<br>morate sami<br>odgovoriti na vsak<br>klic. Rocno je<br>izpisano na LCD-<br>prikazovalniku, ko je<br>izbrana ta možnost.                                                                                                    |                                                                                                    |
| i ir                            | a, ki najbolj<br>šim<br>Faks/Tel<br>Izhodna TAD<br>(MFC-1900(E))<br>Rocno                                                                                                    | a, ki najbolj<br>šim Samodejno sprejme<br>kot faks. Samo faks<br>je izpisano na LCD-<br>prikazovalniku, ko je<br>izbrana ta možnost.<br>Faks/Tel Naprava nadzoruje<br>linijo in samodejno<br>sprejme vse klice. Če<br>klic ni faks, zazvoni<br>telefon, da lahko<br>odgovorite na klic.<br>Faks/Tel je<br>izpisano na LCD-<br>prikazovalniku, ko je<br>izbrana ta možnost.<br>Izhodna TAD<br>(MFC-1900(E)) Zunanji telefonski<br>odzivnik (TAD)<br>samodejno sprejme<br>vsak klic. Glasovna<br>sporočila se shranijo<br>v zunanji telefonski<br>odzivnik. Faksi se<br>samodejno natisnejo.<br>Izhodna TAD je<br>izpisano na LCD-<br>prikazovalniku, ko je<br>izbrana ta možnost.<br>Rocno Sami nadzorujete<br>telefonsko linijo in<br>morate sami<br>odgovoriti na vsak<br>klic. Rocno je<br>izpisano na LCD-<br>prikazovalniku, ko je<br>izbrana ta možnost.<br>Rocno Sami nadzorujete<br>telefonsko linijo in<br>morate sami<br>odgovoriti na vsak<br>klic. Rocno je<br>izpisano na LCD-<br>prikazovalniku, ko je<br>izpisano na LCD-<br>prikazovalniku, ko je<br>izbrana ta možnost. |

# 0.Zacet. namest. (pri modelih MFC-1900(E) in MFC-1905)

| Raven 2      | Raven 3             | Opisi 1                                                                                                    | Možnosti | Opisi 2                                                                                                    | Stran |
|--------------|---------------------|----------------------------------------------------------------------------------------------------|----------|----------------------------------------------------------------------------------------------------|-------|
| 2.Datum&cas  | 1.Datum&cas         | Izpiše datum in čas<br>na LCD-<br>prikazovalniku, če ste<br>določili ID postaje, pa<br>tudi v glavi poslanih<br>faksov. | Leto:    | Vnesite zadnji dve<br>števki letnice (vnesite<br>npr. 1, 3 za 2013).                                                                                                    |       |
|              |                     |                                                                                                    | Mesec:   | Vnesite zadnji dve<br>števki meseca<br>(vnesite npr. 0, 1 za<br>januar).                                                                                                    |       |
|              |                     |                                                                                                    | Dan:     | Vnesite zadnji dve<br>števki dneva (vnesite<br>npr. 0, 1 za 1. dan v<br>mesecu).                                                                                                    |       |
|              |                     |                                                                                                    | Cas:     | Vnesite čas v 24-<br>urnem zapisu<br>(vnesite npr. 1, 5, 2, 5<br>za 15:25).                                                                                                    |       |
|              | 2.Samo<br>polet.cas | Samodejno preklopi<br>med poletnim in<br>zimskim časom.                                                                 | Vklop*   | Napravo lahko<br>nastavite tako, da<br>samodejno preklopi<br>med poletnim in<br>zimskim časom.<br>Spomladi se bo<br>samodejno prestavila<br>za eno uro naprej,<br>jeseni pa za eno uro<br>nazaj. |       |
|              |                     |                                                                                                    | Izklop   |                                                                                                    |       |
| 3.ID postaje | _                   | Nastavi vaše ime in<br>številko faksa, ki se                                                                            | Faks:    | Vnesite številko<br>faksa (do 20 števk).                                                                                                    |       |
|              |                     | izpišeta na vsaki<br>strani, poslani po<br>faksu.                                                                       | Tel:     | Vnesite telefonsko<br>številko (do 20<br>števk). Če je<br>telefonska številka<br>enaka številki faksa,<br>še enkrat vnesite isto<br>številko.                                                    |       |
|              |                     |                                                                                                    | Ime:     | Vnesite ime (do 20<br>znakov).                                                                                                    | 49    |
| 4.Ton/Pulz   | —                   | Izbere način izbiranja<br>klicne številke.                                                                              | Tonsko*  | Naprava je ob<br>nakupu nastavljena<br>na tonsko izbiranje.                                                                                                    |       |
|              |                     |                                                                                                    | Pulzna   | Če vaša telefonska<br>centrala zahteva<br>pulzno izbiranje (z<br>vrtenjem), morate<br>spremeniti način<br>izbiranja.                                                                             |       |

# 0.Zacet. namest. (pri modelih MFC-1900(E) in MFC-1905) (nadaljevanje)

Tovarniške nastavitve so prikazane v krepki pisavi in označene z zvezdico.

| Raven 2                                                                    | Raven 3             | Opisi 1                                                                   | Možnosti               | Opisi 2                                                                                                    | Stran |  |
|----------------------------------------------------------------------------|---------------------|---------------------------------------------------------------------------|------------------------|----------------------------------------------------------------------------------------------------|-------|--|
| 5.Klic. ton                                                                | _                   | Skrajšate lahko<br>premor za<br>zaznavanje znaka<br>centrale.             | Zaznavanje             | Naprava bo začela<br>izbirati številko takoj,<br>ko bo zaznala znak<br>centrale.                                   |       |  |
|                                                                            |                     |                                                                           | Brez zazn.*            | Kadar samodejno<br>pošljete faks,<br>naprava privzeto<br>počaka določen čas,<br>preden začne izbirati<br>številko. |       |  |
| 6.Nast.tel.pov.                                                            | _                   | Izbere vrsto<br>telefonske linije.                                        | Obicajna*              |                                                                                                    | 68    |  |
|                                                                            |                     |                                                                           | PBX                    |                                                                                                    |       |  |
|                                                                            |                     |                                                                           | ISDN                   |                                                                                                    |       |  |
| 7.Ponast.                                                                  | 1.Naslov<br>&faks   | Ponastavi vse<br>shranjene telefonske<br>številke in nastavitve<br>faksa. | 1.Ponast.              |                                                                                                    |       |  |
|                                                                            |                     |                                                                           | 2.Izhod                | Prekliče ponastavitev<br>in zapre meni.                                                                            |       |  |
|                                                                            | 2.Vse<br>nastavitve | Ponastavi vse                                                             | 1.Ponast.              |                                                                                                    |       |  |
|                                                                            |                     | nastavitve naprave<br>na tovarniške<br>privzete vrednosti.                | 2.Izhod                | Prekliče ponastavitev<br>in zapre meni.                                                                            |       |  |
|                                                                            |                     | Vse nastavitve traja<br>manj časa kot<br>Tovarn. ponast                   |                        |                                                                                                    |       |  |
| 0. Lokalni<br>jezik                                                        | _                   | Omogoča<br>spreminjanje jezika<br>LCD-prikazovalnika<br>za vašo državo.   | (Izberite svoj jezik.) |                                                                                                    |       |  |
| Tovarniške nastavitve so prikazane v krepki pisavi in označene z zvezdico. |                     |                                                                           |                        |                                                                                                    |       |  |

# 0.Zacet. namest. (pri modelih MFC-1900(E) in MFC-1905) (nadaljevanje)

| Raven 2                                                                    | Raven 3                                                                                                    | Opisi 1                                                           | Možnosti                                                                                                    | Opisi 2                                                                                                    | Stran |  |
|----------------------------------------------------------------------------|----------------------------------------------------------------------------------------------------|-------------------------------------------------------------------|----------------------------------------------------------------------------------------------------|----------------------------------------------------------------------------------------------------|-------|--|
| 1.Datum&cas                                                                | 1.Datum&cas                                                                                                   | Izpiše datum in čas<br>na LCD-<br>prikazovalniku, če ste          | Leto:                                                                                                    | Vnesite zadnji dve<br>števki letnice (vnesite<br>npr. 1, 3 za 2013).                                                                                                    |       |  |
|                                                                            |                                                                                                    | dolocili ID postaje, pa<br>tudi v glavi poslanih<br>faksov.       | Mesec:                                                                                                    | Vnesite zadnji dve<br>števki meseca<br>(vnesite npr. 0, 1 za<br>januar).                                                                                                    |       |  |
|                                                                            |                                                                                                    |                                                                   | Dan:                                                                                                    | Vnesite zadnji dve<br>števki dneva (vnesite<br>npr. 0, 1 za 1. dan v<br>mesecu).                                                                                                    |       |  |
|                                                                            |                                                                                                    |                                                                   | Cas:                                                                                                    | Vnesite čas v 24-<br>urnem zapisu<br>(vnesite npr. 1, 5, 2, 5<br>za 15:25).                                                                                                    |       |  |
|                                                                            | 2.Samo<br>polet.cas                                                                                           | Samodejno preklopi<br>med poletnim in<br>zimskim časom.           | Vklop*                                                                                                    | Napravo lahko<br>nastavite tako, da<br>samodejno preklopi<br>med poletnim in<br>zimskim časom.<br>Spomladi se bo<br>samodejno prestavila<br>za eno uro naprej,<br>jeseni pa za eno uro<br>nazaj. |       |  |
|                                                                            |                                                                                                    | -                                                                 | Izklop                                                                                                    |                                                                                                    |       |  |
|                                                                            | 3.Casovni pas                                                                                                 | Nastavi časovni pas<br>za vašo državo.                            | UTCXXX:XX                                                                                                    |                                                                                                    |       |  |
| 2.ID postaje                                                               | D postaje — Nastavi vaše ime in<br>številko faksa, ki se<br>izpišeta na vsaki<br>strani, poslani po<br>faksu. | Nastavi vaše ime in<br>številko faksa, ki se<br>izpičota pa vsaki | Faks:                                                                                                    | Vnesite številko<br>faksa (do 20 števk).                                                                                                    |       |  |
|                                                                            |                                                                                                    | Tel:                                                              | Vnesite telefonsko<br>številko (do 20<br>števk). Če je<br>telefonska številka<br>enaka številki faksa,<br>še enkrat vnesite isto<br>številko. |                                                                                                    |       |  |
|                                                                            |                                                                                                    |                                                                   | Ime:                                                                                                    | Vnesite ime (do 20<br>znakov).                                                                                                    | 49    |  |
| 3.Ton/Pulz                                                                 |                                                                                                    | Izbere način izbiranja<br>klicne številke.                        | Tonsko*                                                                                                    | Naprava je ob<br>nakupu nastavljena<br>na tonsko izbiranje.                                                                                                    |       |  |
|                                                                            |                                                                                                    | Pulzna                                                            | Če vaša telefonska<br>centrala zahteva<br>pulzno izbiranje (z<br>vrtenjem), morate<br>spremeniti način<br>izbiranja.                          |                                                                                                    |       |  |
| Tovarniške nastavitve so prikazane v krepki pisavi in označene z zvezdico. |                                                                                                    |                                                                   |                                                                                                    |                                                                                                    |       |  |

0.Zacet. namest. (pri modelu MFC-1910W(E))

| Raven 2                                                                    | Raven 3                                                                                                    | Opisi 1                                                                               | Možnosti               | Opisi 2                                                                                                    | Stran |  |
|----------------------------------------------------------------------------|----------------------------------------------------------------------------------------------------|---------------------------------------------------------------------------------------|------------------------|----------------------------------------------------------------------------------------------------|-------|--|
| 4.Klic. ton                                                                | _                                                                                                    | Skrajšate lahko<br>premor za<br>zaznavanje znaka<br>centrale.                         | Zaznavanje             | Naprava bo začela<br>izbirati številko takoj,<br>ko bo zaznala znak<br>centrale.                                   |       |  |
|                                                                            |                                                                                                    |                                                                                       | Brez zazn.*            | Kadar samodejno<br>pošljete faks,<br>naprava privzeto<br>počaka določen čas,<br>preden začne izbirati<br>številko. |       |  |
| 5.Nast.tel.pov.                                                            | —                                                                                                    | Izbere vrsto                                                                          | Obicajna*              |                                                                                                    | 68    |  |
|                                                                            |                                                                                                    | telefonske linije.                                                                    | PBX                    |                                                                                                    |       |  |
|                                                                            |                                                                                                    |                                                                                       | ISDN                   |                                                                                                    |       |  |
| 6.Ponast.                                                                  | 1.Ponastav.<br>napr                                                                                                    | Ponastav. Ponastavi vse<br>nastavitve funkcij na<br>tovarniške privzete<br>vrednosti. | 1.Ponast.              |                                                                                                    |       |  |
|                                                                            |                                                                                                    |                                                                                       | 2.Izhod                | Prekliče ponastavitev<br>in zapre meni.                                                                            |       |  |
|                                                                            | 2.Omrezje                                                                                                    | Ponastavi vse                                                                         | 1.Ponast.              |                                                                                                    |       |  |
|                                                                            |                                                                                                    | nastavitve omrežja<br>na tovarniške<br>privzete vrednosti.                            | 2.Izhod                | Prekliče ponastavitev<br>in zapre meni.                                                                            |       |  |
|                                                                            | 3.Naslov<br>&faks                                                                                                    | Ponastavi vse                                                                         | 1.Ponast.              |                                                                                                    |       |  |
|                                                                            |                                                                                                    | shranjene telefonske<br>številke in nastavitve<br>faksa.                              | 2.Izhod                | Prekliče ponastavitev<br>in zapre meni.                                                                            |       |  |
|                                                                            | 4.Vse     Ponastavi vse       nastavitve     nastavitve napr.       na tovarniške     privzete vredno       Vse nastavitve i     Vse nastavitve i       manj časa kot     Tovarn. ponast. | Ponastavi vse                                                                         | 1.Ponast.              |                                                                                                    |       |  |
|                                                                            |                                                                                                    | nastavitve naprave<br>na tovarniške<br>privzete vrednosti.                            | 2.Izhod                | Prekliče ponastavitev<br>in zapre meni.                                                                            |       |  |
|                                                                            |                                                                                                    | Vse nastavitve traja<br>manj časa kot<br>Tovarn. ponast                               |                        |                                                                                                    |       |  |
| 0. Lokalni<br>jezik                                                        | _                                                                                                    | Omogoča<br>spreminjanje jezika<br>LCD-prikazovalnika<br>za vašo državo.               | (Izberite svoj jezik.) |                                                                                                    |       |  |
| Tovarniške nastavitve so prikazane v krepki pisavi in označene z zvezdico. |                                                                                                    |                                                                                       |                        |                                                                                                    |       |  |

# 0.Zacet. namest. (pri modelu MFC-1910W(E)) (nadaljevanje)

# 1. Splošne nastavitve

# 1.Splos. nastav. (pri modelih MFC-1900(E) in MFC-1905)

| Raven 2            | Raven 3               | Opisi 1                                                      | Možnosti       | Opisi 2                                                           | Stran |
|--------------------|-----------------------|--------------------------------------------------------------|----------------|-------------------------------------------------------------------|-------|
| 1.Casom.<br>nacina | —                     | Nastavite lahko čas,<br>po katerem se                        | 0 Sek          | Takojšnja vrnitev v<br>način faksa.                               |       |
|                    |                       | naprava po zadnjem<br>opravilu kopiranja ali                 | 30 Sek         | Vrnitev v način faksa                                             |       |
|                    |                       | optičnega branja                                             | 1 Min          | po izbranem času.                                                 |       |
|                    |                       | vrne v način faksa.                                          | 2 Min*         |                                                                   |       |
|                    |                       |                                                              | 5 Min          |                                                                   |       |
|                    |                       |                                                              | Izklop         | Naprava ostane v<br>nazadnje<br>uporabljenem načinu<br>delovanja. |       |
| 2.Papir            | 1.Vrsta               |                                                              | Obicajen*      |                                                                   | 53    |
|                    | papirja               |                                                              | Reciklir papir |                                                                   |       |
|                    | 2.Vel.                | Nastavi velikost                                             | A4*            |                                                                   | 53    |
|                    | papirja               | papirja v pladnju za<br>papir                                | Letter         |                                                                   |       |
|                    |                       |                                                              | Legal          |                                                                   |       |
|                    |                       |                                                              | Folio          |                                                                   |       |
|                    |                       |                                                              | A5             |                                                                   |       |
|                    |                       |                                                              | A5 L           |                                                                   |       |
|                    |                       |                                                              | В5             |                                                                   |       |
|                    |                       |                                                              | Izvrsilni      |                                                                   |       |
| 3.Glasnost         | 1.Zvonjenje           | Nastavi glasnost                                             | Nizka          |                                                                   |       |
|                    |                       | zvonjenja.                                                   | Srednja*       |                                                                   |       |
|                    |                       |                                                              | Visoka         |                                                                   |       |
|                    |                       |                                                              | Izklop         |                                                                   |       |
|                    | 2.Zvocni              | Če je brenčač                                                | Nizek          |                                                                   |       |
|                    | alarm                 | zapiska, ko pritisnete                                       | Srednje*       |                                                                   |       |
|                    |                       | na tipko, ko se                                              | Visok          |                                                                   |       |
|                    |                       | zmotite ter vsakic po<br>pošiljanju ali<br>prejemanju faksa. | Izklop         |                                                                   |       |
|                    | 3.Zvocnik             | Nastavi glasnost                                             | Nizka          |                                                                   |       |
|                    |                       | zvočnika.                                                    | Srednja*       |                                                                   |       |
|                    |                       |                                                              | Visoka         |                                                                   |       |
|                    |                       |                                                              | Izklop         |                                                                   |       |
| Tovarniške nastav  | itve so prikazane v l | krepki pisavi in označen                                     | e z zvezdico.  | 1                                                                 | I     |

# 1.Splos. nastav. (pri modelih MFC-1900(E) in MFC-1905) (nadaljevanje)

| Raven 2            | Raven 3             | Opisi 1                                                                                                    | Možnosti  | Opisi 2                                                                                                    | Stran |
|--------------------|---------------------|----------------------------------------------------------------------------------------------------|-----------|----------------------------------------------------------------------------------------------------|-------|
| 4.Ekologija        | 1.Varc. s<br>toner. | S to funkcijo lahko<br>privarčujete toner.                                                                                       | Vklop     | Poveča število strani,<br>ki jih lahko natisnete<br>s kartušo s tonerjem.<br>Če nastavite Varc.<br>s toner. na<br>Vklop, so natisi<br>svetlejši. |       |
|                    |                     |                                                                                                    | Izklop*   |                                                                                                    |       |
| 5.Kontrast         | —                   | Nastavi kontrast                                                                                                    | <b> +</b> | Pritisnite ▶, če želite                                                                                                    |       |
| LCD                |                     | LCD-prikazovalnika.                                                                                                    |           | potemniti LCD-<br>zaslon Pritisnite ◀                                                                                                    |       |
|                    |                     |                                                                                                    | +*        | če želite posvetliti                                                                                                    |       |
|                    |                     |                                                                                                    |           | LCD-zaslon.                                                                                                    |       |
|                    |                     |                                                                                                    | - =+      |                                                                                                    |       |
| 6.Vel. sken.       | —                   | Nastavi območje                                                                                                    | A4*       |                                                                                                    |       |
|                    |                     | optičnega branja na velikost dokumenta.                                                                                          | Letter    |                                                                                                    |       |
| 7.Zamenj.<br>toner | _                   | Nastavi napravo<br>tako, da nadaljuje<br>oziroma prekine<br>tiskanje, ko se na<br>LCD-prikazovalniku<br>izpiše Zamenj.<br>Toner. | Nadaljuj  | Naprava nadaljuje<br>tiskanje. Ko se na<br>LCD-prikazovalniku<br>izpiše Konec<br>tonerja,<br>zamenjajte kartušo s<br>tonerjem z novo.            | 51    |
|                    |                     |                                                                                                    | Stop*     | Naprava prekine<br>tiskanje. Zamenjajte<br>kartušo s tonerjem z<br>novo.                                                                         |       |

# 1.Splos. nastav. (pri modelu MFC-1910W(E))

| Raven 2            | Raven 3             | Opisi 1                                                      | Možnosti       | Opisi 2                                                           | Stran |
|--------------------|---------------------|--------------------------------------------------------------|----------------|-------------------------------------------------------------------|-------|
| 1.Privz.           | —                   | Izbere privzeti način                                        | Faks*          |                                                                   |       |
| nacin              |                     | delovanja.                                                   |                |                                                                   |       |
|                    |                     |                                                              | Коріја         |                                                                   |       |
|                    |                     |                                                              | Opt. branje    |                                                                   |       |
| 2.Casom.<br>nacina | _                   | Nastavite lahko čas,<br>po katerem se<br>naprava po zadnjem  | 0 Sek          | Takojšnja vrnitev v<br>privzeti način<br>delovanja.               |       |
|                    |                     | opravilu vrne v                                              | 30 Sek         | Vrnitev v privzeti                                                | Ì     |
|                    |                     | delovanja.                                                   | 1 Min          | način delovanja po                                                |       |
|                    |                     |                                                              | 2 Min*         | izbranem casu.                                                    |       |
|                    |                     |                                                              | 5 Min          |                                                                   |       |
|                    |                     |                                                              | Izklop         | Naprava ostane v<br>nazadnje<br>uporabljenem načinu<br>delovanja. |       |
| 3.Papir            | 1.Vrsta             |                                                              | Obicajen*      |                                                                   | 53    |
|                    | papirja             |                                                              | Reciklir papir |                                                                   |       |
|                    | 2.Vel.              | Nastavi velikost<br>papirja v pladnju za<br>papir.           | A4*            |                                                                   | 53    |
|                    | papirja             |                                                              | Letter         |                                                                   |       |
|                    |                     |                                                              | Legal          |                                                                   |       |
|                    |                     |                                                              | Folio          |                                                                   |       |
|                    |                     |                                                              | A5             |                                                                   |       |
|                    |                     |                                                              | A5 L           |                                                                   |       |
|                    |                     |                                                              | В5             |                                                                   |       |
|                    |                     |                                                              | Izvrsilni      |                                                                   |       |
| 4.Glasnost         | 1.Zvonjenje         | Nastavi glasnost                                             | Nizka          |                                                                   |       |
|                    |                     | zvonjenja.                                                   | Srednja*       |                                                                   |       |
|                    |                     |                                                              | Visoka         |                                                                   |       |
|                    |                     |                                                              | Izklop         |                                                                   |       |
|                    | 2.Zvocni            | Če je brenčač                                                | Nizek          |                                                                   |       |
|                    | alarm               | vklopljen, naprava<br>zapiska, ko pritisnete                 | Srednje*       |                                                                   |       |
|                    |                     | na tipko, ko se                                              | Visok          |                                                                   |       |
|                    |                     | zmotite ter vsakič po<br>pošiljanju ali<br>prejemanju faksa. | Izklop         |                                                                   |       |
|                    | 3.Zvocnik           | Nastavi glasnost                                             | Nizka          |                                                                   |       |
|                    |                     | zvočnika.                                                    | Srednja*       |                                                                   |       |
|                    |                     |                                                              | Visoka         |                                                                   |       |
|                    |                     |                                                              | Izklop         |                                                                   |       |
| Tovarniške nastav  | itve so prikazane v | krepki pisavi in označen                                     | e z zvezdico.  |                                                                   | •     |

| Raven 2            | Raven 3             | Opisi 1                                                                                                    | Možnosti                     | Opisi 2                                                                                                    | Stran |
|--------------------|---------------------|----------------------------------------------------------------------------------------------------|------------------------------|----------------------------------------------------------------------------------------------------|-------|
| 5.Ekologija        | 1.Varc. s<br>toner. | S to funkcijo lahko<br>privarčujete toner.                                                                                       | Vklop                        | Poveča število strani,<br>ki jih lahko natisnete<br>s kartušo s tonerjem.<br>Če nastavite Varc.<br>s toner. na<br>Vklop, so natisi<br>svetlejši.                                                                  |       |
|                    |                     |                                                                                                    | Izklop*                      |                                                                                                    |       |
| 6.Kontrast<br>LCD  | -                   | Nastavi kontrast<br>LCD-prikazovalnika.                                                                                          | +<br>+<br>+<br>+*<br>+*<br>+ | Pritisnite ▶, če želite<br>potemniti LCD-<br>zaslon. Pritisnite ◀,<br>če želite posvetliti<br>LCD-zaslon.                                                                                                    |       |
| 7.Vel. sken.       | —                   | Nastavi območje<br>optičnega branja na<br>velikost dokumenta.                                                                    | A4*<br>Letter                |                                                                                                    |       |
| 8.Zamenj.<br>toner |                     | Nastavi napravo<br>tako, da nadaljuje<br>oziroma prekine<br>tiskanje, ko se na<br>LCD-prikazovalniku<br>izpiše Zamenj.<br>Toner. | Nadaljuj<br>Stop*            | Naprava nadaljuje<br>tiskanje. Ko se na<br>LCD-prikazovalniku<br>izpiše Konec<br>tonerja,<br>zamenjajte kartušo s<br>tonerjem z novo.<br>Naprava prekine<br>tiskanje. Zamenjajte<br>kartušo s tonerjem z<br>novo. | 51    |

### 1.Splos. nastav. (pri modelu MFC-1910W(E)) (nadaljevanje)

Tovarniške nastavitve so prikazane v krepki pisavi in označene z zvezdico.

# 2. Faks

# 2.Faks (pri modelih MFC-1900(E) in MFC-1905)

| Raven 2                                   | Raven 3                       | Opisi 1                                                                                                    | Možnosti                              | Opisi 2                                                                                                    | Stran |
|-------------------------------------------|-------------------------------|----------------------------------------------------------------------------------------------------|---------------------------------------|----------------------------------------------------------------------------------------------------|-------|
| 1.Nast prejem<br>(samo v načinu<br>faksa) | 1.Zakas.<br>zvon.             | Nastavitev Zakas.<br>zvon. določi, koliko<br>krat naprava pozvoni,<br>preden odgovori na<br>klic v načinih Samo<br>faks in Faks/Tel.                                                | (00-08)<br>02*                        | Če imate na isti liniji,<br>kot je naprava,<br>priključene zunanje<br>ali interne telefone,<br>izberite največje<br>število zvonjenj.                                                                                                    | 60    |
|                                           | 2.Zvonjenje<br>F/T            | Nastavi dolžino<br>hitrega dvojnega<br>zvonjenja v načinu<br>Faks/Tel.                                                                                                    | 20 Sek<br>30 Sek*<br>40 Sek<br>70 Sek | Če je klic faks, ga bo<br>naprava sprejela, če<br>pa gre za glasovni<br>klic, naprava vključi<br>zvonjenje F/T (hitro<br>dvojno zvonjenje) za<br>toliko časa, kot ste<br>določili v nastavitvi<br>Zvonjenje F/T.<br>Zvonjenje F/T<br>pomeni, da je na liniji<br>glasovni klic. | 60    |
|                                           | 3.Zazn.<br>faksa <sup>1</sup> | Sprejme fakse brez<br>pritiska tipke Start<br>(Začni). Če je<br>funkcija Zazn. faksa<br>nastavljena na<br>Vklop, lahko<br>sprejemate fakse<br>brez pritiska tipke<br>Start (Začni). | Vklop*                                | Naprava lahko<br>samodejno sprejme<br>faks, tudi če<br>odgovorite na klic.                                                                                                    | 60    |
|                                           |                               |                                                                                                    | Semi (MFC-1905)                       | Naprava bo<br>samodejno sprejela<br>klic faksa samo v<br>primeru, ko<br>odgovorite na klic s<br>slušalko naprave.                                                                                                    | *     |
|                                           |                               |                                                                                                    | Izklop                                | Če ste pri napravi in<br>najprej odgovorite na<br>klic faksa tako, da<br>dvignete slušalko<br>zunanjega telefona<br>(samo pri modelu<br>MFC-1900(E)) ali<br>naprave (samo pri<br>modelu MFC-1905),<br>pritisnite tipko <b>Start</b><br>( <b>Začni</b> ).                       |       |

informacije . I - ¥ \_

| Splošne inform |
|----------------|
|                |
|                |

| Raven 2                                                     | Raven 3                          | Opisi 1                                                                                                    | Možnosti                    | Opisi 2                                                                                                    | Stran |
|-------------------------------------------------------------|----------------------------------|----------------------------------------------------------------------------------------------------|-----------------------------|----------------------------------------------------------------------------------------------------|-------|
| 1.Nast prejem<br>(samo v načinu<br>faksa)<br>(nadaljevanje) | 4.Samod.<br>zmanjs.              | Naprava izračuna<br>razmerje<br>pomanjšanja glede<br>na velikost strani<br>faksa in nastavitve<br>Vel. papirja ( <b>Menu</b><br>( <b>Meni</b> ), 1, 2, 2).                                                                         | Vklop*                      | Če izberete možnost<br>Vklop, naprava<br>samodejno pomanjša<br>vsako stran<br>dohodnega faksa, da<br>jo je mogoče natisniti<br>na eno stran papirja<br>velikosti A4, Letter,<br>Legal, Folio, A5, A5<br>(dolg rob), B5 ali<br>Izvrsilni.                                                                   |       |
|                                                             |                                  |                                                                                                    | Izklop                      |                                                                                                    |       |
|                                                             | 5.Prejem v<br>pomn. <sup>2</sup> | Če zmanjka papirja,<br>samodejno shrani<br>dohodne fakse v<br>pomnilnik.<br>Naprava bo<br>nadaljevala sprejem<br>trenutnega faksa, pri<br>čemer bodo<br>preostale strani<br>shranjene v<br>pomnilnik, če ga je<br>dovolj na voljo. | Vklop*                      | V pomnilnik se<br>shranijo tudi drugi<br>dohodni faksi, dokler<br>se pomnilnik ne<br>napolni. Ko je<br>pomnilnik poln,<br>naprava preneha<br>samodejno<br>sprejemati klice. Če<br>želite fakse natisniti,<br>vstavite v pladenj<br>papir in pritisnite<br>tipko <b>Start (Začni)</b> .                     |       |
|                                                             |                                  |                                                                                                    | Izklop                      | Nadaljnji dohodni<br>faksi ne bodo<br>shranjeni v<br>pomnilnik. Naprava<br>nato preneha<br>samodejno<br>sprejemati klice,<br>dokler v pladenj za<br>papir ne vstavite<br>papirja. Če želite<br>natisniti zadnji prejeti<br>faks, vstavite papir v<br>pladenj in pritisnite<br>tipko <b>Start (Začni)</b> . |       |
|                                                             | 6.Gostota<br>tisk. <sup>3</sup>  | Določite lahko<br>nastavitev Gostota<br>tisk., s čimer<br>postanejo natisnjene<br>strani temnejše ali<br>svetlejše.                                                                                                    | +<br>+<br>+ *<br>+ *<br>+ * | Če želite temnejši<br>tisk, pritisnite tipko ▶,<br>če želite svetlejši tisk,<br>pa pritisnite tipko ◀.                                                                                                    |       |
| Tovarniške nastavi                                          | tve so prikazane v l             | krepki pisavi in označen                                                                                                    | e z zvezdico.               |                                                                                                    |       |

### 2.Faks (pri modelih MFC-1900(E) in MFC-1905) (nadaljevanje)

I

# 2.Faks (pri modelih MFC-1900(E) in MFC-1905) (nadaljevanje)

| Raven 2            | Raven 3             | Opisi 1                                                                                                    | Možnosti     | Opisi 2                                                                                                    | Stran |
|--------------------|---------------------|----------------------------------------------------------------------------------------------------|--------------|----------------------------------------------------------------------------------------------------|-------|
| 2.Nast.<br>posilj. | 1.Kontrast          | Spremeni svetlost ali<br>temnost poslanih<br>faksov.                                                                                               | Samodejno*   | Samodejno daje<br>najboljše rezultate.<br>Samodejno izbere<br>primeren kontrast za<br>vaš dokument.                                                             |       |
|                    |                     |                                                                                                    | Svetlo       | Če je dokument<br>presvetel, izberite<br>možnost Svetlo.                                                                                                    |       |
|                    |                     |                                                                                                    | Temno        | Če je dokument<br>pretemen, izberite<br>možnost Temno.                                                                                                    |       |
|                    | 2.Loclj.<br>faksa   | Nastavi privzeto<br>ločljivost odhodnih<br>faksov.                                                                                                 | Standard*    | Primerno za večino<br>natipkanih<br>dokumentov.                                                                                                    |       |
|                    |                     | Kakovost odhodnega<br>faksa lahko izboljšate<br>s spreminjanjem<br>nastavitve Loclj.<br>faksa.                                                     | Visoka       | Primerno za droben<br>tisk, prenos je malo<br>počasnejši kot pri<br>ločljivosti Standard.                                                                       |       |
|                    |                     |                                                                                                    | Sred. visoka | Primerno za droben<br>tisk ali grafiko,<br>prenos je počasnejši<br>kot pri ločljivosti<br>Visoka.                                                               |       |
|                    |                     |                                                                                                    | Foto.        | To možnost<br>uporabite, če so na<br>dokumentu različni<br>odtenki sivine ali če<br>gre za fotografijo. V<br>tem primeru je čas<br>prenosa najdaljši.           |       |
|                    | 3.Cezmorsk.<br>nac. | Če imate zaradi<br>slabe povezave<br>težave pri pošiljanju<br>faksa v tujino, si<br>lahko pomagate tako,<br>da vklopite funkcijo<br>Cezmorsk. nac. | Vklop        | To funkcijo vklopite,<br>če imate težave pri<br>pošiljanju faksov v<br>tujino. Ta funkcija<br>ostane vklopljena<br>samo med<br>oddajanjem<br>naslednjega faksa. |       |
|                    |                     |                                                                                                    | Izklop*      | Če je omrežna<br>povezava dobra in<br>lahko brez težav<br>pošiljate fakse v<br>tujino, nastavite to<br>funkcijo na Izklop.                                      |       |

| 2.Faks (pri modelih MFC-1900(E) in MFC-1905) (nadaljevanje) | 2.Faks (pri mo | odelih MFC-1900( | E) in MFC-1905 | ) (nadaljevanje) |
|-------------------------------------------------------------|----------------|------------------|----------------|------------------|
|-------------------------------------------------------------|----------------|------------------|----------------|------------------|

| Raven 2                                                                    | Raven 3                                                                                                    | Opisi 1                                                                                                    | Možnosti                                                                                       | Opisi 2                                                                                                    | Stran |  |
|----------------------------------------------------------------------------|----------------------------------------------------------------------------------------------------|----------------------------------------------------------------------------------------------------|------------------------------------------------------------------------------------------------|----------------------------------------------------------------------------------------------------|-------|--|
| 3.Imenik                                                                   | 1.Hitri klic                                                                                                    | Shrani do 99 številk<br>za hitro izbiranje.<br>Dvakrat pritisnite<br>tipko (Imenik) in<br>nato vnesite<br>dvomestno številko<br>za hitro izbiranje.                                                                                                    | _                                                                                              |                                                                                                    |       |  |
| 4.Nast.<br>porocil                                                         | 4.Nast. 1.Prenos<br>porocil                                                                                                    | Poročilo za<br>preverjanje prenosa<br>lahko uporabite kot<br>dokaz, da ste poslali<br>faks. Poročilo<br>vsebuje ime ali<br>številko faksa<br>prejemnika, datum in<br>uro prenosa, trajanje<br>prenosa, število<br>poslanih strani ter<br>navedbo o tem, ali je<br>bil prenos uspešen<br>ali ne. | Vklop                                                                                          | Natisne poročilo po<br>vsakem poslanem<br>faksu.                                                                                     |       |  |
|                                                                            |                                                                                                    |                                                                                                    | Vkl+slika                                                                                      | Natisne poročilo po<br>vsakem poslanem<br>faksu. Na poročilu je<br>prikazan del prve<br>strani faksa.                                |       |  |
|                                                                            |                                                                                                    |                                                                                                    | Izklop*                                                                                        | Natisne poročilo, če<br>pošiljanje faksa ne<br>uspe zaradi napake v<br>prenosu.                                                      |       |  |
|                                                                            |                                                                                                    |                                                                                                    | Izkl+slika                                                                                     | Natisne poročilo, če<br>pošiljanje faksa ne<br>uspe zaradi napake v<br>prenosu. Na poročilu<br>je prikazan del prve<br>strani faksa. |       |  |
| 2.0b<br>dnev                                                               | 2.0bdobje<br>dnevn.<br>Nastavi interval za<br>samodejno tiskanje<br>dnevnika faksov.<br>Dnevnik faksov je<br>seznam s podatki o<br>zadnjih 200 dohodnih<br>in odhodnih faksih. | Nastavi interval za<br>samodejno tiskanje<br>dnevnika faksov.<br>Dnevnik faksov je                                                                                                    | Izklop                                                                                         | Če nastavite interval<br>na Izklop, lahko<br>ročno natisnete<br>poročilo v meniju<br>Poroc. tiska.                                   |       |  |
|                                                                            |                                                                                                    | zadnjih 200 dohodnih<br>in odhodnih faksih.                                                                                                    | Vsak. 50<br>faksov*                                                                            | Naprava natisne<br>dnevnik, ko ima<br>shranjenih 50 poslov.                                                                          |       |  |
|                                                                            |                                                                                                    | Vsakih 6 ur<br>Vsakih 12 ur<br>Vsakih 24 ur<br>Vsaka 2 dni<br>Vsakih 7 dni                                                                                                    | Naprava natisne<br>poročilo ob izbranem<br>času in nato izbriše<br>vse posle iz<br>pomnilnika. |                                                                                                    |       |  |
| Tovarniške nastavitve so prikazane v krepki pisavi in označene z zvezdico. |                                                                                                    |                                                                                                    |                                                                                                |                                                                                                    |       |  |

### 2.Faks (pri modelih MFC-1900(E) in MFC-1905) (nadaljevanje)

| Raven 2            | Raven 3              | Opisi 1                                                                                                    | Možnosti         | Opisi 2                                                                                                    | Stran |
|--------------------|----------------------|----------------------------------------------------------------------------------------------------|------------------|----------------------------------------------------------------------------------------------------|-------|
| 5.Nast.odd.faksa   | 1.Sprej. PC-<br>faks | Napravo nastavi<br>tako, da pošlje fakse<br>v osebni računalnik.<br>Če izberete možnost<br>Vklop, lahko<br>vklopite varnostno<br>funkcijo Varn.<br>tisk.             | Vklop<br>Izklop* |                                                                                                    | 64    |
|                    | 2.Tiskaj faks        | Če vklopite funkcijo<br>sprejemanja faksov z<br>računalnikom in<br>naprava shranjuje<br>prejete fakse v<br>pomnilnik, jih lahko<br>natisnete iz<br>pomnilnika.       | _                |                                                                                                    |       |
| 6.Ostale<br>naloge | _                    | Preverite lahko,<br>kateri posli so v<br>pomnilniku, in<br>prekličete načrtovane<br>posle.                                                                           | [XXX]            | Upoštevajte pozive<br>na LCD-<br>prikazovalniku.                                                                                                    | 58    |
| 0.Ostalo           | 1.Zdruzljivost       | Če imate težave pri<br>pošiljanju ali<br>sprejemanju faksa                                                                                                    | Obicajna*        | Nastavi hitrost<br>modema na 14.400<br>b/s.                                                                                                    |       |
|                    |                      | zaradi motenj na<br>telefonski liniji,<br>prilagodite<br>izenačevanje, s<br>čimer izboljšate<br>združljivost in<br>zmanjšate hitrost<br>modema pri uporabi<br>faksa. | Osnov.(za VoIP)  | Zmanjša hitrost<br>modema na 9.600<br>b/s in izključi način za<br>odpravljanje napak<br>(ECM). S to<br>nastavitvijo<br>poskusite, če imate<br>pogosto težave<br>zaradi motenj na<br>standardni telefonski<br>liniji. |       |

<sup>1</sup> Pri modelih MFC-1900 in MFC-1905 je to meni 3. Preprosto prejemanje.

<sup>2</sup> Samo pri modelu MFC-1900E

<sup>3</sup> Pri modelih MFC-1900 in MFC-1905 je to meni 5.Gostota tisk..

| Raven 2                                   | Raven 3             | Opisi 1                                                                                                    | Možnosti       | Opisi 2                                                                                                    | Stran |
|-------------------------------------------|---------------------|----------------------------------------------------------------------------------------------------|----------------|----------------------------------------------------------------------------------------------------|-------|
| 1.Nast prejem<br>(samo v načinu<br>faksa) | 1.Prejemni<br>nacin | Izbere prejemni<br>način, ki najbolj<br>ustreza vašim<br>potrebam.                                                                   | Samo faks*     | Naprava vse klice<br>samodejno sprejme<br>kot faks. Samo faks<br>je izpisano na LCD-<br>prikazovalniku, ko je<br>izbrana ta možnost.                                                                                                    | 59    |
|                                           |                     |                                                                                                    | Faks/Tel       | Naprava nadzoruje<br>linijo in samodejno<br>sprejme vse klice. Če<br>klic ni faks, zazvoni<br>telefon, da lahko<br>odgovorite na klic.<br>Faks/Tel je<br>izpisano na LCD-<br>prikazovalniku, ko je<br>izbrana ta možnost.                                              |       |
|                                           |                     |                                                                                                    | Izhodna TAD    | Zunanji telefonski<br>odzivnik (TAD)<br>samodejno sprejme<br>vsak klic. Glasovna<br>sporočila se shranijo<br>v zunanji telefonski<br>odzivnik. Faksi se<br>samodejno natisnejo.<br>I zhodna TAD je<br>izpisano na LCD-<br>prikazovalniku, ko je<br>izbrana ta možnost. |       |
|                                           |                     |                                                                                                    | Rocno          | Sami nadzorujete<br>telefonsko linijo in<br>morate sami<br>odgovoriti na vsak<br>klic. Rocno je<br>izpisano na LCD-<br>prikazovalniku, ko je<br>izbrana ta možnost.                                                                                                    |       |
| Tovarničko postov                         | 2. Zakas.<br>zvon.  | Nastavitev Zakas.<br>zvon. določi, koliko<br>krat naprava pozvoni,<br>preden odgovori na<br>klic v načinih Samo<br>faks in Faks/Tel. | (00-08)<br>02* | Če imate na isti liniji,<br>kot je naprava,<br>priključene zunanje<br>ali interne telefone,<br>izberite največje<br>število zvonjenj.                                                                                                    | 60    |

# 2.Faks (pri modelu MFC-1910W(E))

# 2.Faks (pri modelu MFC-1910W(E)) (nadaljevanje)

| Raven 2                                                                    | Raven 3             | Opisi 1                                                                                                    | Možnosti                              | Opisi 2                                                                                                    | Stran |  |
|----------------------------------------------------------------------------|---------------------|----------------------------------------------------------------------------------------------------|---------------------------------------|----------------------------------------------------------------------------------------------------|-------|--|
| 1.Nast prejem<br>(samo v načinu<br>faksa)<br>(nadaljevanje)                | 3.Zvonjenje<br>F/T  | Nastavi dolžino<br>hitrega dvojnega<br>zvonjenja v načinu<br>Faks/Tel.                                                                                                    | 20 Sek<br>30 Sek*<br>40 Sek<br>70 Sek | Če je klic faks, ga bo<br>naprava sprejela, če<br>pa gre za glasovni<br>klic, naprava vključi<br>zvonjenje F/T (hitro<br>dvojno zvonjenje) za<br>toliko časa, kot ste<br>določili v nastavitvi<br>Zvonjenje F/T.<br>Zvonjenje F/T<br>pomeni, da je na liniji<br>glasovni klic. | 60    |  |
|                                                                            | 4.Zazn. faksa       | Sprejme fakse brez<br>pritiska tipke <b>Start</b><br>( <b>Začni</b> ). Če je<br>funkcija Zazn. faksa<br>nastavljena na<br>Vklop, lahko<br>sprejemate fakse<br>brez pritiska tipke<br><b>Start (Začni)</b> . | Vklop*<br>Izklop                      | Naprava lahko<br>samodejno sprejme<br>faks, tudi če<br>odgovorite na klic.<br>Če ste pri napravi in<br>najprej odgovorite na<br>klic faksa tako, da<br>dvignete slušalko<br>zunanjega telefona,<br>pritisnite tipko <b>Start</b><br>( <b>Začni</b> ) in nato <b>2</b> .        | 60    |  |
|                                                                            | 5.Samod.<br>zmanjs. | Naprava izračuna<br>razmerje<br>pomanjšanja glede<br>na velikost strani<br>faksa in nastavitve<br>Vel. papirja ( <b>Menu</b><br>( <b>Meni</b> ), 1, 3, 2).                                                  | Vklop*                                | Če izberete možnost<br>Vklop, naprava<br>samodejno zmanjša<br>vsako stran<br>dohodnega faksa, da<br>jo je mogoče natisniti<br>na eno stran papirja<br>velikosti A4, Letter,<br>Legal, Folio, A5, A5<br>(dolg rob), B5 ali<br>Izvrsilni.                                        |       |  |
| -                                                                          |                     |                                                                                                    | Izklop                                |                                                                                                    |       |  |
| Tovarniške nastavitve so prikazane v krepki pisavi in označene z zvezdico. |                     |                                                                                                    |                                       |                                                                                                    |       |  |

| Raven 2                                                     | Raven 3             | Opisi 1                                                                                                    | Možnosti                                                      | Opisi 2                                                                                                    | Stran |
|-------------------------------------------------------------|---------------------|----------------------------------------------------------------------------------------------------|---------------------------------------------------------------|----------------------------------------------------------------------------------------------------|-------|
| 1.Nast prejem<br>(samo v načinu<br>faksa)<br>(nadaljevanje) | 6.Prejem v<br>pomn. | Če zmanjka papirja,<br>samodejno shrani<br>dohodne fakse v<br>pomnilnik.<br>Naprava bo<br>nadaljevala sprejem<br>trenutnega faksa, pri<br>čemer bodo<br>preostale strani<br>shranjene v<br>pomnilnik, če ga je<br>dovolj na voljo. | Vklop*                                                        | V pomnilnik se<br>shranijo tudi drugi<br>dohodni faksi, dokler<br>se pomnilnik ne<br>napolni. Ko je<br>pomnilnik poln,<br>naprava preneha<br>samodejno<br>sprejemati klice. Če<br>želite fakse natisniti,<br>vstavite v pladenj<br>papir in pritisnite<br>tipko <b>Start (Začni)</b> .                     |       |
|                                                             |                     |                                                                                                    | Izklop                                                        | Nadaljnji dohodni<br>faksi ne bodo<br>shranjeni v<br>pomnilnik. Naprava<br>nato preneha<br>samodejno<br>sprejemati klice,<br>dokler v pladenj za<br>papir ne vstavite<br>papirja. Če želite<br>natisniti zadnji prejeti<br>faks, vstavite papir v<br>pladenj in pritisnite<br>tipko <b>Start (Začni)</b> . |       |
|                                                             | 7.Gostota<br>tisk.  | Določite lahko<br>nastavitev Gostota<br>tisk., s čimer<br>postanejo natisnjene<br>strani temnejše ali<br>svetlejše.                                                                                                    | - DDDD #+<br>- DDD #+<br>- DD #DD +*<br>- D#DDD +<br>- #DDD + | Če želite temnejši<br>tisk, pritisnite tipko ▶,<br>če želite svetlejši tisk,<br>pa pritisnite tipko ◀.                                                                                                    |       |
| 2.Nast.<br>posilj.                                          | 1.Kontrast          | Spremeni svetlost ali<br>temnost poslanih<br>faksov.                                                                                                    | Samodejno*                                                    | Samodejno daje<br>najboljše rezultate.<br>Samodejno izbere<br>primeren kontrast za<br>vaš dokument.                                                                                                    |       |
|                                                             |                     |                                                                                                    | Svetlo                                                        | Če je dokument<br>presvetel, izberite<br>možnost Svetlo.                                                                                                    |       |
|                                                             |                     |                                                                                                    | Temno                                                         | Če je dokument<br>pretemen, izberite<br>možnost Temno.                                                                                                    |       |

# 2.Faks (pri modelu MFC-1910W(E)) (nadaljevanje)

# 2.Faks (pri modelu MFC-1910W(E)) (nadaljevanje)

| Raven 2                                                                    | Raven 3                                           | Opisi 1                                                                                                    | Možnosti         | Opisi 2                                                                                                    | Stran |  |
|----------------------------------------------------------------------------|---------------------------------------------------|----------------------------------------------------------------------------------------------------|------------------|----------------------------------------------------------------------------------------------------|-------|--|
| 2.Nast.<br>posilj.<br>(nadaljevanje)                                       | 2.Loclj. N<br>faksa lo<br>fa<br>K<br>fa<br>s<br>n | Nastavi privzeto<br>ločljivost odhodnih<br>faksov.<br>Kakovost odhodnega<br>faksa lahko izboljšate<br>s spreminjanjem<br>nastavitve Loclj.<br>faksa. | Standard*        | Primerno za večino<br>natipkanih<br>dokumentov.                                                                                                    |       |  |
|                                                                            |                                                   |                                                                                                    | Visoka           | Primerno za droben<br>tisk, prenos je malo<br>počasnejši kot pri<br>ločljivosti Standard.                                                                       |       |  |
|                                                                            |                                                   |                                                                                                    | Sred. visoka     | Primerno za droben<br>tisk ali grafiko,<br>prenos je počasnejši<br>kot pri ločljivosti<br>Visoka.                                                               |       |  |
|                                                                            |                                                   |                                                                                                    | Foto.            | To možnost<br>uporabite, če so na<br>dokumentu različni<br>odtenki sivine ali če<br>gre za fotografijo. V<br>tem primeru je čas<br>prenosa najdaljši.           |       |  |
|                                                                            | 3.Cezmorsk.<br>nac.                               | Če imate zaradi<br>slabe povezave<br>težave pri pošiljanju<br>faksa v tujino, si<br>lahko pomagate tako,<br>da vklopite funkcijo<br>Cezmorsk. nac.   | Vklop            | To funkcijo vklopite,<br>če imate težave pri<br>pošiljanju faksov v<br>tujino. Ta funkcija<br>ostane vklopljena<br>samo med<br>oddajanjem<br>naslednjega faksa. |       |  |
|                                                                            |                                                   |                                                                                                    | Izklop*          | Če je omrežna<br>povezava dobra in<br>lahko brez težav<br>pošiljate fakse v<br>tujino, nastavite to<br>funkcijo na Izklop.                                      |       |  |
|                                                                            | 4.Samod pon<br>klic                               | Nastavi napravo<br>tako, da ob<br>neuspelem pošiljanju<br>faksa zaradi<br>zasedene linije čez<br>pet minut znova<br>izbere zadnjo številko<br>faksa. | Vklop*<br>Izklop |                                                                                                    |       |  |
| Tovarniške nastavitve so prikazane v krepki pisavi in označene z zvezdico. |                                                   |                                                                                                    |                  |                                                                                                    |       |  |

| Raven 2            | Raven 3                                                                                                    | Opisi 1                                                                                                    | Možnosti                                                                   | Opisi 2                                                                                                    | Stran |
|--------------------|----------------------------------------------------------------------------------------------------|----------------------------------------------------------------------------------------------------|----------------------------------------------------------------------------|----------------------------------------------------------------------------------------------------|-------|
| 3.Imenik           | 1.Hitri klic                                                                                                    | Shrani do 99 številk<br>za hitro izbiranje.<br>Dvakrat pritisnite<br>tipko (Imenik) in<br>nato vnesite<br>dvomestno številko<br>za hitro izbiranje.                                                                                                    | _                                                                          |                                                                                                    |       |
| 4.Nast.<br>porocil | 1. PrenosPoročilo z<br>preverjanj<br>lahko upo<br>dokaz, da<br>faks. Poro<br>vsebuje in<br>številko fa<br>prejemnik<br>uro preno<br>prenosa, s<br>poslanih s<br>navedbo d<br>bil prenos<br>ali ne.2. Obdobje<br>dnevn.Nastavi in<br>samodejn<br>dnevnika<br>Dnevnik fa<br>seznam s<br>zadnjih 20<br>in odhodn | Poročilo za<br>preverjanje prenosa<br>lahko uporabite kot<br>dokaz, da ste poslali<br>faks. Poročilo<br>vsebuje ime ali<br>številko faksa<br>prejemnika, datum in<br>uro prenosa, trajanje<br>prenosa, stevilo<br>poslanih strani ter<br>navedbo o tem, ali je<br>bil prenos uspešen<br>ali ne.<br>Nastavi interval za<br>samodejno tiskanje<br>dnevnika faksov.<br>Dnevnik faksov je<br>seznam s podatki o<br>zadnjih 200 dohodnih<br>in odhodnih faksih. | Vklop                                                                      | Natisne poročilo po<br>vsakem poslanem<br>faksu.                                                                                     |       |
|                    |                                                                                                    |                                                                                                    | Vkl+slika                                                                  | Natisne poročilo po<br>vsakem poslanem<br>faksu. Na poročilu je<br>prikazan del prve<br>strani faksa.                                |       |
|                    |                                                                                                    |                                                                                                    | Izklop*                                                                    | Natisne poročilo, če<br>pošiljanje faksa ne<br>uspe zaradi napake v<br>prenosu.                                                      |       |
|                    |                                                                                                    |                                                                                                    | Izkl+slika                                                                 | Natisne poročilo, če<br>pošiljanje faksa ne<br>uspe zaradi napake v<br>prenosu. Na poročilu<br>je prikazan del prve<br>strani faksa. |       |
|                    |                                                                                                    |                                                                                                    | Ni poročila                                                                |                                                                                                    |       |
|                    |                                                                                                    |                                                                                                    | Izklop                                                                     | Če nastavite interval<br>na lzklop, lahko<br>ročno natisnete<br>poročilo v meniju<br>Poroc. tiska.                                   |       |
|                    |                                                                                                    |                                                                                                    | Vsak. 50<br>faksov*                                                        | Naprava natisne<br>dnevnik, ko ima<br>shranjenih 50 poslov.                                                                          |       |
|                    |                                                                                                    |                                                                                                    | Vsakih 6 ur<br>Vsakih 12 ur<br>Vsakih 24 ur<br>Vsaka 2 dni<br>Vsakih 7 dni | Naprava natisne<br>poročilo ob izbranem<br>času in nato izbriše<br>vse posle iz<br>pomnilnika.                                       |       |

### 2.Faks (pri modelu MFC-1910W(E)) (nadaljevanje)

Tovarniške nastavitve so prikazane v krepki pisavi in označene z zvezdico.
#### 2.Faks (pri modelu MFC-1910W(E)) (nadaljevanje)

| Raven 2              | Raven 3              | Opisi 1                                                                                                    | Možnosti                            | Opisi 2                                                                                                    | Stran |
|----------------------|----------------------|----------------------------------------------------------------------------------------------------|-------------------------------------|----------------------------------------------------------------------------------------------------|-------|
| 5.Nast.odd.<br>faksa | 1.Sprej. PC-<br>faks | Napravo nastavi<br>tako, da pošlje fakse<br>v osebni računalnik.<br>Če izberete možnost<br>Vklop, lahko<br>vklopite varnostno<br>funkcijo Varn.<br>tisk.                                                                           | Vklop<br>Izklop*                    |                                                                                                    | 64    |
|                      | 2.Tiskaj faks        | Če vklopite funkcijo<br>sprejemanja faksov z<br>računalnikom in<br>naprava shranjuje<br>prejete fakse v<br>pomnilnik, jih lahko<br>natisnete iz<br>pomnilnika.                                                                     | _                                   |                                                                                                    |       |
| 6.Ostale<br>naloge   | _                    | Preverite lahko,<br>kateri posli so v<br>pomnilniku, in<br>prekličete načrtovane<br>posle.                                                                                                    | [XXX]                               | Upoštevajte pozive<br>na LCD-<br>prikazovalniku.                                                                                                    | 58    |
| 0.Ostalo             | 1.Zdruzljivost       | Če imate težave pri<br>pošiljanju ali<br>sprejemanju faksa<br>zaradi motenj na<br>telefonski liniji,<br>prilagodite<br>izenačevanje, s<br>čimer izboljšate<br>združljivost in<br>zmanjšate hitrost<br>modema pri uporabi<br>faksa. | <b>Obicajna*</b><br>Osnov.(za VoIP) | Nastavi hitrost<br>modema na 14.400<br>b/s.<br>Zmanjša hitrost<br>modema na 9.600<br>b/s in izključi način za<br>odpravljanje napak<br>(ECM). S to<br>nastavitvijo<br>poskusite, če imate<br>pogosto težave<br>zaradi motenj na<br>standardni telefonski<br>liniji. |       |

# 3. Kopiranje

#### 3.Kopija

| Raven 2            | Raven 3                                                                      | Opisi 1                                                                               | Možnosti                  | Opisi 2                                                                                                    | Stran |
|--------------------|------------------------------------------------------------------------------|---------------------------------------------------------------------------------------|---------------------------|----------------------------------------------------------------------------------------------------|-------|
| 1.Kakovost —       | — Izberete lahko<br>ločljivost kopirar<br>vrsto dokument<br>jih uporabljate. | Izberete lahko<br>ločljivost kopiranja za<br>vrsto dokumentov, ki<br>jih uporabljate. | Samodejno*                | Samodejno je<br>priporočen način<br>delovanja za<br>običajne izpise.<br>Primerno za<br>dokumente, ki<br>vsebujejo besedilo in<br>fotografije. |       |
|                    |                                                                              |                                                                                       | Besedilo                  | Primerno za<br>dokumente, ki<br>vsebujejo pretežno<br>besedilo.                                                                               |       |
|                    |                                                                              |                                                                                       | Fotografija               | Višja kakovost<br>kopiranja za<br>fotografije.                                                                                                |       |
|                    |                                                                              |                                                                                       | Racun                     | Primerno za<br>kopiranje računov.                                                                                                    |       |
| 2.Svetlost         | _                                                                            | Nastavi svetlost<br>kopij.                                                            | +<br>+<br>+*<br>+*<br>+   | S tipko ► povečate<br>svetlost, s tipko ◀ pa<br>jo zmanjšate.                                                                                 |       |
| 3.Kontrast         | _                                                                            | Nastavite kontrast,<br>da bo slika videti<br>ostrejša in bolj<br>dinamična.           | +<br>+<br>+ *<br>+ *<br>+ | S tipko ▶ povečate<br>kontrast, s tipko ∢ pa<br>ga zmanjšate.                                                                                 |       |
| 4.Azon.<br>másolat | 1.Kakovost                                                                   | Spremenite lahko<br>privzete nastavitve                                               | Samodejno*                | Samodejno <b>je</b><br>standardni način                                                                                                    |       |
|                    |                                                                              | za kopiranje osebnih<br>izkaznic.                                                     | Világosabb                | delovanja za<br>običajne izpise. Če<br>želite jasnejše izpise,<br>izberite možnost<br>Világosabb.                                             |       |
|                    | 2.Svetlost                                                                   |                                                                                       |                           | S tipko ► povečate<br>svetlost, s tipko ◀ pa<br>jo zmanjšate.                                                                                 |       |

#### 3.Kopija (nadaljevanje)

| Raven 2                              | Raven 3                | Opisi 1                  | Možnosti                | Opisi 2                                                                                                    | Stran |
|--------------------------------------|------------------------|--------------------------|-------------------------|----------------------------------------------------------------------------------------------------|-------|
| 4.Azon.<br>másolat<br>(nadaljevanje) | 3.Kontrast             |                          | +<br>+<br>+*<br>+*<br>+ | S tipko ▶ povečate<br>kontrast, s tipko ◀ pa<br>ga zmanjšate.                                                     |       |
|                                      | 4.2 v 1/1 v 1          |                          | 2v1*                    | Omogoča uporabo<br>tipke<br><b>2 in 1 (ID) Copy (2 v</b><br><b>1 (ID) kopija)</b> za<br>dvostransko<br>kopiranje. | 73    |
|                                      |                        |                          | lvl                     | Omogoča uporabo<br>tipke<br><b>2 in 1 (ID) Copy (2 v</b><br><b>1 (ID) kopija)</b> za<br>enostransko<br>kopiranje. | 74    |
| Tovarniške nastav                    | vitve so prikazane v l | krepki pisavi in označen | e z zvezdico.           |                                                                                                    |       |

# 4. Tiskalnik

#### 4.Tiskalnik

| Raven 2             | Raven 3             | Opisi 1                                                                                                    | Možnosti      | Opisi 2                                                                             | Stran |
|---------------------|---------------------|----------------------------------------------------------------------------------------------------|---------------|-------------------------------------------------------------------------------------|-------|
| 1.Moznosti<br>tisk. | 1.Test tisk.        | Natisne preizkusno stran.                                                                                                    | —             |                                                                                     |       |
| 2.Samod             | Samod — Ó           | Če omogočite to                                                                                                    | Vklop*        |                                                                                     |       |
| nadaljuj            |                     | nastavitev, naprava<br>samodejno počisti<br>napako zaradi<br>velikosti papirja in<br>uporabi papir,<br>vstavljen v pladenj za<br>papir. | Izklop        | Neuj. Velikosti<br>se izpiše na LCD-<br>prikazovalniku in<br>tiskanje se ne izvede. |       |
| 3.Ponast.           | —                   | Ponastavi nastavitve                                                                                                    | 1.Ponast.     |                                                                                     |       |
| tisk.               |                     | tiskalnika na prvotne<br>tovarniške privzete<br>nastavitve.                                                                             | 2.Izhod       |                                                                                     |       |
| Tovarniške nastav   | itve so prikazane v | krepki pisavi in označen                                                                                                    | e z zvezdico. |                                                                                     |       |

# 5. Tiskanje poročil

#### 5.Poroc. tiska. (pri modelih MFC-1900(E) in MFC-1905)

| Raven 2               | Raven 3                                                                                                    | Opisi 1                                                                                                 | Možnosti                    | Opisi 2                                                                                       | Stran |
|-----------------------|----------------------------------------------------------------------------------------------------|----------------------------------------------------------------------------------------------------|-----------------------------|-----------------------------------------------------------------------------------------------|-------|
| 1.Prenos <sup>1</sup> | 1.Pogled na<br>LCD                                                                                                    | na Poročilo za<br>preverjanje prenosa<br>lahko uporabite kot<br>dokaz, da ste poslali<br>faks. Poročilo | _                           | Ogledate si lahko<br>poročilo za<br>preverjanje prenosa<br>za zadnjih 200<br>odhodnih faksov. |       |
| 2.Tisk.<br>porocila   | vsebuje ime ali<br>številko faksa<br>prejemnika, datum in<br>uro prenosa, trajanje<br>prenosa, število<br>poslanih strani ter<br>navedbo o tem, ali je<br>bil prenos uspešen<br>ali ne. | _                                                                                                    | Natisne zadnje<br>poročilo. |                                                                                               |       |
| 2.Imenik              | 1.Stevilcni                                                                                                    | Prikaže imena in<br>številke, shranjene v<br>pomnilniku za hitro<br>izbiranje.                          | —                           | Natisne v številskem<br>vrstnem redu.                                                         |       |
|                       | 2.Abecedni                                                                                                    |                                                                                                    |                             | Natisne v<br>abecednem vrstnem<br>redu.                                                       |       |
| 3.Dnevn.<br>faksov    | _                                                                                                    | Natisne seznam<br>podatkov za zadnjih<br>200 dohodnih in<br>odhodnih faksov.<br>(TX: oddajanje)         | _                           |                                                                                               |       |
|                       |                                                                                                    | (RX: prejemanje)                                                                                        |                             |                                                                                               |       |
| 4.Nast.<br>uporab.    | —                                                                                                    | Prikaže seznam<br>nastavitev.                                                                           | _                           |                                                                                               |       |
| Tovarniške nastav     | itve so prikazane v l                                                                                                    | krepki pisavi in označen                                                                                | e z zvezdico.               |                                                                                               |       |

<sup>1</sup> Pri modelih MFC-1900 in MFC-1905 je to meni 1. Prenos.

#### 5.Poroc. tiska. (pri modelu MFC-1910W(E))

| Raven 2           | Raven 3             | Opisi 1                                                                                                    | Možnosti      | Opisi 2                                                                                       | Stran |
|-------------------|---------------------|----------------------------------------------------------------------------------------------------|---------------|-----------------------------------------------------------------------------------------------|-------|
| 1.Prenos          | 1.Pogled na<br>LCD  | Poročilo za<br>preverjanje prenosa<br>lahko uporabite kot<br>dokaz, da ste poslali<br>faks. Poročilo<br>vsebuje ime ali<br>številko faksa<br>prejemnika, datum in<br>uro prenosa, trajanje<br>prenosa, število<br>poslanih strani ter<br>navedbo o tem, ali je<br>bil prenos uspešen<br>ali ne | _             | Ogledate si lahko<br>poročilo za<br>preverjanje prenosa<br>za zadnjih 200<br>odhodnih faksov. |       |
| 2.Ti<br>porc      | 2.Tisk.<br>porocila |                                                                                                    | _             | Natisne zadnje<br>poročilo.                                                                   |       |
| Tovarniške nastav | itve so prikazane v | krepki pisavi in označen                                                                                                    | e z zvezdico. |                                                                                               |       |

1

#### 5.Poroc. tiska. (pri modelu MFC-1910W(E)) (nadaljevanje)

| Raven 2             | Raven 3              | Opisi 1                                                                      | Možnosti      | Opisi 2                                 | Stran |
|---------------------|----------------------|------------------------------------------------------------------------------|---------------|-----------------------------------------|-------|
| 2.Imenik            | 1.Stevilcni          | Prikaže imena in<br>številke, shranjene v                                    | —             | Natisne v številskem<br>vrstnem redu.   |       |
|                     | 2.Abecedni           | pomnilniku za hitro<br>izbiranje.                                            | _             | Natisne v<br>abecednem vrstnem<br>redu. |       |
| 3.Dnevn.<br>faksov  | _                    | Natisne seznam<br>podatkov za zadnjih<br>200 dohodnih in<br>odhodnih faksov. | _             |                                         |       |
|                     |                      | (TX: oddajanje)<br>(RX: prejemanje)                                          |               |                                         |       |
| 4.Nast.<br>tiskanja | —                    | Natisne seznam<br>nastavitev tiskanja.                                       | —             |                                         |       |
| 5.Nast.<br>uporab.  | —                    | Prikaže seznam<br>nastavitev.                                                | —             |                                         |       |
| 6.Konfig<br>omrezja | —                    | Natisne seznam<br>omrežnih nastavitev.                                       |               |                                         |       |
| 7.Porocilo<br>WLAN  | _                    | Natisne rezultat<br>diagnostike<br>povezave v<br>brezžično omrežje<br>LAN.   |               |                                         |       |
| Tovarniške nastav   | ritve so prikazane v | krepki pisavi in označen                                                     | e z zvezdico. |                                         |       |

# 6. Omrežje (samo pri modelu MFC-1910W(E))

#### 6.Omrezje

| Raven 2           | Raven 3               | Opisi 1                  | Raven 4         | Opisi 2                                                            | Stran |
|-------------------|-----------------------|--------------------------|-----------------|--------------------------------------------------------------------|-------|
| 1.WLAN            | 1.TCP/IP              | —                        | 1.Metoda zagona | Samodejno*                                                         |       |
|                   |                       |                          |                 | Staticno                                                           |       |
|                   |                       |                          |                 | RARP                                                               |       |
|                   |                       |                          |                 | BOOTP                                                              |       |
|                   |                       |                          |                 | DHCP                                                               |       |
|                   |                       |                          |                 | Izberite način<br>zagona, ki najbolj<br>ustreza vašim<br>potrebam. |       |
|                   |                       |                          | 2.IP naslov     | Vnesite naslov IP.                                                 |       |
| Tovarniške nastav | itve so prikazane v l | krepki pisavi in označen | e z zvezdico.   |                                                                    |       |

Splošne informacije

#### 6.Omrezje (nadaljevanje)

| Raven 2                  | Raven 3               | Opisi 1                | Raven 4             | Opisi 2                                                                  | Stran |
|--------------------------|-----------------------|------------------------|---------------------|--------------------------------------------------------------------------|-------|
| 1.WLAN<br>(nadalievanie) | 1.TCP/IP              | —                      | 3.Podomrez<br>maska | Vnesite masko<br>podomrežja.                                             |       |
|                          | (nadajovanjo)         |                        | 4.Prehod            | Vnesite naslov<br>prehoda.                                               |       |
|                          |                       |                        | 5.Ime vozlisca      | Vnesite ime vozlišča<br>(do 32 znakov).                                  |       |
|                          |                       |                        | 6.WINS konfig       | Samodejno*                                                               |       |
|                          |                       |                        |                     | Staticno                                                                 |       |
|                          |                       |                        |                     | Izbere način<br>konfiguracije WINS.                                      |       |
|                          |                       |                        | 7.WINS+streznik     | Določi naslov IP za<br>primarni ali<br>sekundarni strežnik<br>WINS.      |       |
|                          |                       |                        |                     | Primaren                                                                 |       |
|                          |                       |                        |                     | [000–255].[000–255].<br>[000–255].[000–255]                              |       |
|                          |                       |                        |                     | Sekundaren                                                               |       |
|                          |                       |                        |                     | [000–255].[000–255].<br>[000–255].[000–255]                              |       |
|                          |                       |                        | 8.Streznik DNS      | Določi naslov IP za<br>primarni ali<br>sekundarni strežnik<br>DNS.       |       |
|                          |                       |                        |                     | Primaren                                                                 |       |
|                          |                       |                        |                     | [000–255].[000–255].<br>[000–255].[000–255]                              |       |
|                          |                       |                        |                     | Sekundaren                                                               |       |
|                          |                       |                        |                     | [000–255].[000–255].<br>[000–255].[000–255]                              |       |
|                          |                       |                        | 9.APIPA             | Vklop*                                                                   |       |
|                          |                       |                        |                     | Izklop                                                                   |       |
|                          |                       |                        |                     | Samodejno določi<br>naslov IP iz obsega<br>naslovov lokalne<br>povezave. |       |
| Tovarniške nasta         | avitve so prikazane v | krepki pisavi in označ | ene z zvezdico.     | 1                                                                        | 1     |

Poglavje 1

#### 6.Omrezje (nadaljevanje)

| Raven 2           | Raven 3               | Opisi 1                                                                                                    | Raven 4        | Opisi 2                                                                                                    | Stran |
|-------------------|-----------------------|----------------------------------------------------------------------------------------------------|----------------|----------------------------------------------------------------------------------------------------|-------|
| 1.WLAN            | 1.TCP/IP              |                                                                                                    | 0.IPv6         | Vklop                                                                                                    |       |
| (nadaljevanje)    | (nadaljevanje)        |                                                                                                    |                | Izklop*                                                                                                    |       |
|                   |                       |                                                                                                    |                | Omogoči ali<br>onemogoči protokol<br>IPv6. Če želite<br>uporabiti protokol<br>IPv6, za več<br>informacij obiščite<br><u>http://support.brother</u><br>.com |       |
|                   | 2.Pomocnik<br>WLAN    | (le za sistem<br>Windows <sup>®</sup> )<br>Nastavitve<br>brezžičnega omrežja<br>lahko konfigurirate s<br>CD-jem Brother CD-<br>ROM. |                |                                                                                                    |       |
|                   | 3.Nast<br>carovnika   | Čarovnik za<br>namestitev vas bo<br>vodil skozi<br>konfiguracijo<br>brezžičnega omrežja.                                            | —              |                                                                                                    |       |
|                   | 4.WPS/AOSS            | Nastavitve<br>brezžičnega omrežja<br>lahko preprosto<br>določite s pritiskom<br>gumba.                                              | _              |                                                                                                    |       |
|                   | 5.WPS s kodo<br>PIN   | Nastavitve<br>brezžičnega omrežja<br>lahko preprosto<br>določite z WPS s<br>kodo PIN.                                               | _              |                                                                                                    |       |
|                   | 6.Stanje WLAN         | _                                                                                                    | 1.Stanje       | Ogledate si lahko<br>trenutno stanje<br>brezžičnega omrežja.                                                                                               |       |
|                   |                       |                                                                                                    | 2.Signal       | Ogledate si lahko<br>trenutno moč signala<br>brezžičnega omrežja.                                                                                          |       |
|                   |                       |                                                                                                    | 3.SSID         | Ogledate si lahko trenutno kodo SSID.                                                                                                    |       |
|                   |                       |                                                                                                    | 4.Komun. nacin | Ogledate si lahko<br>trenutni način<br>komunikacije.                                                                                                    |       |
|                   | 7.Naslov MAC          | Prikaže naslov MAC<br>za napravo.                                                                                                   |                |                                                                                                    |       |
| Tovarniške nastav | itve so prikazane v k | krepki pisavi in označen                                                                                                    | e z zvezdico.  |                                                                                                    |       |

#### 6.Omrezje (nadaljevanje)

| Raven 2           | Raven 3                                                                    | Opisi 1                                       | Raven 4   | Opisi 2 | Stran |  |  |
|-------------------|----------------------------------------------------------------------------|-----------------------------------------------|-----------|---------|-------|--|--|
| 1.WLAN            | 8.Nast na<br>privz                                                         | Ponastavi nastavitve<br>brezžičnega omrežja   | 1.Ponast. |         |       |  |  |
| (nadaljevanje)    | na tovarniške privzete vrednosti.                                          | 2.Izhod                                       |           |         |       |  |  |
|                   | 9.Omogoci                                                                  | Ročno omogočite ali                           | Vklop     |         |       |  |  |
|                   | WLAN                                                                       | onemogočite<br>brezžično omrežje<br>LAN.      | Izklop*   |         |       |  |  |
| 2.Ponast.         | —                                                                          | Vse nastavitve                                | 1.Ponast. |         |       |  |  |
| omrez.            |                                                                            | omrežja ponastavi na<br>tovarniške vrednosti. | 2.Izhod   |         |       |  |  |
| Tovarniške nastav | Tovarniške nastavitve so prikazane v krepki pisavi in označene z zvezdico. |                                               |           |         |       |  |  |

# 7. Informacije o napravi <sup>1</sup>

## 7.Info.naprave<sup>1</sup>

| Raven 2              | Raven 3                                                                    | Opisi 1                                                                     | Možnosti             | Opisi 2                                    | Stran |  |  |
|----------------------|----------------------------------------------------------------------------|-----------------------------------------------------------------------------|----------------------|--------------------------------------------|-------|--|--|
| 1.Ser. st.           | —                                                                          | Preverite lahko<br>serijsko številko<br>naprave.                            | _                    |                                            |       |  |  |
| 2.Razlicica          | 1.Main<br>Razlicica                                                        | Preverite lahko<br>različico vdelane<br>programske opreme<br>naprave.       | _                    |                                            |       |  |  |
| 3.Stevec —<br>strani | —                                                                          | Preverite lahko<br>število strani, ki jih je                                | Skupaj               | Prikaže skupno<br>število strani.          |       |  |  |
|                      |                                                                            | naprava natisnila v<br>življenjski dobi.                                    | Faks/Sezn            | Prikaže števec strani za fakse in sezname. |       |  |  |
|                      |                                                                            |                                                                             | Коріја               | Prikaže števec strani<br>za kopije.        |       |  |  |
|                      |                                                                            |                                                                             | Tiskanje             | Prikaže števec<br>natisnjenih strani.      |       |  |  |
| 4.Ziv.doba<br>delov  | 1.Toner                                                                    | Preverite lahko<br>preostali odstotni<br>delež življenjske<br>dobe tonerja. | _                    |                                            |       |  |  |
|                      | 2.Boben                                                                    | Preverite lahko<br>preostali odstotni<br>delež življenjske<br>dobe bobna.   | _                    |                                            |       |  |  |
| 5.Ponasta.<br>boben  | -                                                                          | Ob zamenjavi enote<br>bobna z novo lahko<br>ponastavite števec<br>bobna.    | ▲ Ponast.<br>▼ Izhod | -                                          | 84    |  |  |
| Tovarniške nastav    | Tovarniške nastavitve so prikazane v krepki pisavi in označene z zvezdico. |                                                                             |                      |                                            |       |  |  |

<sup>1</sup> Pri modelih MFC-1900(E) in MFC-1905 je to meni 6.Info.naprave.

# Meni in funkcije pri modelih DCP

#### Zaslonsko programiranje

Naprava je zasnovana tako, da je preprosta za uporabo. LCD-prikazovalnik omogoča zaslonsko programiranje z menijskimi tipkami.

#### Dostop do menijskega načina

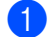

- 1 Pritisnite tipko Menu (Meni).
- 2 Skozi vsako raven menija se premikate tudi s tipkama ▲ in V.
- 3 Ko se na LCD-prikazovalniku prikaže želena možnost, pritisnite tipko OK (V redu). Na LCD-prikazovalniku se nato prikaže

naslednja raven menija.

- 4 S tipkama ▲ in V se premaknite na naslednjo izbiro menija in pritisnite tipko OK (V redu).
- 5 S tipkama ▲ in V prikažite želeno možnost in pritisnite tipko OK (V redu). Ko končate nastavitev možnosti, se na LCD-prikazovalniku prikaže Sprejeto.
- 6 Pritisnite Stop/Exit (Stop/Izhod), da končate menijski način.

#### Menijska tabela

V menijski tabeli lahko spreminjate nastavitve naprave s tipkama ▲ in ▼ ter tipko OK (V redu).

Pritisnite tipko Menu (Meni) in nato v skladu s prikazom na LCD-prikazovalniku pritisnite tipki ▲ in V, da prikažete različne menijske možnosti. Možnost izberete s tipko OK (V redu).

V spodnjem primeru je nastavitev vrste papirja spremenjena iz Obicajen v Reciklir papir.

1.Splos. nastav.

| Raven 2 | Raven 3            | Opisi 1 | Možnosti       |
|---------|--------------------|---------|----------------|
| 1.Papir | 1.Vrsta<br>papirja |         | Obicajen*      |
|         |                    |         | Reciklir papir |

1 Pritisnite tipko Menu (Meni).

- 2 Stipkama in Vizberite 1.Splos. nastav.. Pritisnite tipko OK (V redu).
- 3 S tipkama ▲ in ▼ izberite 1. Papir. Pritisnite tipko OK (V redu).
- 4 Stipkama ▲ in V izberite 1.Vrsta papirja. Pritisnite tipko OK (V redu).
- 5 Stipkama ▲ in ▼ izberite možnost Reciklir papir. Pritisnite tipko OK (V redu).
- 6 Pritisnite tipko Stop/Exit (Stop/Izhod).

Poglavje 1

# 1. Splošne nastavitve

#### 1.Splos. nastav.

| Raven 2           | Raven 3             | Opisi 1                                                                                                    | Možnosti                                    | Opisi 2                                                                                                    | Stran |
|-------------------|---------------------|----------------------------------------------------------------------------------------------------|---------------------------------------------|----------------------------------------------------------------------------------------------------|-------|
| 1.Papir           | 1.Vrsta             |                                                                                                    | Obicajen*                                   |                                                                                                    | 53    |
|                   | papirja             |                                                                                                    | Reciklir papir                              |                                                                                                    |       |
|                   | 2.Vel.              | Nastavi velikost                                                                                                    | A4*                                         |                                                                                                    | 53    |
|                   | papirja             | papirja v pladnju za<br>papir.                                                                                                    | Letter                                      |                                                                                                    |       |
|                   |                     |                                                                                                    | Legal                                       |                                                                                                    |       |
|                   |                     |                                                                                                    | Folio                                       |                                                                                                    |       |
|                   |                     |                                                                                                    | A5                                          |                                                                                                    |       |
|                   |                     |                                                                                                    | A5 L                                        |                                                                                                    |       |
|                   |                     |                                                                                                    | В5                                          |                                                                                                    |       |
|                   |                     |                                                                                                    | Izvrsilni                                   |                                                                                                    |       |
| 2.Ekologija       | 1.Varc. s<br>toner. | S to funkcijo lahko<br>privarčujete toner.                                                                                                    | Vklop                                       | Poveča število strani,<br>ki jih lahko natisnete<br>s kartušo s tonerjem.<br>Če nastavite Varc.<br>s toner. na<br>Vklop, so natisi<br>svetlejši. |       |
|                   |                     |                                                                                                    | Izklop*                                     |                                                                                                    | Ī     |
|                   | 2.Samod.<br>izklop  | Če je naprava v<br>načinu globokega<br>spanja toliko časa,<br>kot je določeno v<br>nastavitvah<br>samodejnega<br>izklopa, samodejno<br>preide v način<br>izklopa. | Izklop<br>1 ure*<br>2 ure<br>4 ure<br>8 ure |                                                                                                    | 51    |
|                   |                     | Če želite onemogočiti<br>način izklopa,<br>pritisnite in pridržite<br>tipko                                                                                       |                                             |                                                                                                    |       |
| 3.Kontrast<br>LCD | _                   | Nastavi kontrast<br>LCD-prikazovalnika.                                                                                                    |                                             | Če želite temnejši<br>LCD-prikazovalnik,<br>pritisnite tipko ▲, če<br>želite svetlejši LCD-<br>prikazovalnik, pa<br>pritisnite tipko ▼.          |       |

Splošne informacije

#### 1.Splos. nastav. (nadaljevanje)

| Raven 2             | Raven 3                                                                                                    | Opisi 1                                                                                                    | Možnosti                                                                                                    | Opisi 2                                                                  | Stran |
|---------------------|----------------------------------------------------------------------------------------------------|----------------------------------------------------------------------------------------------------|----------------------------------------------------------------------------------------------------|--------------------------------------------------------------------------|-------|
| 4.Zamenj.<br>toner  | Zamenj.    —    Nastavi napravo    Nadaljuj      ner    tako, da nadaljuje    oziroma prekine      tiskanje, ko se na    LCD-prikazovalniku      izpiše Zamenj.    Toner. |                                                                                                    | Naprava nadaljuje<br>tiskanje. Ko se na<br>LCD-prikazovalniku<br>izpiše Konec<br>tonerja,<br>zamenjajte kartušo s<br>tonerjem z novo. | 51                                                                       |       |
|                     |                                                                                                    |                                                                                                    | Stop*                                                                                                    | Naprava prekine<br>tiskanje. Zamenjajte<br>kartušo s tonerjem z<br>novo. |       |
| 5.Ponast.           | 5.Ponast. 1.Ponastav. Ponastavi vse nastavitve funkcij na                                                                                                    |                                                                                                    | ▲ Ponast.                                                                                                    |                                                                          |       |
|                     | to<br>vr                                                                                                    | tovarniške privzete<br>vrednosti.                                                                                  | ▼ Izhod                                                                                                    | Prekliče ponastavitev<br>in zapre meni.                                  |       |
|                     | 2.Omrezje <sup>1</sup><br>3.Vse<br>nastavitve <sup>2</sup>                                                                                                    | Ponastavi vse<br>nastavitve omrežja<br>na tovarniške<br>privzete vrednosti.<br>Ponastavi vse<br>nastavitve naprave | ▲ Ponast.                                                                                                    |                                                                          |       |
|                     |                                                                                                    |                                                                                                    | ▼ Izhod                                                                                                    | Prekliče ponastavitev<br>in zapre meni.                                  |       |
|                     |                                                                                                    |                                                                                                    | ▲ Ponast.                                                                                                    |                                                                          |       |
|                     |                                                                                                    | na tovarniške<br>privzete vrednosti.                                                                               | ▼ Izhod                                                                                                    | Prekliče ponastavitev                                                    |       |
|                     |                                                                                                    | Ponastavi vse<br>nastavitve funkcij na<br>tovarniške privzete<br>vrednosti.                                        |                                                                                                    | in zapre meni.                                                           |       |
| 0. Lokalni<br>jezik | —                                                                                                    | Omogoča<br>spreminjanje jezika<br>LCD-prikazovalnika<br>za vašo državo.                                            | (Izberite svoj jezik.)                                                                                                    |                                                                          |       |

<sup>1</sup> Samo pri modelih DCP-1610W(E) in DCP-1612W

 $^2$   $\,$  Pri modelih DCP-1600E in DCP-1602(E) je to meni 1.Vse <code>nastavitve.</code>

# 2. Kopiranje

#### 2.Kopija

| Raven 2            | Raven 3             | Opisi 1                                                                               | Možnosti                   | Opisi 2 Stran                                                                                                    |  |  |
|--------------------|---------------------|---------------------------------------------------------------------------------------|----------------------------|----------------------------------------------------------------------------------------------------|--|--|
| 1.Kakovost         | _                   | Izberete lahko<br>ločljivost kopiranja za<br>vrsto dokumentov, ki<br>jih uporabljate. | Samodejno*                 | Samodejno je<br>priporočen način<br>delovanja za<br>običajne izpise.<br>Primerno za<br>dokumente, ki<br>vsebujejo besedilo in<br>fotografije. |  |  |
|                    |                     |                                                                                       | Besedilo                   | Primerno za<br>dokumente, ki<br>vsebujejo pretežno<br>besedilo.                                                                               |  |  |
|                    |                     |                                                                                       | Fotografija                | Višja kakovost<br>kopiranja za<br>fotografije.                                                                                                |  |  |
|                    |                     |                                                                                       | Racun                      | Primerno za<br>kopiranje računov.                                                                                                    |  |  |
| 2.Svetlost         | —                   | Nastavi svetlost<br>kopij.                                                            | +<br>+<br>+<br>+<br>+<br>+ | S tipko ▲ povečate<br>svetlost, s tipko ▼ pa<br>jo zmanjšate.                                                                                 |  |  |
| 3.Kontrast         | _                   | Nastavite kontrast,<br>da bo slika videti<br>ostrejša in bolj<br>dinamična.           | +<br>+<br>+*<br>+<br>+     | S tipko ▲ povečate<br>kontrast, s tipko ▼ pa<br>ga zmanjšate.                                                                                 |  |  |
| 4.Azon.<br>másolat | 1.Kakovost          | Spremenite lahko<br>privzete nastavitve<br>za kopiranje osebnih<br>izkaznic.          | Samodejno*<br>Világosabb   | Samodejno je<br>standardni način<br>delovanja za<br>običajne izpise. Če<br>želite jasnejše izpise,                                            |  |  |
|                    |                     |                                                                                       |                            | izberite možnost<br>Világosabb.                                                                                                    |  |  |
|                    | 2.Svetlost          |                                                                                       | +*<br>+*<br>++             | S tipko ▲ povečate<br>svetlost, s tipko ▼ pa<br>jo zmanjšate.                                                                                 |  |  |
| Tovarniške nastav  | itve so prikazane v | krepki pisavi in označen                                                              | -∎□□□□+<br>e z zvezdico.   |                                                                                                    |  |  |

Splošne informacije

#### 2.Kopija (nadaljevanje)

| Raven 2                              | Raven 3               | Opisi 1                  | Možnosti                     | Opisi 2                                                                                                    | Stran |
|--------------------------------------|-----------------------|--------------------------|------------------------------|----------------------------------------------------------------------------------------------------|-------|
| 4.Azon.<br>másolat<br>(nadaljevanje) | 3.Kontrast            |                          | +<br>+<br>+<br>+*<br>+*<br>+ | S tipko ▲ povečate<br>kontrast, s tipko ▼ pa<br>ga zmanjšate.                                                                                                    |       |
|                                      | 4.2 v 1/1 v 1         |                          | 2 <b>v</b> 1*                | Omogoča uporabo<br>tipke 2 in 1 (ID)<br>copy/Copy Options<br>(2 v 1 (ID)<br>kopiranje/Nastavitve<br>kopiranja) <sup>1</sup> ali tipke<br>2 in 1 (ID) Copy (2 v<br>1 (ID) kopija) <sup>2</sup> za<br>dvostransko<br>kopiranje. | 73    |
|                                      |                       |                          | 1v1                          | Omogoča uporabo<br>tipke 2 in 1 (ID)<br>copy/Copy Options<br>(2 v 1 (ID)<br>kopiranje/Nastavitve<br>kopiranja) <sup>1</sup> ali tipke<br>2 in 1 (ID) Copy (2 v<br>1 (ID) kopija) <sup>2</sup> za<br>enostransko<br>kopiranje. | 74    |
| Tovarniške nastav                    | itve so prikazane v k | krepki pisavi in označen | e z zvezdico.                |                                                                                                    |       |

<sup>1</sup> Pri modelih DCP-1610W(E) in DCP-1612W

<sup>2</sup> Pri modelih DCP-1600E in DCP-1602(E)

1

Poglavje 1

## 3. Tiskalnik

#### 3.Tiskalnik

| Raven 2             | Raven 3             | Opisi 1                                                                                                    | Možnosti      | Opisi 2                                                                             | Stran |
|---------------------|---------------------|----------------------------------------------------------------------------------------------------|---------------|-------------------------------------------------------------------------------------|-------|
| 1.Moznosti<br>tisk. | 1.Test tisk.        | Natisne preizkusno stran.                                                                                                    | —             |                                                                                     |       |
| 2.Samod             | —                   | Če omogočite to                                                                                                    | Vklop*        |                                                                                     |       |
| nadaljuj            |                     | nastavitev, naprava<br>samodejno počisti<br>napako zaradi<br>velikosti papirja in<br>uporabi papir,<br>vstavljen v pladenj za<br>papir. | Izklop        | Neuj. Velikosti<br>se izpiše na LCD-<br>prikazovalniku in<br>tiskanje se ne izvede. |       |
| 3.Ponast.           | —                   | Ponastavi nastavitve                                                                                                    | ▲ Ponast.     |                                                                                     |       |
| tisk.               |                     | tiskalnika na prvotne<br>tovarniške privzete<br>nastavitve.                                                                             | ▼ Izhod       |                                                                                     |       |
| Tovarniške nastav   | itve so prikazane v | krepki pisavi in označen                                                                                                    | e z zvezdico. |                                                                                     |       |

# 4. Omrežje (samo pri modelih DCP-1610W(E) in DCP-1612W)

#### 4.Omrezje

| Raven 2           | Raven 3                | Opisi 1                  | Raven 4             | Opisi 2                                                             | Stran |
|-------------------|------------------------|--------------------------|---------------------|---------------------------------------------------------------------|-------|
| 1.WLAN            | 1.TCP/IP               | —                        | 1.Metoda zagona     | Samodejno*                                                          |       |
|                   |                        |                          |                     | Staticno                                                            |       |
|                   |                        |                          |                     | RARP                                                                |       |
|                   |                        |                          |                     | BOOTP                                                               |       |
|                   |                        |                          |                     | DHCP                                                                |       |
|                   |                        |                          |                     | Izberite način<br>zagona, ki najbolj<br>ustreza vašim<br>potrebam.  |       |
|                   |                        |                          | 2.IP naslov         | Vnesite naslov IP.                                                  |       |
|                   |                        |                          | 3.Podomrez<br>maska | Vnesite masko<br>podomrežja.                                        |       |
|                   |                        |                          | 4.Prehod            | Vnesite naslov<br>prehoda.                                          |       |
|                   |                        |                          | 5.Ime vozlisca      | Vnesite ime vozlišča<br>(do 32 znakov).                             |       |
|                   |                        |                          | 6.WINS konfig       | Samodejno*                                                          |       |
|                   |                        |                          |                     | Staticno                                                            |       |
|                   |                        |                          |                     | Izbere način<br>konfiguracije WINS.                                 |       |
|                   |                        |                          | 7.WINS+streznik     | Določi naslov IP za<br>primarni ali<br>sekundarni strežnik<br>WINS. |       |
|                   |                        |                          |                     | Primaren                                                            |       |
|                   |                        |                          |                     | [000–255].[000–255].<br>[000–255].[000–255]                         |       |
|                   |                        |                          |                     | Sekundaren                                                          |       |
|                   |                        |                          |                     | [000–255].[000–255].<br>[000–255].[000–255]                         |       |
| Tovarniške nastav | vitve so prikazane v l | krepki pisavi in označen | e z zvezdico.       |                                                                     |       |

```
Poglavje 1
```

#### 4.Omrezje (nadaljevanje)

| Raven 2                  | Raven 3                    | Opisi 1                                                                                                    | Raven 4        | Opisi 2                                                                                                    | Stran |
|--------------------------|----------------------------|----------------------------------------------------------------------------------------------------|----------------|----------------------------------------------------------------------------------------------------|-------|
| 1.WLAN<br>(nadaljevanje) | 1.TCP/IP<br>(nadaljevanje) | _                                                                                                    | 8.Streznik DNS | Določi naslov IP za<br>primarni ali<br>sekundarni strežnik<br>DNS.                                                                                         |       |
|                          |                            |                                                                                                    |                | Primaren                                                                                                    |       |
|                          |                            |                                                                                                    |                | [000–255].[000–255].<br>[000–255].[000–255]                                                                                                    |       |
|                          |                            |                                                                                                    |                | Sekundaren                                                                                                    |       |
|                          |                            |                                                                                                    |                | [000–255].[000–255].<br>[000–255].[000–255]                                                                                                    |       |
|                          |                            |                                                                                                    | 9.APIPA        | Vklop*                                                                                                    |       |
|                          |                            |                                                                                                    |                | Izklop                                                                                                    |       |
|                          |                            |                                                                                                    |                | Samodejno določi<br>naslov IP iz obsega<br>naslovov lokalne<br>povezave.                                                                                   |       |
|                          |                            |                                                                                                    | 0.IPv6         | Vklop                                                                                                    |       |
|                          |                            |                                                                                                    |                | Izklop*                                                                                                    |       |
|                          |                            |                                                                                                    |                | Omogoči ali<br>onemogoči protokol<br>IPv6. Če želite<br>uporabiti protokol<br>IPv6, za več<br>informacij obiščite<br><u>http://support.brother</u><br>.com |       |
|                          | 2.Pomocnik<br>WLAN         | (le za sistem<br>Windows <sup>®</sup> )<br>Nastavitve<br>brezžičnega omrežja<br>lahko konfigurirate s<br>CD-jem Brother CD-<br>ROM. | _              |                                                                                                    |       |
|                          | 3.Nast<br>carovnika        | Čarovnik za<br>namestitev vas bo<br>vodil skozi<br>konfiguracijo<br>brezžičnega omrežja.                                            | _              |                                                                                                    |       |
|                          | 4.WPS/AOSS                 | Nastavitve<br>brezžičnega omrežja<br>lahko preprosto<br>določite s pritiskom<br>gumba.                                              | _              |                                                                                                    |       |
| Tovarniške nastav        | vitve so prikazane v l     | krepki pisavi in označen                                                                                                    | e z zvezdico.  |                                                                                                    |       |

Splošne informacije

#### 4.Omrezje (nadaljevanje)

| Raven 2                  | Raven 3               | Opisi 1                                                                               | Raven 4              | Opisi 2                                                           | Stran |
|--------------------------|-----------------------|---------------------------------------------------------------------------------------|----------------------|-------------------------------------------------------------------|-------|
| 1.WLAN<br>(nadaljevanje) | 5.WPS s kodo<br>PIN   | Nastavitve<br>brezžičnega omrežja<br>lahko preprosto<br>določite z WPS s<br>kodo PIN. | _                    |                                                                   |       |
|                          | 6.Stanje WLAN         | _                                                                                     | 1.Stanje             | Ogledate si lahko<br>trenutno stanje<br>brezžičnega omrežja.      |       |
|                          |                       |                                                                                       | 2.Signal             | Ogledate si lahko<br>trenutno moč signala<br>brezžičnega omrežja. |       |
|                          |                       |                                                                                       | 3.SSID               | Ogledate si lahko<br>trenutno kodo SSID.                          |       |
|                          |                       |                                                                                       | 4.Komun. nacin       | Ogledate si lahko<br>trenutni način<br>komunikacije.              |       |
|                          | 7.Naslov MAC          | Prikaže naslov MAC<br>za napravo.                                                     |                      |                                                                   |       |
|                          | 8.Nast na<br>privz    | Ponastavi nastavitve<br>brezžičnega omrežja<br>na tovarniške<br>privzete vrednosti.   | ▲ Ponast.<br>▼ Izhod |                                                                   |       |
|                          | 9.Omogoci<br>WLAN     | Ročno omogočite ali<br>onemogočite<br>brezžično omrežje<br>LAN.                       | Vklop<br>Izklop*     |                                                                   |       |
| 2.Ponast.<br>omrez.      |                       | Vse nastavitve<br>omrežja ponastavi na<br>tovarniške vrednosti.                       | ▲ Ponast.<br>▼ Izhod |                                                                   |       |
| Tovarniške nastav        | itve so prikazane v l | krepki pisavi in označen                                                              | e z zvezdico.        |                                                                   |       |

4

## 5. Informacije o napravi<sup>1</sup>

#### 5.Info.naprave<sup>1</sup>

| Raven 2                                      | Raven 2 Raven 3 Opisi 1 |                                                                            | Možnosti      | Opisi 2                               | Stran |
|----------------------------------------------|-------------------------|----------------------------------------------------------------------------|---------------|---------------------------------------|-------|
| 1.Ser. st.                                   | -                       | Preverite lahko<br>serijsko številko<br>naprave.                           | _             |                                       |       |
| 2.Razlicica                                  | 1.Main<br>Razlicica     | Preverite lahko<br>različico vdelane<br>programske opreme<br>naprave.      | —             |                                       |       |
| 3.Stevec<br>strani                           | —                       | Preverite lahko<br>število strani, ki jih je                               | Skupaj        | Prikaže skupno<br>število strani.     |       |
|                                              |                         | naprava natisnila v<br>življenjski dobi.                                   | Seznam        | Prikaže števec strani<br>za sezname.  |       |
|                                              |                         |                                                                            | Коріја        | Prikaže števec strani<br>za kopije.   |       |
|                                              |                         |                                                                            | Tiskanje      | Prikaže števec<br>natisnjenih strani. |       |
| 4.Ziv.doba<br>delov <sup>2</sup>             | 1.Toner                 | Preverite lahko<br>preostali odstotni<br>delež življenjske<br>dobe.        | —             |                                       |       |
|                                              | 2.Boben                 | Preverite lahko<br>preostali odstotni<br>delež življenjske<br>dobe bobna.  | Se: xxx %     |                                       |       |
| 5. Nast.<br>tiskanja <sup>3</sup>            | —                       | Natisne seznam nastavitev tiskanja.                                        |               |                                       |       |
| 6.Nast.<br>uporab. <sup>4</sup>              | -                       | Prikaže seznam<br>nastavitev.                                              | —             |                                       |       |
| 7.<br>Konfiguracij<br>a omrežja <sup>3</sup> | _                       | Natisne seznam<br>omrežnih nastavitev.                                     | _             |                                       |       |
| 8.Porocilo<br>WLAN <sup>3</sup>              | _                       | Natisne rezultat<br>diagnostike<br>povezave v<br>brezžično omrežje<br>LAN. |               |                                       |       |
| 9.Ponasta.                                   | —                       | Ob zamenjavi enote                                                         | ▲ Ponast.     |                                       | 84    |
| boben <sup>5</sup>                           |                         | bobna z novo lahko<br>ponastavite števec<br>bobna.                         | ▼ Izhod       |                                       |       |
| Tovarniške nastav                            | ritve so prikazane v    | krepki pisavi in označen                                                   | e z zvezdico. |                                       |       |

<sup>1</sup> Pri modelih DCP-1600E in DCP-1602(E) je to meni 4.Info.naprave.

<sup>2</sup> Pri modelih DCP-1600E in DCP-1602(E) je to meni 5.Ziv.doba delov.

<sup>3</sup> Samo pri modelih DCP-1610W(E) in DCP-1612W.

<sup>4</sup> Pri modelih DCP-1600E in DCP-1602(E) je to meni 4.Nast. uporab..

<sup>5</sup> Pri modelih DCP-1600E in DCP-1602(E) je to meni 6.Ponasta. boben.

# Vnašanje besedila

#### Modeli MFC

Ko nastavljate določene izbire menija, na primer ID postaje ali ime vnosa za hitro izbiro, morate vnesti besedilne znake. Tipke številčnice imajo natisnjene črke. Tipke: **0**, **#** in \* *nimajo* natisnjenih črk, ker se uporabljajo za posebne znake.

Pritisnite ustrezno tipko številčnice tolikokrat, kot je navedeno v spodnji tabeli, da se izpiše želeni znak.

| Pritisnite<br>številko/<br>Tipka na<br>številčnici | enkrat | dvakrat | trikrat | štirikrat | petkrat | šestkrat | sedemkrat | osemkrat | devetkrat |
|----------------------------------------------------|--------|---------|---------|-----------|---------|----------|-----------|----------|-----------|
| 1                                                  | @      | -       | /       | 1         | @       | -        | /         | 1        | @         |
| 2                                                  | а      | b       | С       | А         | В       | С        | 2         | а        | b         |
| 3                                                  | d      | е       | f       | D         | E       | F        | 3         | d        | е         |
| 4                                                  | g      | h       | i       | G         | Н       | I        | 4         | g        | h         |
| 5                                                  | j      | k       | I       | J         | К       | L        | 5         | j        | k         |
| 6                                                  | m      | n       | 0       | М         | Ν       | 0        | 6         | m        | n         |
| 7                                                  | р      | q       | r       | s         | Р       | Q        | R         | S        | 7         |
| 8                                                  | t      | u       | v       | Т         | U       | V        | 8         | t        | u         |
| 9                                                  | W      | x       | у       | z         | W       | Х        | Y         | Z        | 9         |

Pri možnostih, kjer vnos malih črk ni mogoč, uporabite spodnjo tabelo.

| Pritisnite<br>številko/Tipka<br>na številčnici | enkrat | dvakrat | trikrat | štirikrat | petkrat |
|------------------------------------------------|--------|---------|---------|-----------|---------|
| 2                                              | А      | В       | С       | 2         | А       |
| 3                                              | D      | Е       | F       | 3         | D       |
| 4                                              | G      | Н       | I       | 4         | G       |
| 5                                              | J      | К       | L       | 5         | J       |
| 6                                              | М      | Ν       | 0       | 6         | М       |
| 7                                              | Р      | Q       | R       | S         | 7       |
| 8                                              | Т      | U       | V       | 8         | Т       |
| 9                                              | W      | Х       | Y       | Z         | 9       |

#### Vstavljanje presledkov

Če želite v številko faksa vnesti presledek, med številkami enkrat pritisnite tipko ▶. Če želite vnesti presledek v ime, med znaki dvakrat pritisnite tipko ▶.

#### Popravljanje

Če ste vnesli napačen znak in ga želite spremeniti, s tipkama ∢ in ▶ premaknite kazalec na napačen znak in pritisnite tipko Clear (Briši).

#### Ponavljanje črk

Če morate vnesti črko, ki je na isti tipki kot prejšnja, pritisnite tipko ▶, da premaknete kazalec v desno, nato pa znova pritisnite tipko s črko.

#### Posebni znaki in simboli

Pritisnite tipko \*, **#** ali **0** in nato s tipkama ◀ in ► premaknite kazalec na želeni simbol ali znak. Pritisnite **OK (V redu)**, da ga izberete. Prikazali se bodo spodaj navedeni simboli in znaki (odvisno od izbire menija).

| Pritisnite*         | če želite<br>vnesti | (presledek) ! " # \$ % & ' ( ) * + , / € |
|---------------------|---------------------|------------------------------------------|
| Pritisnite#         | če želite<br>vnesti | :;<=>?@[]^_                              |
| Pritisnite <b>0</b> | če želite<br>vnesti | Á É Í Ö Ó Ő Ü Ú 0                        |

#### Modeli DCP

Pri nekaterih možnostih, na primer pri določanju omrežnega ključa, morate vnesti znake na napravi.

■ Pridržite ali zaporedoma pritiskajte tipko 🛦 ali 🖲, da izberete znak s tega seznama:

0123456789abcdefghijklmnopqrstuvwxyzABCDEFGHIJKLMNOPQRSTUVWXYZ(presledek) !"#\$%&'()\*+,-./:;<=>?@[]^\_

- Ko je prikazan želeni znak ali simbol, pritisnite tipko OK (V redu), nato pa vnesite naslednji znak.
- Nepravilno vnesene znake izbrišete s tipko Clear (Briši).

# Funkcije za varovanje okolja

## Način globokega spanja

Če naprava določen čas ne prejme naročil, samodejno preklopi v način globokega spanja. Na LCD-prikazovalniku se izpiše Globoko spanje. Naprava se prebudi, ko prejme tiskalno naročilo ali faks (samo pri modelih MFC).

#### Samodejni izklop (samo pri modelih DCP)

Če je naprava v načinu globokega spanja toliko časa, kot je določeno v nastavitvah samodejnega izklopa, samodejno preide v način izklopa. Način izklopa je način z najnižjo porabo energije. V tem načinu poraba energije znaša približno 0,5 W. Če želite onemogočiti način izklopa, pritisnite

tipko 🕐

- Pritisnite tipko Menu (Meni) in nato s tipkama ▲ in ▼ izberite možnost 1.Splos. nastav.. Pritisnite tipko OK (V redu).
- 2 S tipkama ▲ in ▼ izberite možnost 2. Ekologija. Pritisnite tipko OK (V redu).
- S tipkama ▲ in ▼ izberite možnost 2.Samod. izklop. Pritisnite tipko OK (V redu).
- S tipkama ▲ in ▼ izberite, koliko ur naj preteče, preden naprava preide v način izklopa. Izberite 1 ure, 2 ure, 4 ure, 8 ure ali Izklop. Pritisnite tipko OK (V redu).
- 5 Pritisnite tipko Stop/Exit (Stop/Izhod).

# Nastavitve tonerja

#### Nastavitve tonerja (nadaljevalni način)

Napravo lahko nastavite tako, da nadaljuje tiskanje tudi po tem, ko se na LCDprikazovalniku izpiše Zamenj. Toner. Naprava nadaljuje tiskanje, dokler se na LCD-prikazovalniku ne izpiše Konec tonerja.

(Pri modelih MFC) Pritisnite Menu (Meni), 1, 8 in pojdite na korak 3.

(Pri modelih DCP) Pritisnite tipko **Menu (Meni)** in nato s tipkama ▲ in ▼ izberite možnost 1.Splos. nastav.. Pritisnite tipko **OK (V redu)**.

- 2 S tipkama ▲ in ▼ izberite možnost 4.Zamenj. toner. Pritisnite tipko OK (V redu).
- 3 S tipkama ▲ in ▼ izberite možnost Nadaljuj ali Stop. Pritisnite tipko **OK (V redu)**.
- 4 Pritisnite tipko **Stop/Exit (Stop/Izhod)**.

#### OPOMBA

- Če nadaljujete tiskanje v nadaljevalnem načinu, bo izpis morda svetlejši.
- Po zamenjavi kartuše s tonerjem za novo bo nadaljevalni način delovanja izklopljen in bo naprava prešla na privzeto nastavitev (Stop).

#### Prejemanje faksov v nadaljevalnem načinu (samo pri modelih MFC)

Če izberete nadaljevalni način, ko je na LCDprikazovalniku izpisano Zamenj. Toner, naprava shrani prejete fakse v pomnilnik. Pri tiskanju prejetih faksov v nadaljevalnem načinu se na LCD-prikazovalniku izpiše vprašanje, ali je kakovost tiskanja faksa v redu. Če kakovost ni v redu, izberite možnost 2.Ne. Naprava bo shranjene fakse obdržala v pomnilniku, da jih lahko znova natisnete po menjavi kartuše s tonerjem. Če je kakovost tiskanja v redu, izberite možnost 1. Da. Na LCD-prikazovalniku se izpiše vprašanje, ali želite natisnjene fakse izbrisati iz pomnilnika. Če se odločite, da jih ne boste izbrisali, se bo to vprašanje znova izpisalo po zamenjavi kartuše s tonerjem.

#### OPOMBA

Če napravo izklopite, se izbrišejo vsi faksi, shranjeni v pomnilnik.

2

# Nastavitve za papir

# Nastavitve za papir

#### Vrsta papirja

 (Pri modelih MFC-1900(E) in MFC-1905)
 Pritisnite Menu (Meni), 1, 2, 1 in pojdite na korak 4. (Pri modelu MFC-1910W(E))
 Pritisnite Menu (Meni), 1, 3, 1 in pojdite na korak 4.

(Pri modelih DCP) Pritisnite tipko **Menu (Meni)** in nato s tipkama ▲ in ▼ izberite možnost 1.Splos. nastav.. Pritisnite tipko **OK (V redu)**.

- 2 S tipkama ▲ in ▼ izberite 1.Papir. Pritisnite tipko OK (V redu).
- S tipkama ▲ in ▼ izberite 1.Vrsta papirja. Pritisnite tipko OK (V redu).
- 4 S tipkama ▲ in ▼ izberite možnost Obicajen ali Reciklir papir. Pritisnite tipko OK (V redu).
- 5 Pritisnite tipko Stop/Exit (Stop/Izhod).

#### Velikost papirja

 (Pri modelih MFC-1900(E) in MFC-1905)
 Pritisnite Menu (Meni), 1, 2, 2 in pojdite na korak 4.
 (Pri modelu MFC-1910W(E))
 Pritisnite Menu (Meni), 1, 3, 2 in pojdite na korak 4.

(Pri modelih DCP) Pritisnite tipko **Menu (Meni)** in nato s tipkama ▲ in ▼ izberite možnost 1.Splos. nastav.. Pritisnite tipko OK (V redu).

- 2 S tipkama ▲ in ▼ izberite 1.Papir. Pritisnite tipko **OK (V redu)**.
- 3 S tipkama ▲ in ▼ izberite 2.Vel. papirja. Pritisnite tipko OK (V redu).
- 4 S tipkama ▲ in ▼ izberite možnost A4, Letter, Legal, Folio, A5, A5 L, B5 ali Izvrsilni. Pritisnite tipko OK (V redu).
  - 5 Pritisnite tipko **Stop/Exit (Stop/Izhod)**.

# Sprejemljive vrste papirja

Kakovost tiska se lahko spreminja glede na vrsto uporabljenega papirja.

#### Priporočene vrste papirja in medijev za tisk

Za najboljšo kakovost tiska priporočamo uporabo spodaj navedenega papirja.

| Vrsta papirja     | Izdelek                                |
|-------------------|----------------------------------------|
| Običajni papir    | Xerox Premier TCF, 80 g/m <sup>2</sup> |
|                   | Xerox Business, 80 g/m <sup>2</sup>    |
| Reciklirani papir | Steinbeis Evolution, beli,             |
|                   | 80 g/m <sup>2</sup>                    |

#### Zaloga papirja v pladnju za papir

| Velikost papirja | A4, Letter, Legal, Folio, A5,<br>A5 (dolgi rob), B5, Izvrsilni |
|------------------|----------------------------------------------------------------|
| Vrste papirja    | Običajni papir, reciklirani<br>papir                           |
| Št. listov       | do 150 (80 g/m <sup>2</sup> )                                  |
| Teža papirja     | 65–105 g/m <sup>2</sup>                                        |

Nekaj pomembnih smernic pri izbiranju papirja:

- NE uporabljajte papirja za brizgalne tiskalnike, ker lahko povzroči zastoj papirja ali poškoduje napravo.
- Prednatisnjeni papir mora biti potiskan s črnilom, ki vzdrži temperaturo talilnega procesa v napravi, ki poteka pri 200 °C.

#### Vrste papirja, ki jih ne uporabljajte

#### POMEMBNO

Nekatere vrste papirja se ne obnesejo dobro ali lahko poškodujejo napravo.

NE uporabljajte papirja:

- ki ima izrazito teksturo,
- ki je izredno gladek ali sijajen,
- ki je zvit ali naguban,

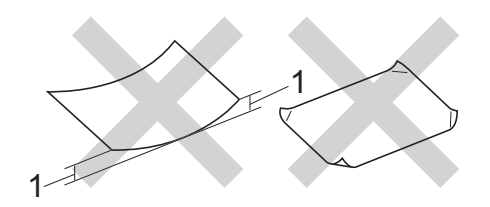

- 1 Zvitost 2 mm ali več lahko povzroči zastoj papirja.
- · ki je premazan ali kemično obdelan,
- ki je poškodovan, prepognjen ali zložen,
- ki presega priporočeno težo, navedeno v teh navodilih,
- · ki ima jezičke ali sponke,
- ki ima glavo, izdelano z nizkotemperaturnim barvilom ali termografijo,
- ki je iz več delov oziroma je zasnovan kot samokopirni papir,
- ki je zasnovan za tiskanje z brizgalnimi tiskalniki.

Če uporabljate katero izmed zgoraj navedenih vrst papirja, lahko pride do poškodbe naprave. Takšne poškodbe garancija družbe Brother ali servisna pogodba ne krije. 3

# Vstavljanje dokumentov

# Vstavljanje dokumentov

Pošiljate lahko fakse (samo pri modelih MFC), kopirate in optično berete dokumente, položene na steklo optičnega bralnika ali nameščene v samodejni podajalnik dokumentov (ADF).

#### Uporaba samodejnega podajalnika dokumentov (ADF) (samo pri modelih s samodejnim podajalnikom dokumentov)

V samodejni podajalnik dokumentov lahko vstavite do 10 listov, ki jih podajalnik nato podaja list po list. Priporočamo uporabo standardnega papirja s težo 80 g/m<sup>2</sup>, ki ga pred vstavljanjem v podajalnik ADF razprite.

#### Podprte velikosti dokumentov

Velikost: A4, Letter, Legal, Folio

#### Vstavljanje dokumentov

Dvignite in odprite podporno krilce za izhodne dokumente na samodejnem podajalniku dokumentov.

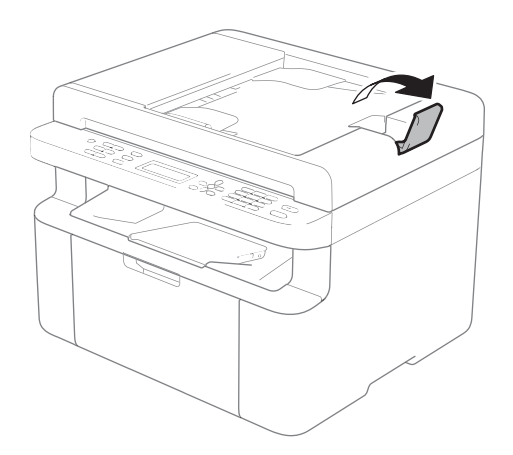

- 2 Vstavite dokument *s potiskano stranjo navzdol* in *sprednjim robom naprej* v podajalnik ADF, dokler se obvestilo na LCD-prikazovalniku ne spremeni.
- 3 Vodili papirja (1) prilagodite širini dokumenta.

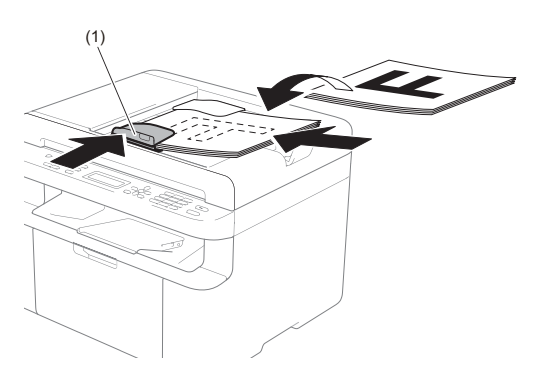

## Uporaba stekla optičnega bralnika

Steklo optičnega bralnika lahko uporabljate za pošiljanje faksov (samo pri modelih MFC), kopiranje ali optično branje posameznih strani knjige.

#### Podprte velikosti dokumentov

| Dolžina: | Do 300,0 mm |
|----------|-------------|
| Širina:  | Do 215,9 mm |
| Teža:    | Do 2,0 kg   |

#### Vstavljanje dokumentov

- Dvignite pokrov za dokumente.
- 2 Namestite dokument s potiskano stranjo navzdol v zgornji levi vogal stekla optičnega bralnika. Pri nameščanju si pomagajte z vodili za dokumente na levi in zgornji strani.

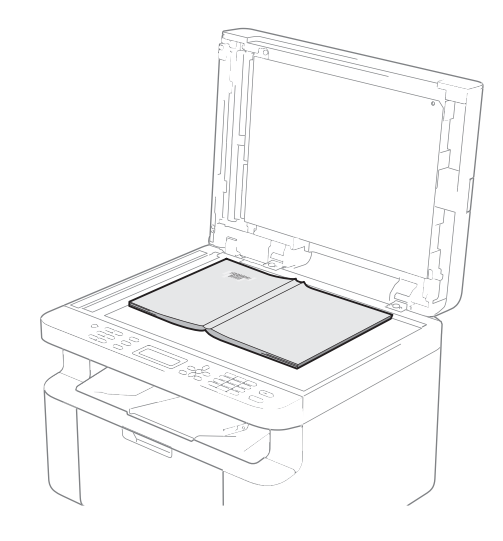

3 Zaprite pokrov za dokumente.

#### ОРОМВА

Če ste namestili knjigo ali debel dokument, pokrova ne zaprite na hitro in ne pritiskajte nanj.

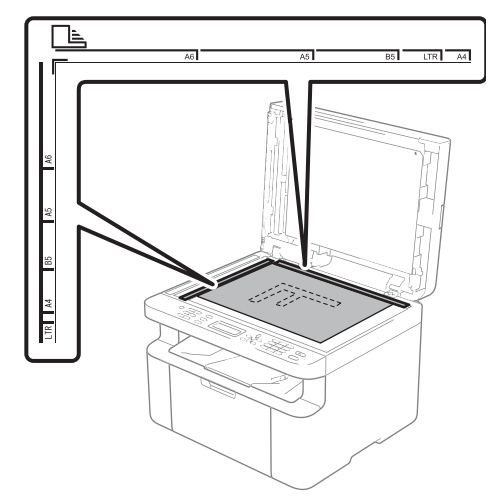

# Pošiljanje faksa (pri modelih MFC)

# Pošiljanje faksa

V spodnjih korakih je opisano pošiljanje faksa.

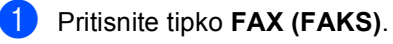

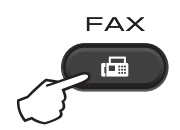

2

Vstavite dokument.

Če pošiljate iz podajalnika ADF:

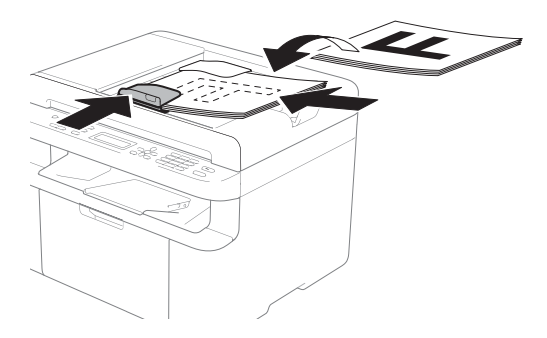

 Če pošiljate s stekla optičnega bralnika:

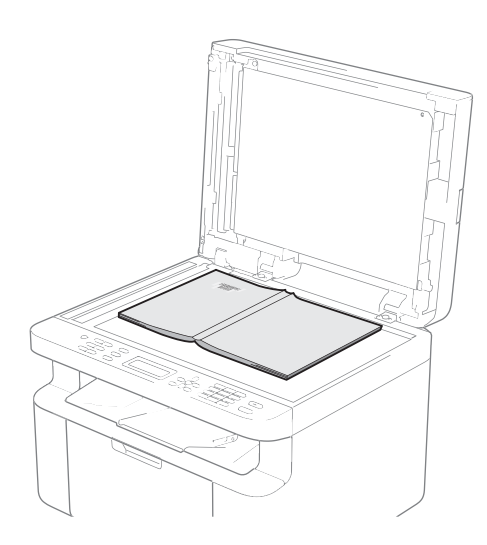

Ko namestite dokument na steklo optičnega bralnika, zaprite pokrov za dokumente.

#### ОРОМВА

- Če uporabljate steklo optičnega bralnika, mora biti samodejni podajalnik dokumentov prazen.
- Če želite spremeniti ločljivost faksa, pritisnite tipko V ali Resolution (Ločljivost) in nato s tipkama ▲ in V in tipko Resolution (Ločljivost) izberite želeno ločljivost.
- 3 Vnesite številko faksa.
  - Pritisnite tipko **Start (Začni)**, da pošljete faks.

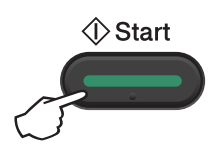

## Preklic faksa med pošiljanjem

Če želite faks preklicati, pritisnite tipko Stop/Exit (Stop/Izhod). Če pritisnete tipko Stop/Exit (Stop/Izhod), ko naprava izbira številko ali pošilja, se na LCD-prikazovalniku izpiše vprašanje z zahtevo po potrditvi.

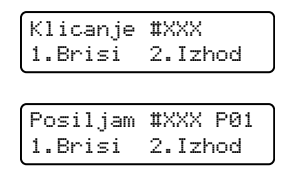

Pritisnite 1, da prekličete faks.

## Razpošiljanje

S funkcijo razpošiljanja lahko pošljete isti faks na več številk faksa. Med številke za razpošiljanje lahko vključite številke za hitro izbiranje in do 20 ročno izbranih številk.

#### Pred začetkom razpošiljanja

Številke za hitro izbiranje morajo biti shranjene v pomnilniku naprave, preden jih lahko uporabite pri razpošiljanju. (Glejte Shranjevanje številk za hitro izbiranje na strani 62.)

#### Razpošiljanje faksa

Vstavite dokument.

- Vnesite številko. Pritisnite tipko OK (V redu). Uporabite lahko številko za hitro izbiranje ali številko, ki jo ročno vnesete na številčnici. (Glejte Izbiranje klicne *številke* na strani 63.)
- 3 Ponavljajte korak 2, dokler ne vnesete vseh številk faksa, na katere želite opraviti razpošiljanje.

Pritisnite tipko Start (Začni).

Ko je razpošiljanje končano, naprava o njem natisne poročilo, v katerem vas obvesti o rezultatu.

#### Preklic razpošiljanja, ki se izvaja

Med razpošiljanjem lahko prekličete faks, katerega pošiljanje pravkar poteka, ali celotno razpošiljanje.

1 Pritisnite tipke Menu (Meni), 2, 6. Na LCD-prikazovalniku se izpiše številka posla razpošiljanja, za njo pa številka faksa ali ime, katerega izbiranje pravkar poteka (na primer #001 0123456789). S tipkama ▲ in V lahko prikažete številko posla razpošiljanja (na primer Oddajanje#001).

- S tipkama ▲ in ▼ izberite eno od teh možnosti:
  - Izberite številko faksa ali ime. katerega izbiranje pravkar poteka, in pritisnite tipko OK (V redu).
  - Izberite številko posla razpošiljanja in pritisnite tipko OK (V redu).
- 3 S tipko **1** prekličete številko faksa ali številko posla razpošiljanja, ki ste jo izbrali v koraku 2, za izhod brez preklica pa pritisnite tipko 2. Če ste se odločili samo za preklic faksa, ki se trenutno pošilja v koraku 2. se na LCD-prikazovalniku izpiše vprašanje, ali želite preklicati posel razpošiljanja. Pritisnite 1, da počistite celoten posel razpošiljanja, ali 2 za izhod.
  - Pritisnite tipko Stop/Exit (Stop/Izhod).

# 5 Sprejemanje faksa (pri modelih MFC)

# Načini prejemanja

Način prejemanja izberite glede na zunanje naprave in telefonske storitve, ki jih imate na svoji liniji.

## Izbiranje načina prejemanja

Naprava bo privzeto sprejela vse fakse, ki so ji bili poslani. Spodnji diagrami vam bodo v pomoč pri izbiri ustreznega načina. (Za podrobne informacije o načinih prejemanja glejte *Menijska tabela* na strani 10.)

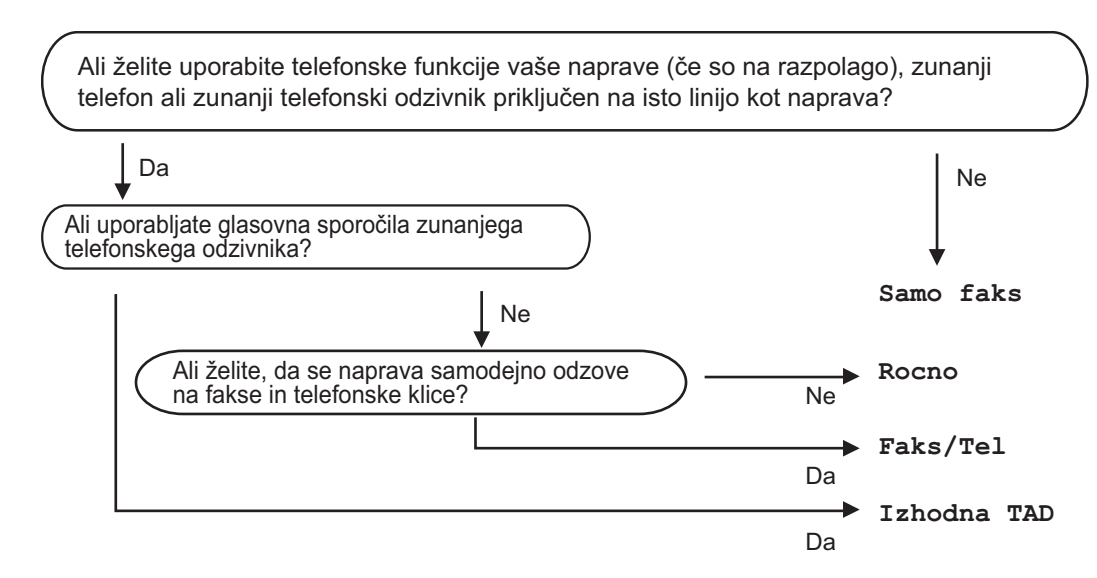

Če želite nastaviti način prejemanja, sledite spodnjim navodilom:

1 Prepričajte se, da je naprava v načinu faksa.

- (Pri modelih MFC-1900(E) in MFC-1905)
  Pritisnite tipke Menu (Meni), 0, 1.
  (Pri modelu MFC-1910W(E))
  Pritisnite tipke Menu (Meni), 2, 1, 1.
- - Pritisnite tipko Stop/Exit (Stop/Izhod).

Na LCD-prikazovalniku se bo izpisal trenutni način prejemanja.

# Nastavitve načina prejemanja

## Zakasnitev zvonjenja

Z nastavitvijo Zakasnitev zvonjenja določite, koliko krat naprava pozvoni, preden sprejme klic v načinih Samo faks in Faks/Tel.

Če imate na isti liniji, kot je naprava, priključene zunanje ali interne telefone, izberite največje število zvonjenj. (Glejte Zaznavanje faksa na strani 60.)

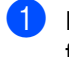

Prepričajte se, da je naprava v načinu faksa.

- 2 (Pri modelih MFC-1900(E) in MFC-1905) Pritisnite tipke Menu (Meni), 2, 1, 1. (Pri modelu MFC-1910W(E)) Pritisnite tipke Menu (Meni), 2, 1, 2.
- naprava na liniji pozvoni, preden sprejme klic. Pritisnite tipko OK (V redu).

Pritisnite tipko Stop/Exit (Stop/Izhod).

#### Zvonjenje F/T (samo v načinu Faks/Tel)

Ko kdo pokliče vašo napravo, boste vi in klicatelj slišali običajen zvok zvonjenja. Število zvonjenj določa nastavitev Zakasnitev zvonjenja.

Če je klic faks, ga bo naprava sprejela, če pa gre za glasovni klic, naprava vključi zvonjenje F/T (hitro dvojno-zvonjenje) za toliko časa, kot ste določili v nastavitvi Zvonjenje F/T. Zvonjenje F/T pomeni, da je na liniji glasovni klic.

Ker zvonjenje F/T izhaja iz naprave, zunanji in interni telefoni (samo pri modelih MFC-1900(E) in MFC-1910W(E)) ne bodo zvonili.

- Prepričajte se, da je naprava v načinu faksa.
- (Pri modelih MFC-1900(E) in MFC-1905) Pritisnite tipke Menu (Meni), 2, 1, 2. (Pri modelu MFC-1910W(E)) Pritisnite tipke Menu (Meni), 2, 1, 3.
- 🕄 S tipkama **▲** in **▼** izberite, kako dolgo bo naprava zvonila, da vas opozori na glasovni klic. Pritisnite tipko OK (V redu).
- Pritisnite tipko Stop/Exit (Stop/Izhod).

### Zaznavanje faksa

#### Če je nastavitev Zaznavanje faksa nastavljena na Vklop:

Naprava lahko samodejno sprejme faks, tudi če odgovorite na klic. Če se na LCDprikazovalniku izpiše Prejemanje ali če iz slušalke zaslišite klik, preprosto odložite slušalko. Naprava poskrbi za vse drugo.

#### (Pri napravi MFC-1905) Če je nastavitev Zaznavanje faksa nastavljena na Semi:

Naprava bo samodejno sprejela klic faksa samo v primeru, ko odgovorite na klic s slušalko naprave.

#### Če je nastavitev Zaznavanje faksa nastavljena na Izklop:

Če ste pri napravi in najprej odgovorite na klic faksa tako, da dvignete slušalko zunanjega telefona (samo pri modelih MFC-1900(E) in MFC-1910W(E)) ali naprave (samo pri modelu MFC-1905), pritisnite tipko Start (Začni) in nato tipko 2, da sprejmete faks.

#### OPOMBA

- Če pošiljate fakse iz računalnika na isti telefonski liniji in jih naprava prestreže, nastavite Zaznavanje faksa na Izklop.
- Odsvetujemo uporabo računalnika in faksirne naprave na isti liniji.
- Prepričajte se, da je naprava v načinu faksa.
- (Pri modelih MFC-1900(E) in MFC-1905)
   Pritisnite tipke Menu (Meni), 2, 1, 3. (Pri modelu MFC-1910W(E))
   Pritisnite tipke Menu (Meni), 2, 1, 4.
- S tipkama ▲ in ▼ izberite Vklop, Semi (samo pri modelu MFC-1905) ali Izklop.
   Pritisnite tipko OK (V redu).
- 4 Pritisnite tipko **Stop/Exit (Stop/Izhod)**.

6

# Izbiranje in shranjevanje številk (pri modelih MFC)

# Shranjevanje številk

Izbiranje številk na napravi si lahko olajšate tako, da shranite številke za hitro izbiranje. Ko izberete številko za hitro izbiranje, se na LCD-prikazovalniku prikaže ime (če ste ga shranili) ali številka.

# Shranjevanje številk za hitro izbiranje

Pogosto rabljene številke lahko shranite kot številke za hitro izbiranje, tako da boste morali pri izbiranju pritisniti samo nekaj tipk

(dvakrat (Imenik), dve številski tipki in tipko **Start (Začni)**). Naprava lahko shrani 99 številk za hitro izbiranje (01–99).

- Dvakrat pritisnite tipko (Imenik) in vnesite dvomestno številko položaja za hitro izbiranje (01–99).
   Če na tem položaju ni shranjene številke, se na LCD-prikazovalniku izpiše Registr. zdaj?
   Pritisnite tipko 1, da izberete Da.
- 2 Vnesite telefonsko številko ali številko faksa (do 20 znakov). Pritisnite tipko OK (V redu).
- 3 Storite nekaj od tega:
  - S številčnico vnesite ime (do 15 znakov). Za pomoč pri vnašanju znakov glejte Vnašanje besedila na strani 49.

Pritisnite tipko OK (V redu).

- Pritisnite tipko OK (V redu), da shranite številko brez imena.
- Če želite shraniti še eno številko za hitro izbiranje, pojdite na korak 1.

## Spreminjanje in brisanje številk za hitro izbiranje

Shranjeno številko za hitro izbiranje lahko spremenite ali izbrišete.

 Pritisnite tipke Menu (Meni), 2, 3, 1.
 Vnesite številko za hitro izbiranje, ki jo želite spremeniti ali izbrisati, in pritisnite tipko OK (V redu).

2 Storite nekaj od tega:

Pritisnite tipko 1, če želite izbrati možnost Zamen za urejanje številke ali imena.

Pojdite na korak (3).

Pritisnite tipko 2, če želite izbrati možnost Pocis za izbris vseh informacij o številki za hitro izbiranje.

Ko se izpiše vprašanje Izbr.podatke?, pritisnite tipko 1, da izberete možnost Da za potrditev. Pojdite na korak ④.

- 3 Uredite številko ali ime. Ko končate urejanje, pritisnite tipko OK (V redu).
- Pritisnite tipko Stop/Exit (Stop/Izhod).

# Izbiranje klicne številke

Izbiranje klicne številke lahko opravite na več načinov, opisanih v nadaljevanju.

### Ročno izbiranje

Uporabite številčnico, da vnesete vsa mesta telefonske številke ali številke faksa.

#### Hitro izbiranje

Dvakrat pritisnite tipko 🏧 (Imenik) in nato vnesite dvomestno številko za hitro izbiranje. (Glejte Shranjevanje številk za hitro izbiranje na strani 62.)

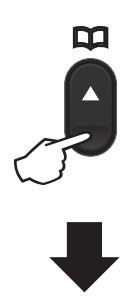

Dvomestna številka

#### OPOMBA

Če se na LCD-prikazovalniku izpiše Registr. zdaj?, ko vnesete številko za hitro izbiranje, to pomeni, da na tem položaju ni shranjena nobena številka.

#### Iskanje

Imena, shranjena v pomnilniku za hitro izbiranje, lahko iščete po abecedi. (Glejte Shranjevanje številk za hitro izbiranje na strani 62.)

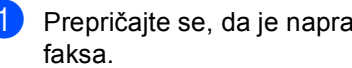

Prepričajte se, da je naprava v načinu

- - Pritisnite tipko 🛱 (Imenik).
- S tipkami na številčnici vnesite prvih nekaj črk imena. (Za pomoč pri vnašanju črk uporabite tabelo v poglavju Vnašanje besedila na strani 49.) Pritisnite tipko OK (V redu).
- 4 Premikajte se s tipkama ▲ in ▼ in poiščite želeno ime. Pritisnite tipko OK (V redu).
- 5 Pritisnite tipko Start (Začni).

#### **OPOMBA**

- Če ne vnesete nobene črke in v koraku 3 pritisnete tipko OK (V redu), se bodo prikazala vsa registrirana imena. Premikajte se s tipkama ▲ in V in poiščite želeno ime.
- Če se na LCD-prikazovalniku izpiše Ni najd. kontak., ko vnesete prvih nekaj črk imena, to pomeni, da ni shranieno nobeno ime, ki se začne s temi črkami.

#### Ponovni klic

S tipko Redial (Ponovi) lahko poiščete zadnjih 20 klicanih številk. Pred tem se prepričajte, da linija ni zasedena. Pritisnite tipko Redial (Ponovi) ali se premikajte s tipkama ▲ in ▼, dokler ne najdete številke, ki jo želite znova poklicati. Pritisnite tipko OK (V redu) in nato tipko Start (Začni), da pošljete faks.

# Uporaba programa PC-FAX (pri modelih MFC)

# Sprejemanje faksov s programom PC-FAX (samo v sistemu Windows<sup>®</sup>)

Če vklopite funkcijo sprejemanja faksov z računalnikom, bo naprava shranila prejete fakse v pomnilnik in jih samodejno poslala v osebni računalnik. Nato lahko uporabite računalnik za prikaz in shranjevanje teh faksov.

Tudi če računalnik izklopite (na primer ponoči ali ob koncu tedna), bo naprava sprejemala fakse in jih shranila v pomnilnik. Na LCDprikazovalniku se prikaže število prejetih faksov, na primer:

PC Fax sp:001

Ko vklopite osebni računalnik in zaženete program za sprejemanje faksov v računalniku PC-Fax Receiving, naprava samodejno prenese fakse v računalnik.

Za prenos prejetih faksov v računalnik se mora v računalniku izvajati programska oprema PC-Fax Receiving.

Storite nekaj od tega:

(Windows<sup>®</sup> XP, Windows Vista<sup>®</sup> in Windows<sup>®</sup> 7)

Kliknite

(Začni) > Vsi programi >

Brother > Brother Utilities in nato spustni seznam ter izberite ime modela naprave (če še ni izbrano). Kliknite Prejemanje faksa prek PC v levi navigacijski vrstici in nato Prejmi. (Windows<sup>®</sup> 8)

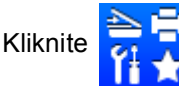

(Brother Utilities) in nato

spustni seznam ter izberite ime modela naprave (če še ni izbrano). Kliknite **Prejemanje faksa prek PC** v levi navigacijski vrstici in nato **Prejmi**.

Nato na napravi opravite spodaj navedene korake.

1 I

- Pritisnite tipke Menu (Meni), 2, 5, 1.
- S tipkama ▲ in ▼ izberite možnost Vklop (ali Izklop). Pritisnite tipko **OK (V redu)**.
- 3 Na LCD-prikazovalniku se prikaže opomnik, da morate v računalniku zagnati program za sprejemanje faksov z računalnikom PC-Fax Receiving. Če ste zagnali program PC-Fax Receiving, pritisnite tipko OK (V redu). Če progama PC-Fax Receiving niste zagnali, glejte »Software and Network User's Guide« (Navodila za uporabo programske opreme in mrežne nastavitve).
- 4 Storite nekaj od tega:
  - Če želite spremeniti trenutno nastavitev, pritisnite 1 in nato ▲ ali ▼, da izberete računalnik. Pritisnite tipko OK (V redu).
  - Če ne želite spremeniti trenutne nastavitve, pritisnite 2.

 5 S tipkama ▲ in ▼ izberite možnost Vklop ali Izklop.
 Pritisnite tipko OK (V redu).

6 Pritisnite tipko Stop/Exit (Stop/Izhod).

#### OPOMBA

 Če izberete nastavitev Varn. tisk Vklop, bo naprava faks tudi natisnila, da boste imeli kopijo. To je varnostna funkcija za primer izpada električnega napajanja pred prenosom faksa v osebni računalnik.

Uporaba programa PC-FAX (pri modelih MFC)

- Faksi, shranjeni v pomnilniku naprave, bodo izbrisani.
- Pred nastavitvijo sprejemanja faksa z osebnim računalnikom morate v računalnik namestiti programsko opremo MFL-Pro Suite. Prepričajte se, da je osebni računalnik povezan in vklopljen. (Za več informacij glejte »Software and Network User's Guide« (Navodila za uporabo programske opreme in mrežne nastavitve).)
- Če je prišlo do napake v napravi in tiskanje faksov iz pomnilnika ni mogoče, lahko uporabite to nastavitev za prenos faksov v osebni računalnik. (Glejte Prenos faksov ali poročil dnevnika faksov (pri modelih MFC) na strani 98.)
- Funkcija za prejemanje faksov z osebnim računalnikom ni podprta v operacijskem sistemu Mac OS.
## Pošiljanje faksov s programom PC-FAX

Kot standardni faks lahko pošljete datoteko, ustvarjeno v poljubni aplikaciji v osebnem računalniku.

#### ОРОМВА

- Program PC-FAX omogoča le faksiranje črno-belih dokumentov velikosti A4.
- Pred pošiljanjem faksov s programom PC-FAX namestite programsko opremo MFL-Pro Suite in povežite napravo z računalnikom.

#### Pošiljanje datoteke kot faks s programom PC-FAX

Datoteko ustvarite v poljubni aplikaciji v računalniku.

Kliknite Datoteka in nato Natisni. Prikaže se pogovorno okno Natisni:

| 9 Tiskanje        |                 |             |                       | E                       |
|-------------------|-----------------|-------------|-----------------------|-------------------------|
| Splošno           |                 |             |                       |                         |
| Izbiranje tisk    | alnika          |             |                       |                         |
| 🔚 Dodaja          | anje tiskalnika |             | 🚔 Fa                  | ах                      |
| 👼 Brothe          | r MFC-xxxx      |             |                       |                         |
| 📻 Brothe          | r PC-FAX        |             | ]                     |                         |
| •                 | III             |             |                       | ٠                       |
| Stanje:<br>Mesto: | Pripravljen     | 🔲 Tiskan    | je v <u>d</u> atoteko | Nastavitve              |
| Komentar:         | MFC- xxxx       |             |                       | Poišči tiskalnik        |
| Obseg stran       |                 |             |                       |                         |
|                   |                 |             | Število <u>k</u> opi  | j: 1 ≑                  |
| Izbor             | Trer            | nutna stran |                       |                         |
| Strani:           |                 |             | Zbiranje              | 11 22 33                |
|                   |                 |             |                       |                         |
|                   |                 | N           | latisni P             | rekliči <u>U</u> porabi |

## Izberite Brother PC-FAX kot tiskalnik in kliknite Natisni. V programu BC FAX se prikaže pogovorno okno za poši

V programu PC-FAX se prikaže pogovorno okno za pošiljanje:

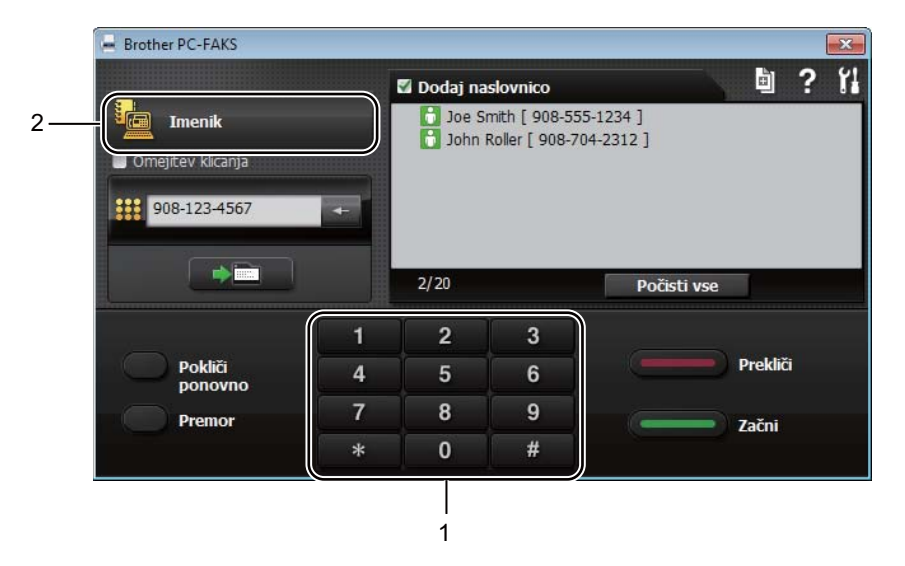

- 1 Številčnica
- 2 Imenik
- Vnesite številko faksa na enega od naslednjih načinov:
  - Vnesite številko s številčnico in kliknite gumb
  - Kliknite gumb Imenik in izberite člana ali skupino v imeniku.

Če se zmotite, kliknite **Počisti vse**, da izbrišete vse vnose.

5 Če želite vključiti naslovno stran, potrdite potrditveno polje **Dodaj naslovnico**.

#### OPOMBA

Če želite ustvariti ali urediti naslovno stran, lahko tudi kliknete ikono naslovne strani 🛅.

6 Kliknite Začni, da pošljete faks.

#### OPOMBA

- Če želite faks preklicati, kliknite Prekliči ali pritisnite Stop/Exit (Stop/Izhod) na nadzorni plošči naprave.
- Če želite znova izbrati številko, ki ste jo v preteklosti že izbrali, se s klikom gumba Pokliči ponovno krožno premikajte skozi zadnjih pet številk faksa in nato kliknite Začni.

8

## Telefon in zunanje naprave (pri modelih MFC)

## Glasovna opravila (samo pri modelu MFC-1905)

Glasovne klice s slušalko lahko opravljate s številčnico ali tako, da dvakrat pritisnete tipko (Imenik) in vnesete dvomestno številko za hitro izbiranje.

## Klicanje

Dvignite slušalko.

- Ko zaslišite znak centrale, vnesite številko na številčnici ali dvakrat pritisnite tipko (Imenik) in vnesite dvomestno številko za hitro izbiranje.
- 3 Ko želite končati klic, odložite slušalko.

## Storitve telefonske linije

## Nastavitev vrste telefonske linije

Če napravo priključujete na linijo, ki za pošiljanje in prejemanje faksov uporablja hišno centralo (PBX) ali omrežje ISDN, morate ustrezno spremeniti vrsto telefonske linije, tako da opravite v nadaljevanju navedene korake. Če uporabljate linijo s hišno centralo (PBX), lahko napravo nastavite tako, da vedno dostopa do zunanje linije (s predpono, ki jo vnesete) ali da dostopa do zunanje linije ob pritisku tipke **Tel/R**.  (Pri modelih MFC-1900(E) in MFC-1905)
 Pritisnite tipke Menu (Meni), 0, 6.

(Pri modelu MFC-1910W(E)) Pritisnite tipke **Menu (Meni)**, **0**, **5**.

- 2 S tipkama ▲ in ▼ izberite PBX, ISDN (ali Obicajna). Pritisnite tipko OK (V redu).
- 3 Storite nekaj od tega:
  - Če izberete možnost ISDN ali Obicajna, pojdite na korak ?.
  - Če izberete možnost PBX, pojdite na korak (4).

4 Storite nekaj od tega:

- Če želite spremeniti trenutno številko predpone, pritisnite tipko 1 in pojdite na korak 6.
- Če ne želite spremeniti trenutne številke predpone, pritisnite tipko 1 in nato OK (V redu). Pojdite na korak 6.

 5 Na številčnici vnesite številko predpone (do 5 mest).
 Pritisnite tipko OK (V redu).

#### ОРОМВА

• Uporabite lahko številke od 0 do 9, #, \* in !.

(Pritisnite **Tel/R**, če želite prikazati znak »!«.)

- Znaka ! ne morete uporabljati z drugimi številkami ali znaki.
- Če izberete možnost Vklop, lahko s pritiskom tipke Tel/R (na zaslonu se izpiše »!«) dostopate do zunanje linije.
- Če izberete možnost Vedno, lahko dostopate do zunanje linije brez pritiska tipke **Tel/R**.

6 S tipkama ▲ in V izberite možnost Vklop ali Vedno. Pritisnite tipko OK (V redu).

Pritisnite tipko Stop/Exit (Stop/Izhod).

#### Hišna centrala in prenos

Naprava je ob nakupu nastavljena na Obicajna, kar omogoča njen priklop na standardno linijo javnega komutiranega telefonskega omrežja (PSTN). Veliko podjetij pa uporablja centralni telefonski sistem ali hišno telefonsko centralo (PBX). Napravo lahko priključite na večino vrst hišnih central. Funkcija za ponovno klicanje v napravi podpira samo ponovno klicanje s časovno določeno prekinitvijo (TBR). Funkcija TBR deluje z večino hišnih central in omogoča dostop do zunanje linije ter prevezavo klicev na drugo interno številko. Za uporabo te funkcije pritisnite tipko **Tel/R**.

## Priključitev zunanjega telefonskega odzivnika (samo pri modelih MFC-1900(E) in MFC-1910W(E))

Na isto linijo kot napravo lahko priključite tudi zunanji telefonski odzivnik (TAD). Ko telefonski odzivnik sprejme klic, naprava »posluša«, ali bo zaznala tone CNG (klic faksa), ki jih pošilja pošiljateljeva faksirna naprava. Če jih zasliši, prevzame linijo in sprejme faks. Če jih ne sliši, pusti telefonskemu odzivniku, da sprejme glasovno sporočilo, na prikazovalniku pa se izpiše Telefon.

Zunanji telefonski odzivnik mora klic sprejeti najpozneje po štirih zvonjenjih (priporočamo, da nastavite na dve zvonjenji). To je zato, ker naprava ne more slišati tonov CNG, dokler zunanji telefonski odzivnik ne sprejme klica. Pošiljateljeva naprava bo pošiljala tone CNG le še osem do deset sekund. Priporočamo, da na zunanjem telefonskem odzivniku ne vključite funkcije varčevanja, če so za njeno aktiviranje potrebna več kot štiri zvonjenja.

#### ОРОМВА

Če imate težave s sprejemom faksov, zmanjšajte nastavitev zakasnitve zvonjenja na zunanjem telefonskem odzivniku na eno ali dve zvonjenji.

## Povezave

Zunanji telefonski odzivnik mora biti priključen, kot je prikazano na spodnji ilustraciji.

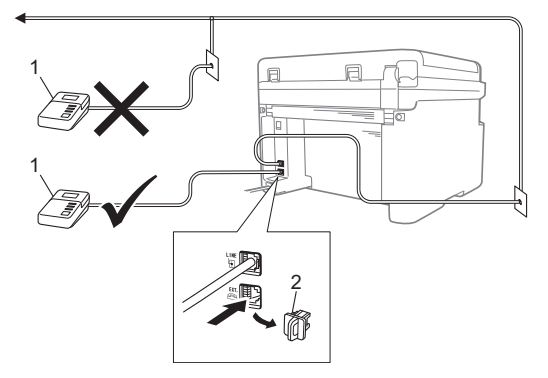

- 1 Telefonski odzivnik
- 2 Zaščitni pokrov

Preden priključite zunanji TAD (telefonski odzivnik), odstranite zaščitni pokrov (2) z vtičnice **EXT.** na napravi.

- Zunanji telefonski odzivnik nastavite na eno ali dve zvonjenji. (Nastavitev Zakasnitev zvonjenja v napravi tukaj nima učinka.)
- 2 Posnemite odhodno sporočilo na zunanjem telefonskem odzivniku.
- 3 Telefonski odzivnik nastavite na sprejem klicev.
- 4 Nastavite način sprejemanja v napravi na Izhodna TAD. (Glejte Načini prejemanja na strani 59.)

# Snemanje odhodnega sporočila

- Na začetku sporočila posnemite 5 sekund tišine. (S tem omogočite napravi, da posluša faksirne tone CNG za samodejni prenos, preden prenehajo.)
- 2 Sporočilo omejite na 20 sekund. Na primer: »Po pisku pustite sporočilo.«

## Večlinijske povezave (hišna centrala)

Priporočamo, da se za priklop naprave obrnete na podjetje, ki je namestilo hišno centralo. Če imate sistem z več linijami, priporočamo, da monterja prosite, da enoto priključi na zadnjo linijo v sistemu. S tem preprečite vklop naprave ob vsakem prejetem telefonskem klicu. Če vse dohodne klice sprejema operater telefonske centrale, priporočamo, da nastavite način prejemanja na Rocno.

Ne moremo zagotoviti, da bo naprava pravilno delovala v vseh okoliščinah, ko je priključena na hišno centralo. Morebitne težave pri pošiljanju ali sprejemanju faksov najprej prijavite podjetju, ki vzdržuje vašo hišno centralo.

## Zunanji in interni telefoni

## Priključitev zunanjega ali internega telefona

Ločeni telefon lahko priključite neposredno na napravo, kot je prikazano na spodnji sliki.

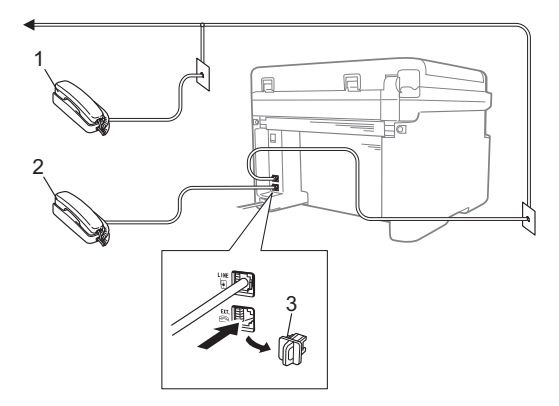

- 1 Interni telefon
- 2 Zunanji telefon
- 3 Zaščitni pokrov

Preden priključite zunanji telefonski odzivnik, odstranite zaščitni pokrov (3) z vtičnice **EXT.** na napravi.

Če uporabljate zunanji telefon, je na LCDprikazovalniku izpisano Telefon.

## Samo za način Faks/Tel

Ko je naprava v načinu Faks/Tel, uporablja nastavitev Zvonjenje F/T (hitro dvojno zvonjenje), da vas opozori na sprejem glasovnega klica.

Dvignite slušalko zunanjega telefona (samo pri modelih MFC-1900(E) in MFC-1910W(E)) ali naprave (samo pri modelu MFC-1905) in pritisnite tipko **Tel/R** za odgovor.

## Uporaba brezvrvičnega zunanjega telefona, ki ni znamke Brother

Če brezvrvični telefon, ki ni znamke Brother, priključite na telefonski kabel (glejte *Priključitev zunanjega ali internega telefona* na strani 71) in slušalko tega telefona pogosto odnesete drugam, je klice preprosteje sprejemati med zakasnitvijo zvonjenja.

Če pustite, da klic najprej sprejme naprava, dvignite slušalko brezvrvičnega telefona in pojdite do naprave, da lahko pritisnete tipko **Tel/R** in prevežete klic na brezvrvični telefon.

#### ОРОМВА

Vse znamke brezvrvičnih telefonov niso združljive z napravo.

# Izdelava kopij

## Kopiranje

(Pri modelih MFC)
 Pritisnite tipko COPY (KOPIRANJE).

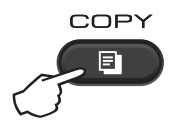

- 2 Vstavite dokument.
  - Če kopirate s samodejnega podajalnika dokumentov:

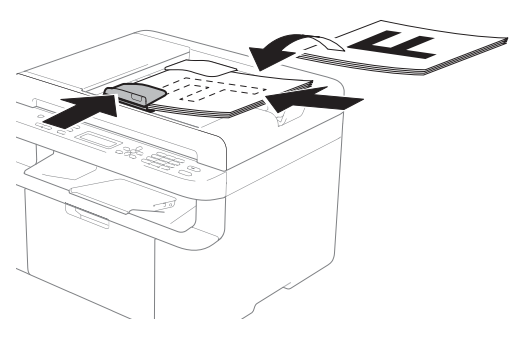

Če kopirate s stekla optičnega bralnika: Ko namestite dokument na steklo optičnega bralnika, zaprite pokrov za dokumente.

#### ОРОМВА

Če uporabljate steklo optičnega bralnika, mora biti samodejni podajalnik dokumentov prazen.

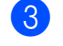

4

(Pri modelih MFC) Uporabite tipke na številčnici za vnos števila kopij (do 99).

(Pri modelih DCP) S tipkama ▲ in ▼ vnesite želeno število kopij.

Pritisnite tipko **Start (Začni)** za začetek kopiranja.

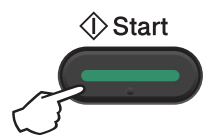

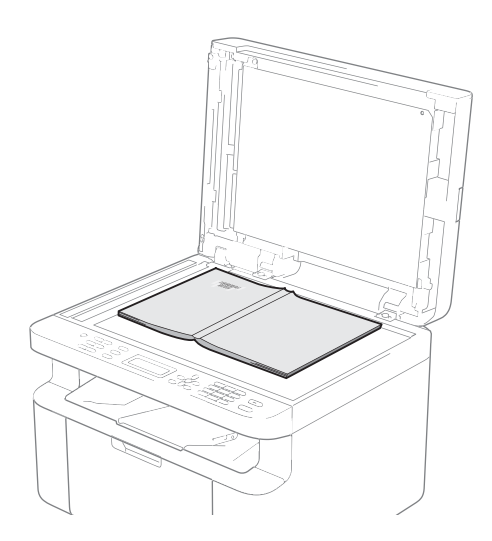

## Kopiranje osebnih izkaznic

Osebne izkaznice lahko kopirate enostransko ali dvostransko.

S funkcijo dvostranskega kopiranja osebnih izkaznic lahko kopirate obe strani osebne izkaznice v izvirni velikosti na eno stran lista.

Spodaj je prikazan rezultat dvostranskega kopiranja osebne izkaznice.

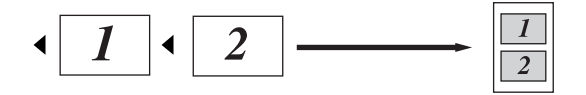

#### OPOMBA

- Osebne izkaznice lahko kopirate do obsega, dovoljenega z veljavno zakonodajo. (Glejte Varnostna navodila za izdelek.)
- Nastavitve kopiranja osebnih izkaznic:

(Pri modelih MFC) glejte *3. Kopiranje* na strani 31.

(Pri modelih DCP) glejte 2. Kopiranje na strani 42.

# Dvostransko kopiranje osebnih izkaznic

 (Pri modelih MFC)
 Pritisnite tipke Menu (Meni), 3, 4 in pojdite na korak (3).

> (Pri modelih DCP) Pritisnite tipko **Menu (Meni)** in nato s tipkama ▲ in ▼ izberite možnost 2.Kopija. Pritisnite tipko **OK (V redu)**.

2 S tipkama ▲ in ▼ izberite možnost 4.Azon. másolat. Pritisnite tipko OK (V redu). S tipkama ▲ in ▼ izberite možnost 4.2 v 1/1 v 1. Pritisnite tipko OK (V redu). S tipkama ▲ in ▼ izberite možnost 2v1 za privzeto dvostransko kopiranje. Pritisnite tipko OK (V redu) in nato Stop/Exit (Stop/Izhod).

4 (Pri modelih MFC) Pritisnite tipko COPY (KOPIRANJE).

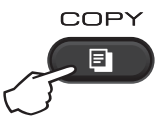

- 5 (Pri modelih MFC)
   Vnesite želeno število kopij.
   (Pri modelih DCP)
   S tipkama ▲ in ▼ vnesite želeno število kopij.
- (Pri modelih MFC ter modelih DCP-1600E in DCP-1602(E))
   Pritisnite tipko 2 in 1 (ID) Copy (2 v 1 (ID) kopija).

(Pri modelih DCP-1610W(E) in DCP-1612W) Pritisnite tipko 2 in 1 (ID) copy/Copy Options (2 v 1 (ID) kopiranje/Nastavitve kopiranja). S tipkama ▲ in ▼ izberite možnost Dvostransko ID. Položite osebno izkaznico s sprednjo stranjo navzdol ob zgornji levi vogal stekla optičnega bralnika, kot je prikazano na sliki. Osebna izkaznica mora biti vsaj 4 mm od robov stekla (1).

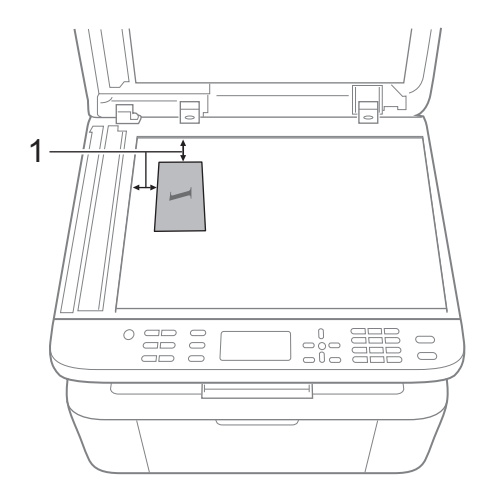

- <sup>1</sup> 4 mm ali več (zgoraj in levo)
- 8 Pritisnite tipko **Start (Začni)** za začetek optičnega branja.

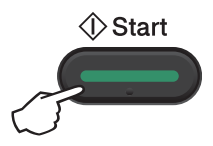

9 Obrnite osebno izkaznico in jo položite na levo stran stekla optičnega bralnika.

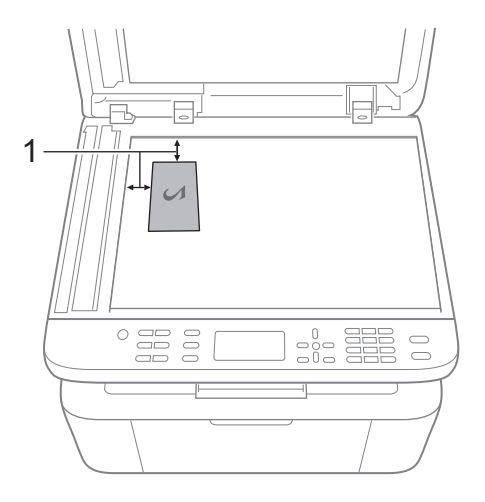

<sup>1</sup> 4 mm ali več (zgoraj in levo)

Pritisnite tipko Start (Začni) za začetek optičnega branja.

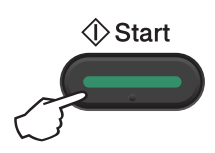

# Enostransko kopiranje osebnih izkaznic

(Pri modelih MFC)

Pritisnite tipke **Menu (Meni)**, **3**, **4** in pojdite na korak **3**.

(Pri modelih DCP) Pritisnite tipko **Menu (Meni)** in nato s tipkama ▲ in ▼ izberite možnost 2.Kopija. Pritisnite tipko **OK (V redu)**.

- 2 S tipkama ▲ in ▼ izberite možnost 4.Azon. másolat. Pritisnite tipko OK (V redu).
- S tipkama ▲ in ▼ izberite možnost 4.2 v 1/1 v 1. Pritisnite tipko OK (V redu). S tipkama ▲ in ▼ izberite možnost 1v1 za privzeto enostransko kopiranje. Pritisnite tipko OK (V redu) in nato Stop/Exit (Stop/Izhod).
- (Pri modelih MFC) Pritisnite tipko COPY (KOPIRANJE).

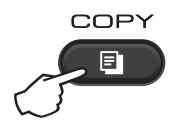

(Pri modelih MFC)
 Vnesite želeno število kopij.

(Pri modelih DCP) S tipkama ▲ in ▼ vnesite želeno število kopij.

- 6 Položite osebno izkaznico *s sprednjo stranjo navzdol* na steklo optičnega bralnika.
- (Pri modelih MFC ter modelih DCP-1600E in DCP-1602(E))
   Pritisnite tipko 2 in 1 (ID) Copy (2 v 1 (ID) kopija).

(Pri modelih DCP-1610W(E) in DCP-1612W) Pritisnite tipko 2 in 1 (ID) copy/Copy Options (2 v 1 (ID) kopiranje/Nastavitve kopiranja). S tipkama ▲ in ▼ izberite možnost Dvostransko ID.

9

## Druge kopije

Prepričajte se, da je naprava v načinu kopiranja. S tipko **Options (Nastavitve)**, **Copy Options (Nastavitve kopiranja)** ali **2 in 1 (ID) copy /Copy Options (2 v 1 (ID) kopiranje/Nastavitve kopiranja** lahko hitro določite spodaj navedene nastavitve kopiranja, ki veljajo le za naslednjo kopijo.

| Pritisnite                        | Izbire menija                                          | Možnosti                                |
|-----------------------------------|--------------------------------------------------------|-----------------------------------------|
| (Pri modelih MFC)                 | Uporabite tipki <b>▲</b> in <b>▼</b> , nato pritisnite | (Samo pri modelih MFC)                  |
| Options                           | tipko OK (V redu).                                     | Uporabite tinke ▲ ▼ ◀ in ▶ nato         |
|                                   |                                                        | pritisnite tipko OK (V redu).           |
|                                   |                                                        |                                         |
|                                   |                                                        |                                         |
| (DCB 1600E in DCB 1602(E))        | → OK                                                   |                                         |
|                                   |                                                        |                                         |
| Options                           | •                                                      |                                         |
|                                   |                                                        | U                                       |
|                                   |                                                        | (Somo pri modelih DCD)                  |
|                                   |                                                        | (Samo pri modelin DCP)                  |
| (DCP-1610W(E) in DCP-1612W)       | S tipkama                                              | Uporabite tipki ▲ in ▼, nato pritisnite |
| 2 in 1 (ID) Copy                  | Copy Options (Nastavitve kopiranja).                   | ιρκο ΟΚ (v redu).                       |
| / Copy Options                    | Pritisnite tipko OK (V redu).                          |                                         |
|                                   | Uporabite tipki <b>▲</b> in <b>▼</b> , nato pritisnite |                                         |
|                                   | tipko OK (V redu).                                     | н ок                                    |
|                                   |                                                        |                                         |
|                                   |                                                        |                                         |
|                                   |                                                        |                                         |
|                                   | ФК ОК                                                  |                                         |
|                                   |                                                        |                                         |
|                                   |                                                        |                                         |
|                                   | Kakovost                                               | Samodejno*                              |
|                                   |                                                        | Besedilo                                |
|                                   |                                                        | Fotografija                             |
|                                   |                                                        | Racun                                   |
|                                   | Sklad/Razvrst                                          | Sklad*                                  |
|                                   |                                                        | Razvrsti                                |
|                                   | Svetlost                                               |                                         |
|                                   |                                                        |                                         |
|                                   |                                                        | +*                                      |
|                                   |                                                        |                                         |
|                                   |                                                        |                                         |
|                                   | Kontrast                                               |                                         |
|                                   |                                                        |                                         |
|                                   |                                                        |                                         |
|                                   |                                                        |                                         |
|                                   |                                                        |                                         |
| Tovarniške nastavitve so prikazar | l<br>ne v krepki pisavi in označene z zvezdico         |                                         |

| Pritisnite                        | Izbire menija                                          | Možnosti                                                     |
|-----------------------------------|--------------------------------------------------------|--------------------------------------------------------------|
| (Pri modelih MFC)                 | Uporabite tipki ▲ in ▼, nato pritisnite                | (Samo pri modelih MFC)                                       |
| Options                           | tipko OK (V redu).                                     | Uporabite tipke <b>▲</b> , ♥, ◀ in ▶, nato                   |
|                                   |                                                        | pritisnite tipko OK (V redu).                                |
|                                   |                                                        |                                                              |
|                                   | н ок                                                   |                                                              |
| (DCP-1600E in DCP-1602(E))        |                                                        |                                                              |
| Copy<br>Options                   | U                                                      |                                                              |
|                                   |                                                        |                                                              |
|                                   |                                                        |                                                              |
|                                   |                                                        | (Samo pri modelin DCP)                                       |
| (DCP-1610W(E) in DCP-1612W)       | S tipkama ▲ in ▼ izberite možnost                      | Uporabite tipki ▲ in ♥, nato pritisnite<br>tipko OK (V redu) |
| 2 in 1 (ID) Copy                  | Copy Options (Nastavitve kopiranja).                   |                                                              |
| Теорубрабля                       | Pritisnite tipko OK (V redu).                          |                                                              |
|                                   | Uporabite tipki <b>▲</b> in <b>▼</b> , nato pritisnite |                                                              |
|                                   | tipko OK (V redu).                                     | ⇒ OK                                                         |
|                                   |                                                        |                                                              |
|                                   |                                                        | •                                                            |
|                                   | ⇒ ОК                                                   |                                                              |
|                                   |                                                        |                                                              |
|                                   | •                                                      |                                                              |
|                                   | Povecaj/Zmanj                                          | 100 %*                                                       |
|                                   |                                                        | 97 % LTR→A4                                                  |
|                                   |                                                        | 94 % A4→LTR                                                  |
|                                   |                                                        | 91 % Cela stran                                              |
|                                   |                                                        | 85 % LTR→EXE                                                 |
|                                   |                                                        | 83 % LGL→A4 <sup>1</sup>                                     |
|                                   |                                                        | 78 % LGL→LTR <sup>1</sup>                                    |
|                                   |                                                        | 70 % A4→A5                                                   |
|                                   |                                                        | 50 %                                                         |
|                                   |                                                        | PoMeri (25-400 %)                                            |
|                                   |                                                        | Samodejno <sup>2</sup>                                       |
|                                   |                                                        | 200 %                                                        |
|                                   |                                                        | 141 % A5→A4                                                  |
|                                   |                                                        | 104 % EXE→LTR                                                |
|                                   | Postavi str.                                           | Izkl.(1 v 1)*                                                |
|                                   |                                                        | 2 v 1 (P)                                                    |
|                                   |                                                        | 2 v 1 (L)                                                    |
|                                   |                                                        | 4 v 1 (P)                                                    |
|                                   |                                                        | 4 v 1 (L)                                                    |
| Tovarniške nastavitve so prikazan | e v krepki pisavi in označene z zvezdico.              | ·                                                            |

Poglavje 9

- <sup>1</sup> Možnosti »LGL-LTR« in »LGL-A4« sta prikazani samo pri modelih s samodejnim podajalnikom dokumentov (ADF).
- <sup>2</sup> Če izberete možnost Samodejno, naprava izračuna razmerje zmanjšanja, ki najbolj ustreza velikosti papirja. Ta možnost je na voljo samo pri uporabi samodejnega podajalnika dokumentov.

Optično branje v računalnik

## Optično branje dokumenta v datoteko PDF s programsko opremo ControlCenter4

(Za več informacij glejte »Software and Network User's Guide« (Navodila za uporabo programske opreme in mrežne nastavitve).)

#### OPOMBA

Prikazane slike zaslonov so lahko na vašem računalniku drugačne, kar je odvisno od modela naprave.

ControlCenter4 je programsko orodje, s katerim lahko hitro in preprosto dostopate do najpogosteje uporabljenih aplikacij.

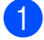

Vstavite dokument.

2 Storite nekaj od tega:

(Windows<sup>®</sup> XP, Windows Vista<sup>®</sup> in Windows<sup>®</sup> 7)

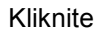

(Začni) > Vsi programi > Brother > Brother Utilities in nato spustni

seznam ter izberite ime modela naprave (če še ni izbrano). Kliknite OPTIČNO BRANJE v levi navigacijski vrstici in nato ControlCenter4. Odprla se bo aplikacija ControlCenter4.

(Windows<sup>®</sup> 8)

Kliknite

(Brother Utilities) in nato spustni seznam ter izberite ime modela naprave

#### (če še ni izbrano). Kliknite OPTIČNO BRANJE v levi navigacijski vrstici in nato ControlCenter4.

Odprla se bo aplikacija ControlCenter4.

#### 3 Izberite Napredni način in kliknite V redu.

| Dobrodošli v ControlCenter4.<br>ControlCenter4 združuje vse funkcije programske opre<br>Izbirate lahko med uporabniškim vmesnikom v Domačer                 | me za večjo zmogljivost vaše naprave.<br>n ali Naprednem načinu.                                                                                                    |
|----------------------------------------------------------------------------------------------------|----------------------------------------------------------------------------------------------------|
|                                                                                                    | Compared Canador de la cala de la cala de la |
| Domači meni<br>Domači način omogoča osnovne funkcije, kot so<br>Tiskanje fotografij, Predskeniranje in PC-Fax z<br>operacijami, ki so enostavne za uporabo. | Napredni način<br>Poleg funkcij, ki so na voljo v Domačem načinu,<br>Napredni način vdjučuje dodatno možnost<br>konfiguracije in shranjevanja podrobnih nastavitev.<br>Omogoča enostavno uporabo nastavitev predhodno<br>konfiguriranih gumbov.                                                                                                    |
|                                                                                                    | V redu Prekliči                                                                                                    |

4 Kliknite Datoteka na jezičku Skeniranje.

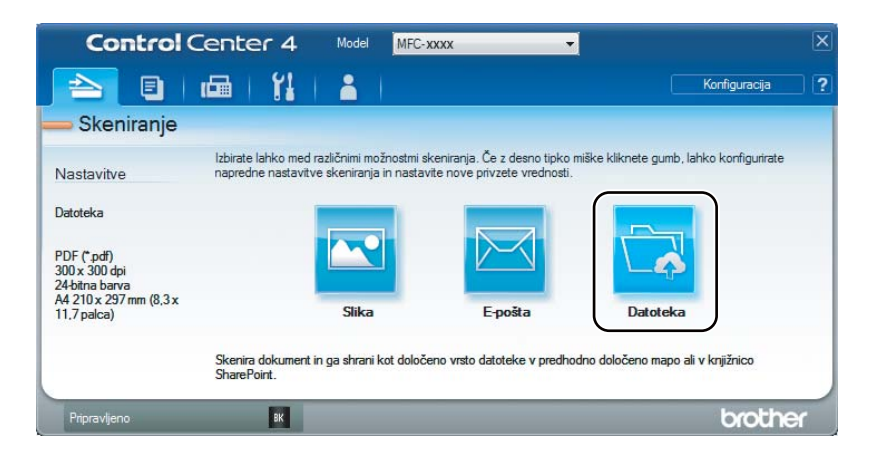

|      | Datoteka - ControlCenter4                                                                            |
|------|----------------------------------------------------------------------------------------------------|
| 1 —  | Prsta datotek Velikost datoteke<br>PDF (*.pdf)                                                       |
| 2 —  | me datoteke     (Datum)     (Številka)       CCF     20052014_xxxx.pdf     Prikaži okno Shrani kot   |
| 3 —  | Mapa     Mapa     O SharePoint     C:\Users\User\Pictures\ControlCenter4\Scan     O     Prikaži mapo |
| 4 —— | Predskeniraj<br>očijivost<br>300 x 300 dpi                                                           |
| 5    | Vrsta skeniranja 0<br>24-bitna barva Vontrast<br>felikost dokumenta                                  |
| 0    | A4 210 x 297 mm (8,3 x 11,7 palca)                                                                   |
|      |                                                                                                    |
|      | 🕅 No prívaj upř                                                                                      |
|      | Privzeto Napredne nastavitve Skeniranje Prekliči Pomoč                                               |

- 1 Na spustnem seznamu Vrsta datoteke izberite možnost PDF (\*.pdf).
- 2 Vnesete lahko ime datoteke, ki ga želite uporabiti za dokument.
- 3 Če potrdite potrditveno polje Mapa, lahko datoteko shranite v privzeto mapo, če pa kliknete gumb (Išči), lahko sami izberete mapo.

Če potrdite potrditveno polje **SharePoint** lahko shranite datoteko v knjižnico SharePoint, tako da vnesete naslov.

- 4 Na spustnem seznamu Ločljivost lahko izberete ločljivost optičnega branja.
- 5 Na spustnem seznamu Velikost dokumenta lahko izberete velikost dokumenta.

#### 5 Kliknite Skeniranje.

Naprava začne postopek optičnega branja. Samodejno se odpre mapa, kjer so shranjeni optično prebrani podatki.

## Optično branje s tipko SCAN

#### ОРОМВА

Če želite uporabiti to funkcijo, namestite programsko opremo MFL-Pro Suite in povežite napravo z računalnikom s kablom USB.

- 1 Vstavite dokument. (Glejte Vstavljanje dokumentov na strani 55.)
- 2 Pritisnite tipko 🕋 (SCAN (OPTIČNO BRANJE)).
- 3 S tipkama ▲ in ▼ izberite možnost Skeniraj v PC. Pritisnite tipko OK (V redu).
- 4 S tipkama ▲ in ▼ izberite vrsto optičnega branja (Datoteka, E-posta ali Slika.) Pritisnite tipko OK (V redu).

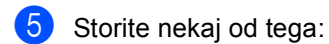

- Če želite spremeniti nastavitve optičnega branja, s tipkama ▲ in ▼ izberite možnost Da, nato pritisnite tipko OK (V redu). Ravnajte po navodilih na LCD-prikazovalniku in spremenite nastavitve.
- Če želite uporabiti privzete nastavitve optičnega branja, s tipkama ▲ in ▼ izberite možnost Ne, nato pritisnite tipko OK (V redu).
- 6 Pritisnite tipko Start (Začni). Naprava začne postopek optičnega branja.

## Nastavitve tipke SCAN

Nastavitve tipke SCAN (OPTIČNO BRANJE) na napravi lahko spremenite s programsko opremo ControlCenter4.

1

Storite nekaj od tega:

(Windows<sup>®</sup> XP, Windows Vista<sup>®</sup> in Windows<sup>®</sup> 7)

Kliknite

(Začni) > Vsi programi > Brother > Brother Utilities in nato spustni

seznam ter izberite ime modela naprave (če še ni izbrano). Kliknite **OPTIČNO BRANJE** v levi navigacijski vrstici in nato **ControlCenter4**.

Odprla se bo aplikacija ControlCenter4.

(Windows<sup>®</sup> 8)

Kliknite

(Brother Utilities) in nato spustni seznam ter izberite ime modela naprave

(če še ni izbrano). Kliknite **OPTIČNO BRANJE** v levi navigacijski vrstici in nato **ControlCenter4**.

Odprla se bo aplikacija ControlCenter4.

2 Kliknite jeziček **Nastavitve naprave**.

3 Kliknite Nastavitve skeniranja naprave.

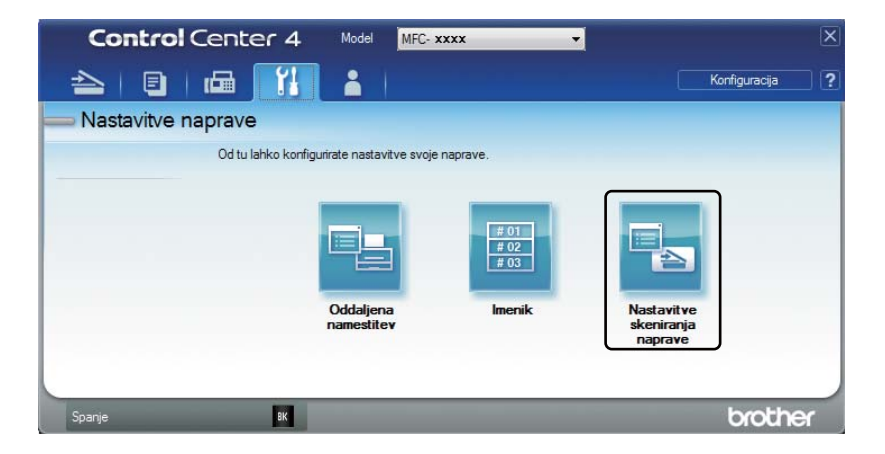

Jzberite jeziček **Datoteka**. Spremenite lahko privzete nastavitve.

|              | Nastavitve skeniranja naprave                                                                                                    |
|--------------|----------------------------------------------------------------------------------------------------|
|              | Slika E-pošta Datoteka                                                                                                    |
| 1 ——<br>2 —— | Vrsta datotek<br>PDF (*,pdf)<br>me datoteke<br>CCF<br>CCF<br>Velikost datoteke<br>Majhna<br>Velikost datoteke<br>Majhna<br>Velikost datoteke<br>Velik |
| 3 ——         | Cijna mapa<br>C: Users User Victures \ControlCenter 4\Scan                                                                                                    |
| 4 ——         | Ločijivost<br>Svetlost<br>Vrsta skeniranja<br>O bitas hance                                                                                                    |
| 5 ——         | Velkost dokumenta<br>(A4 210 x 297 mm (8,3 x 11,7 palca)                                                                                                    |
|              | Skeniranje ID-kartice                                                                                                    |
|              | Privzeto Napredne nastavitve                                                                                                    |
|              |                                                                                                    |

- 1 Na spustnem seznamu lahko izberete vrsto datoteke.
- 2 Vnesete lahko ime datoteke, ki ga želite uporabiti za dokument.
- 3 Datoteko lahko shranite v privzeto mapo ali izberete želeno mapo s klikom gumba (lšči).
- 4 Na spustnem seznamu Ločljivost lahko izberete ločljivost optičnega branja.
- 5 Na spustnem seznamu Velikost dokumenta lahko izberete velikost dokumenta.
- 5 Kliknite **OK (V redu)**.

# A Odpravljanje težav in druge informacije

## Potrošni material

Enota bobna in kartuša s tonerjem sta različna potrošna dela. Poskrbite, da bosta nameščena kot en sklop. Dodatne informacije o menjavi potrošnih delov preberite v navodilih, ki ste jih prejeli z delom. Napotke za menjavo enote bobna preberite v navodilih, ki so bila priložena enoti bobna, navodila za menjavo kartuše s tonerjem pa so natisnjena na embalaži kartuše.

| Kartuša s tonerjem | Enota bobna |
|--------------------|-------------|
| TN-1030            | DR-1030     |
|                    |             |

#### ОРОМВА

- Naprave Brother so zasnovane za delovanje s tonerjem s predpisanimi lastnostmi, zato bodo optimalno delovale s pristnimi kartušami s tonerjem Brother. Družba Brother ne more zagotoviti optimalnega delovanja, če uporabljate toner ali kartuše s tonerjem z drugačnimi specifikacijami. Naprava morda ne bo pravilno zaznala tonerja ali kartuš s tonerjem z drugačnimi specifikacijami in jih bo morda zaznala kot standardne kartuše s tonerjem. Družba Brother zato priporoča, da z napravo ne uporabljate kartuš, ki niso pristne kartuše Brother, in da praznih kartuš ne polnite s tonerjem iz drugih virov. Če pride zaradi uporabe tonerja ali kartuš s tonerjem, ki niso pristni izdelki Brother, do poškodb na enoti bobna ali drugih delih naprave zaradi neprimernosti teh izdelkov ali njihove nezdružljivosti z napravo, garancija morda ne krije potrebnih popravil.
- Za najboljše delovanje uporabljajte pristen boben in kartušo s tonerjem Brother. Tiskanje z enoto bobna ali kartušo s tonerjem drugega ponudnika lahko zmanjša kakovost tiska, lahko pa tudi zmanjša kakovost in skrajša življenjsko dobo same naprave. Garancija morda ne krije težav, do katerih pride zaradi uporabe bobna ali kartuše s tonerjem drugih ponudnikov.
- Za informacije o vračanju rabljenih potrošnih delov v Brotherjev program recikliranja obiščite <u>http://www.brother.com/original/index.html</u>. Če se ne odločite za vrnitev rabljenega potrošnega dela, ga odložite med odpadke v skladu s krajevnimi predpisi in ločeno od gospodinjskih odpadkov. Če imate vprašanja, se posvetujte z lokalnim podjetjem za ravnanje z odpadki. (Za več informacij glejte Varnostna navodila za izdelek.)
- Predvidena življenjska doba kartuš s tonerjem temelji na standardu ISO/IEC 19752. Pogostost menjave je odvisna od kompleksnosti natisnjenih strani, odstotka pokritosti in vrste uporabljenega medija.

## Prepoznavanje težave

Najprej preverite naslednje:

- Napajalni kabel naprave je pravilno priključen in naprava je vklopljena.
- Vsi zaščitni deli so odstranjeni.
- Papir je pravilno vstavljen v pladenj za papir.
- Vmesniški kabli so čvrsto priključeni v napravo in računalnik.

Če z zgornjimi preverjanji niste odpravili težave, prepoznajte težavo in pojdite na stran, ki je navedena v nadaljevanju.

*Težave s telefonom in faksom (pri modelih MFC)* na strani 88 *Izboljšanje kakovosti tiska* na strani 90

Če je naprava priklopljena na računalnik, se bo na njegovem zaslonu morda (odvisno od napake) prikazala pojavna aplikacija.

Upoštevajte navodila na zaslonu in odpravite napako.

## Obvestila o napakah in vzdrževanju

Spodaj so prikazana najpogostejša obvestila o napakah in vzdrževanju.

Če potrebujete dodatno pomoč, so najnovejši odgovori na pogosta vprašanja in nasveti za odpravljanje težav na voljo v središču Brother Solutions Center.

Obiščite nas na naslovu http://support.brother.com

| Obvestilo o napaki                   | Vzrok                                                                                                | Ukrep                                                                                                    |
|--------------------------------------|----------------------------------------------------------------------------------------------------|----------------------------------------------------------------------------------------------------|
| Napaka kartuse<br>Kartuso tonerja    | Kartuša s tonerjem ni pravilno<br>vstavljena.                                                        | Kartušo s tonerjem čvrsto vstavite v enoto<br>bobna in namestite sklop v napravo.                                                               |
| vstavite nazaj.                      | Preverite, ali uporabljate<br>kartušo s tonerjem Brother.                                            | Uporabljajte le pristen boben Brother in pristno kartušo s tonerjem Brother.                                                                    |
| Kmalu kon. bobna<br>Zamenjajte boben | Čas je za zamenjavo enote<br>bobna.<br>Ko ste namestili nov boben,<br>niste ponastavili števca enote | Zamenjajte enoto bobna ali ponastavite števec<br>bobna ob namestitvi novega bobna. (Glejte<br>navodila, ki ste jih prejeli z novo enoto bobna.) |
| Nap. komun.                          | bobna.<br>Slaba kakovost telefonske<br>linije je povzročila napako v<br>komunikaciji.                | Poskusite znova poslati faks.                                                                                                    |
| Neujemanje<br>velikosti              | Papir v pladnju ni pravilne<br>velikosti.                                                            | V pladenj vstavite papir pravilne velikosti in na pladnju nastavite velikost papirja.                                                           |
| Ni pomnilnika                        | Pomnilnik naprave je poln.                                                                           | Poteka pošiljanje faksa ali kopiranje                                                                                                    |
|                                      |                                                                                                    | Storite nekaj od tega:                                                                                                    |
|                                      |                                                                                                    | Pritisnite tipko Start (Začni) za pošiljanje ali kopiranje optično prebranih strani.                                                            |
|                                      |                                                                                                    | Pritisnite tipko Stop/Exit (Stop/lzhod) in<br>počakajte, da se končajo druga opravila, ki<br>pravkar potekajo, nato poskusite znova.            |
|                                      |                                                                                                    | Poteka postopek tiskanja                                                                                                    |
|                                      |                                                                                                    | <ul> <li>Pritisnite tipko Stop/Exit (Stop/Izhod).</li> <li>Naprava prekliče tiskalno naročilo in ga izbriše iz pomnilnika.</li> </ul>           |
|                                      |                                                                                                    | Zmanjšajte kakovost tiska.                                                                                                    |
|                                      |                                                                                                    | (Za več informacij glejte »Software and<br>Network User's Guide« (Navodila za<br>uporabo programske opreme in mrežne<br>nastavitve).)           |
| Odklopljeno                          | Druga oseba ali njena faksirna<br>naprava je prekinila klic.                                         | Poskusite znova sprožiti pošiljanje ali<br>prejemanje.                                                                                          |
| Samodiagnostika                      | Temperatura talilne enote se v<br>predpisanem času ni dvignila<br>na predpisano vrednost.            | Izključite napravo, počakajte nekaj sekund in jo<br>znova vključite. Napravo pustite mirovati 15<br>minut z vključenim napajanjem.              |
|                                      | Talilna enota je prevroča.                                                                           |                                                                                                    |

| Obvestilo o napaki | Vzrok                                                                                                    | Ukrep                                                                                                    |
|--------------------|----------------------------------------------------------------------------------------------------|----------------------------------------------------------------------------------------------------|
| Zastoj dokum.      | Dokument ni bil pravilno<br>vstavljen ali podan ali pa je bil<br>dokument, optično prebran s<br>samodejnega podajalnika<br>dokumentov, predolg.                                          | Zagozden papir povlecite iz samodejnega<br>podajalnika dokumentov.                                                                                                    |
| Zmanjk ton.        | Če je na LCD-prikazovalniku<br>izpisano Zmanjk ton., lahko<br>sicer še naprej tiskate, vendar<br>vam naprava s tem sporoča,<br>da je kartuša s tonerjem blizu<br>konca življenjske dobe. | Naročite novo kartušo s tonerjem Brother že<br>zdaj, da boste imeli pri roki nadomestno<br>kartušo s tonerjem, ko se bo na LCD-<br>prikazovalniku izpisalo Zamenj. Toner ali<br>Konec tonerja. |

#### OPOMBA

Če izklopite napravo, s tem izbrišete podatke o faksih iz pomnilnika. Če želite preprečiti izgubo pomembnih sporočil, glejte *Prenos faksov ali poročil dnevnika faksov (pri modelih MFC)* na strani 98.

## Če imate težave z napravo

Večino težav zlahka rešite sami. Če potrebujete dodatno pomoč, so najnovejši odgovori na vprašanja in nasveti za reševanje težav na voljo v centru Brother Solutions Center.

Obiščite nas na naslovu http://support.brother.com

## Težave s telefonom in faksom (pri modelih MFC)

Če ne morete poslati ali prejeti faksa, preverite naslednje:

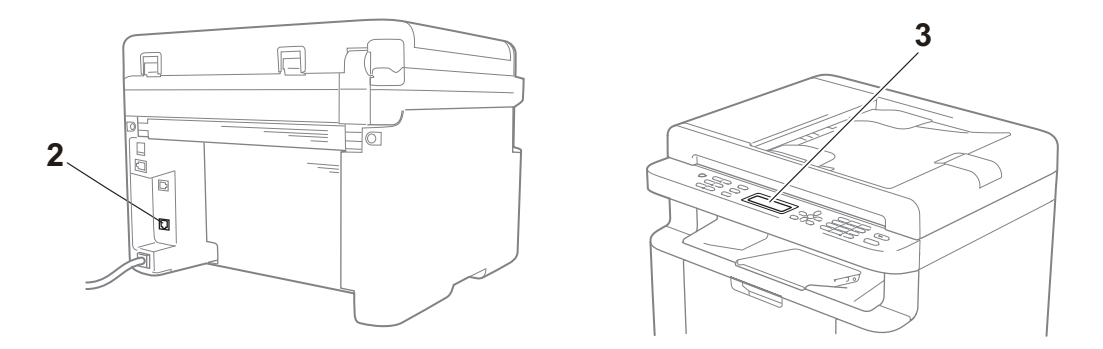

- 1 Preverite, ali je napajalni kabel naprave pravilno priključen in ali je naprava vklopljena.
- 2 En konec telefonskega kabla priključite v vtičnico na napravi z oznako »LINE«, drugi konec kabla pa v stensko telefonsko vtičnico.

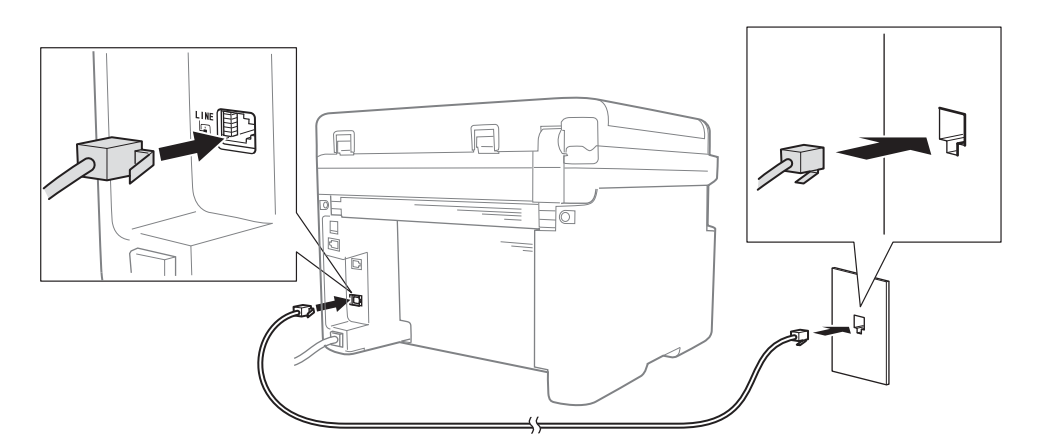

Če lahko pošiljate in prejemate fakse, ko je telefonska linija priklopljena neposredno v faksirno napravo, težava morda ni povezana z napravo. Glede težav s povezavo se obrnite na ponudnika telefonskih storitev.

3 Preverite način prejemanja.

Za več informacij o nastavitvi načina prejemanja glejte Načini prejemanja na strani 59.

4 Nastavitev združljivosti spremenite na Osnov. (za VoIP).

Morda boste lahko pošiljali in prejemali fakse pri nižji hitrosti.

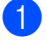

- Pritisnite tipke Menu (Meni), 2, 0, 1.
- 2 S tipkama ▲ in ▼ izberite možnost Osnov. (za VoIP).
- 3 Pritisnite tipko OK (V redu).
- 4 Pritisnite tipko **Stop/Exit (Stop/Izhod)**.

Če težave ne morete odpraviti z nobenim od zgoraj navedenih predlogov, izklopite napravo in jo znova vklopite.

Če tudi po tem, ko ste poskusili vse zgoraj navedene predloge, ne morete pošiljati ali prejemati faksov, preberite pogosta vprašanja na spletnem mestu Brother Solutions Center (http://support.brother.com).

#### Odpravljanje drugih težav

| Vprašanje                                                                              | Odgovor                                                                                                    |  |
|----------------------------------------------------------------------------------------|----------------------------------------------------------------------------------------------------|--|
| Ni mogoče sprejeti faksa.                                                              | Če imate namensko linijo za faks in želite, da naprava Brother samodejno sprejme vse dohodne fakse, izberite možnost Samo faks.                                                                                                    |  |
| Ali lahko napravo nastavim tako, da<br>ne izpisuje poročila za preverjanje<br>prenosa? | Ta naprava natisne poročilo za preverjanje prenosa. Tudi če je poročilo za preverjanje prenosa nastavljeno na Izklop, bo poročilo natisnjeno, če pride do napake v komunikaciji.                                                         |  |
|                                                                                        | Če je nastavitev Obdobje dnevn. nastavljena na Izklop, se Dnevn. faksov<br>ne natisne.                                                                                                    |  |
| Ali lahko prekličem posel faksa?                                                       | Če želite preklicati faks, pritisnite tipko <b>Stop/Exit (Stop/Izhod)</b> , če pa želite preklicati vse preostale posle, pritisnite <b>Menu (Meni) 2</b> , <b>6</b> .                                                                    |  |
| Slaba kakovost pošiljanja.                                                             | Poskusite spremeniti ločljivost na Visoka ali Sred. visoka ali očistite optični bralnik.                                                                                                    |  |
| Poslani faksi so prazni.                                                               | Prepričajte se, da pravilno vstavljate dokument. Če uporabljate samodejni podajalnik dokumentov ali steklo optičnega bralnika, mora biti dokument obrnjen s sprednjo stranjo navzdol. Glejte <i>Vstavljanje dokumentov</i> na strani 55. |  |
| Navpične črne črte med<br>pošiljanjem.                                                 | Črne navpične črte na poslanih faksih se običajno pojavijo zaradi umazanije ali<br>tekočine za korekturo na pasu na steklu optičnega bralnika. Glejte <i>Očistite</i><br>notranjost naprave. na strani 91.                               |  |

## Izboljšanje kakovosti tiska

#### ОРОМВА

Družba Brother odsvetuje uporabo kartuš, ki niso pristne kartuše Brother, ali ponovno polnjenje rabljenih kartuš s tonerjem iz drugih virov.

Če imate težave z rezultati tiskanja, preverite naslednje:

1 Okolje naprave.

Izberite lokacijo, kjer je temperatura med 10 in 32  $^\circ C$  in kjer je vlaga med 20 in 80 % (brez kondenzacije).

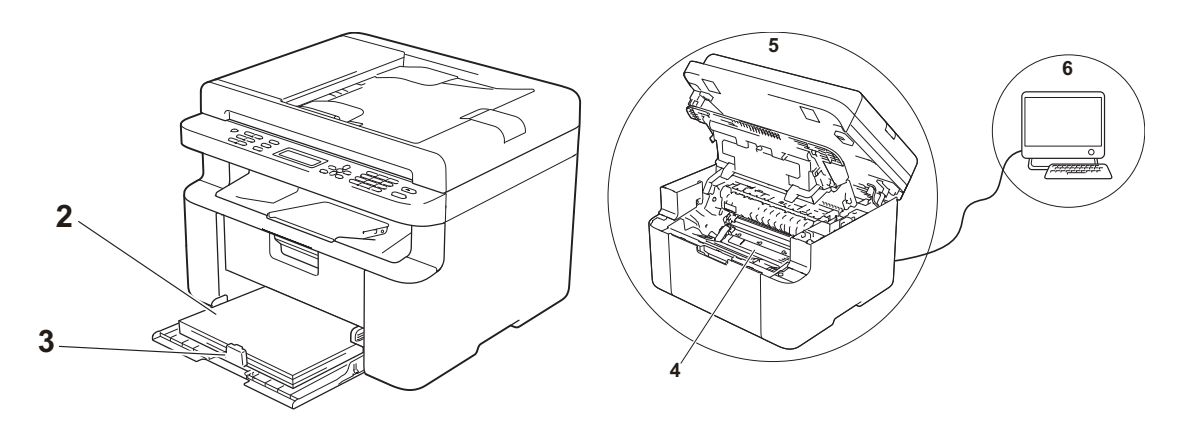

- V pladenj za papir je vstavljena sprejemljiva vrsta papirja.
   Glejte *Sprejemljive vrste papirja* na strani 54.
- 3 Papir je pravilno vstavljen v napravo.

Če obrnete papir, bo morda njegovo vstavljanje bolj gladko.

Če prilagodite položaj vodila, bo morda podajanje papirja bolj gladko.

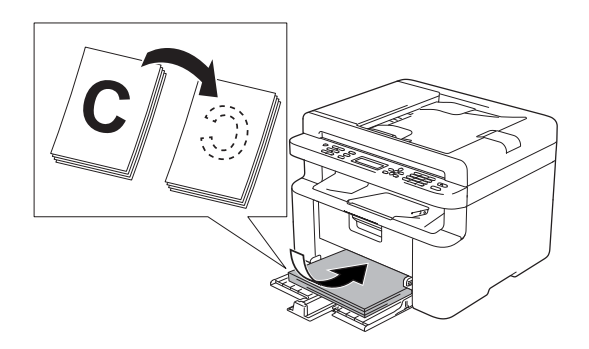

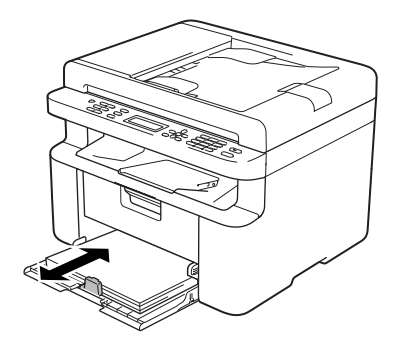

4 Zamenjajte kartušo s tonerjem ali enoto bobna.

Dodatne informacije o menjavi potrošnih delov preberite v navodilih, ki ste jih prejeli z delom. Napotke za menjavo enote bobna preberite v navodilih, ki so bila priložena enoti bobna, navodila za menjavo kartuše s tonerjem pa so natisnjena na embalaži kartuše.

- 5 Očistite notranjost naprave.
  - Čiščenje stekla optičnega bralnika

Očistite belo plastično površino (1) in steklo optičnega bralnika (2).

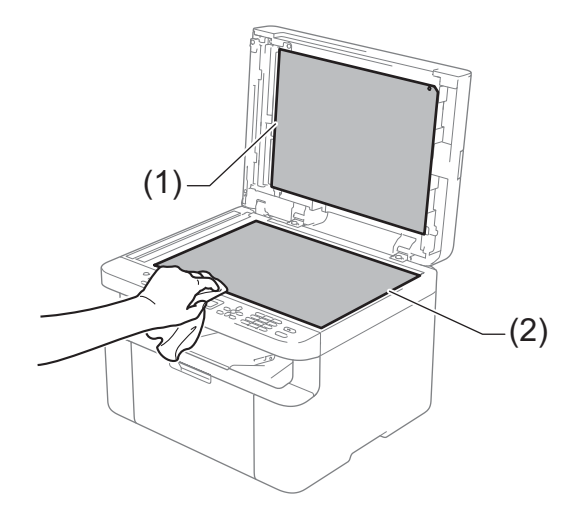

(Samo pri modelih s samodejnim podajalnikom dokumentov) Očistite belo letvico (3) in pas na steklu optičnega bralnika (4).

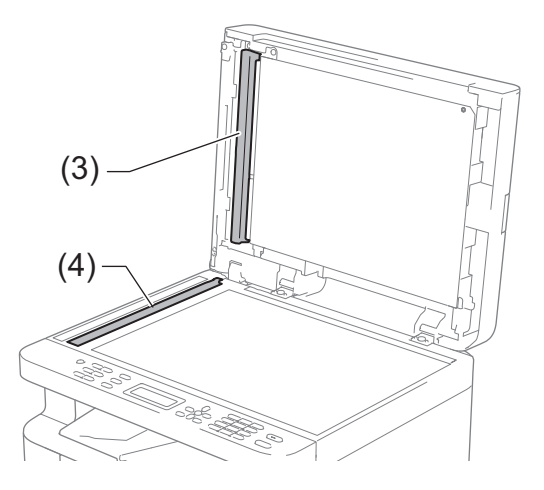

A

Čiščenje koronske žice

Zeleni jeziček večkrat premaknite z leve na desno in nazaj.

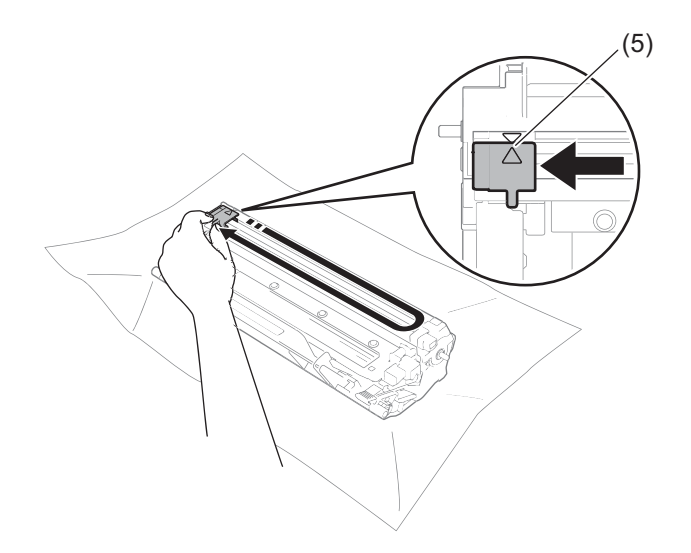

#### OPOMBA

Jezička ne pozabite vrniti v začetni položaj (▲) (5). V nasprotnem primeru bodo natisnjene strani morda imele navpično progo.

Če so na natisnjenih straneh črne ali bele pike, očistite enoto bobna Ročico za zaklepanje pritisnite navzdol in odstranite kartušo s tonerjem iz enote bobna.

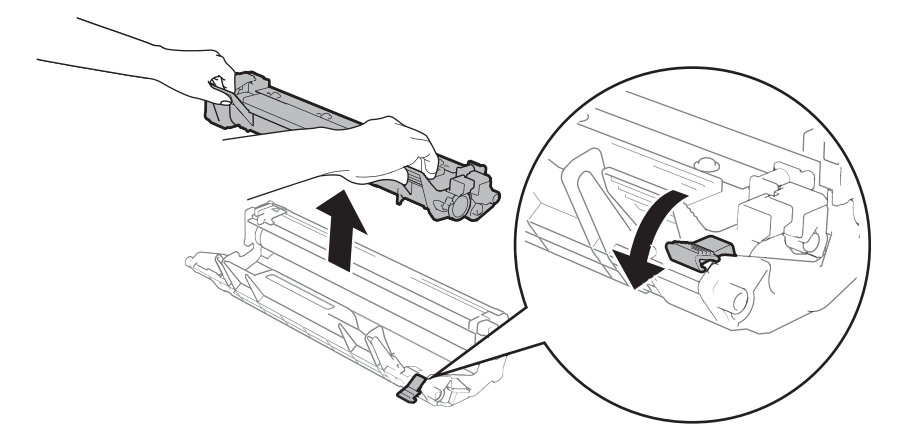

Zobnik enote bobna vrtite z roko, pri tem pa opazujte površino valja bobna (1).

Površino bobna nežno obrišite s paličico z bombažno oblogo, da odstranite ves prah ali lepilo.

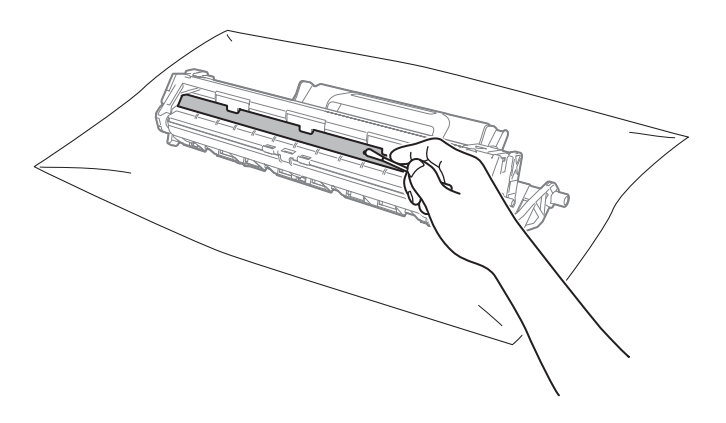

Α

6 Preverite nastavitve gonilnika tiskalnika.

Poskusite spremeniti nastavitev Nastavitve tiskanja na jezičku Osnovno.

| 🖈 Nastavitve tiskanja – Brother MFC-xxxxseries 📀 💽                 |                                 |                          |
|--------------------------------------------------------------------|---------------------------------|--------------------------|
| brother MFC-xxxx                                                   |                                 | SolutionsCenter          |
|                                                                    | Osnovno Napredno Profili tiskar | nja                      |
|                                                                    | <u>V</u> elikost papirja        | A4 🔻                     |
|                                                                    | Usmerjenost                     | Pokončno     O Ležeče    |
|                                                                    | Kopije                          |                          |
|                                                                    | Vrs <u>t</u> a medija           | Navaden papir            |
|                                                                    | Kakovost tiskanja( <u>H</u> )   | Običajna 🗸               |
| Velikost papirja : A4<br>210 x 297 mm                              | Nastavitv <u>e</u> tiskanja     | Grafika                  |
| (8,3 x 11,7 palca)                                                 |                                 | Ročne nastavitve (B)     |
| Vrsta medija : Navaden papir<br>Konije : 1                         | Tiskanje več strani(Q)          | Običajno 👻               |
| Kakovost tiskanja : Običajna                                       | Vrstni red strani(₩)            | Desno, nato navzdol 👻    |
| 2-stransko/knjižica : Brez<br>Prilognionio uplikosti : Jaklopliono | Obroba(🖂)                       | · · · · · ·              |
| Vodni žig : Izklopljeno                                            | 2-stransko/knjižica( <u>Y</u> ) | Brez 💌                   |
|                                                                    |                                 | Nastavitve za 2-stransko |
|                                                                    |                                 |                          |
|                                                                    |                                 |                          |
|                                                                    |                                 |                          |
| Predogled tiskanja                                                 |                                 |                          |
| Dodaj profil                                                       |                                 | Privzeto                 |
| Podpor <u>a</u>                                                    | V redu Prekliči                 | Uporabi Pomoč            |

Če je papir zvit ali toner ni dovolj fiksiran na papirju, lahko spremenite nastavitve v **Izboljšaj** rezultate tiskanja. Kliknite Druge možnosti tiskanja na jezičku Napredno.

| Druge možnosti tiskanja      |                                         |
|------------------------------|-----------------------------------------|
| <u>F</u> unkcija tiskalnika  | labolični rozultato tiskapija           |
| Prilagoditev gostote         | Nastavitve za izboljšavo                |
| Izboljšaj rezultate tiskanja | Izklopljeno                             |
| Preskoči prazno stran        | ⊙ Odpravi vihanje papirja               |
| Natisni besedilo v čmi barvi | 🔘 I <u>z</u> boljšaj fiksiranje tonerja |
| Arhiv tiskanja               |                                         |
|                              |                                         |
|                              |                                         |
|                              |                                         |
|                              |                                         |
|                              | Privzeto                                |
|                              | Vredu Prekliči Pomoč                    |

## Zastoj dokumenta (pri modelih s samodejnim podajalnikom dokumentov)

Sledite spodnjim korakom, da odpravite zastoj dokumenta v samodejnem podajalniku dokumentov (ADF).

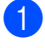

Odprite pokrov podajalnika ADF.

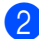

Izvlecite zagozden dokument.

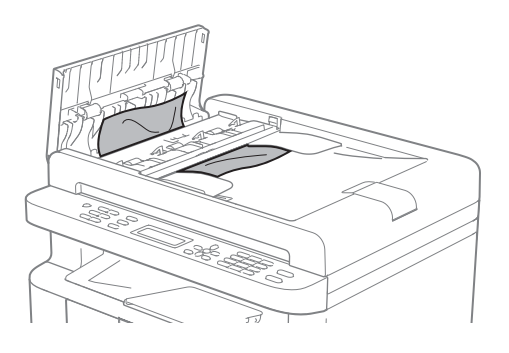

- 3 Zaprite pokrov podajalnika ADF.
- 4 Dvignite pokrov za dokumente.
- 5 Zagozden dokument potegnite v desno in ga izvlecite.

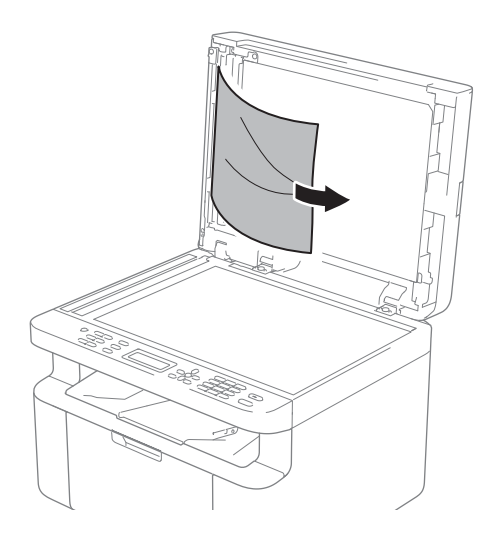

V podajalnik ADF vstavite kos togega papirja, na primer kartona, da skozi napravo potisne morebitne manjše kose papirja.

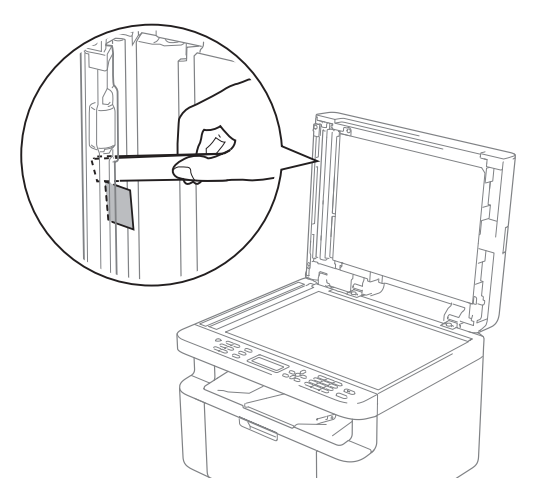

Če se dokument pretrga ali razcefra, odstranite vse drobce papirja, da preprečite zastoje v prihodnje.

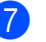

Zaprite pokrov za dokumente.

Pritisnite tipko **Stop/Exit (Stop/Izhod)**.

## Zastoj papirja

Ko dodate nov papir, odstranite ves papir iz pladnja za papir in poravnajte snop. S tem preprečite hkratno podajanje več listov papirja v napravo in tako preprečite zastoje papirja.

- 1 Izklopite napravo.
- 2 Preden se dotaknete notranjih delov izdelka, počakajte najmanj 15 minut, da se izdelek ohladi.
- Odstranite ves papir iz pladnja.
- 4 Zagozden papir počasi izvlecite z obema rokama.

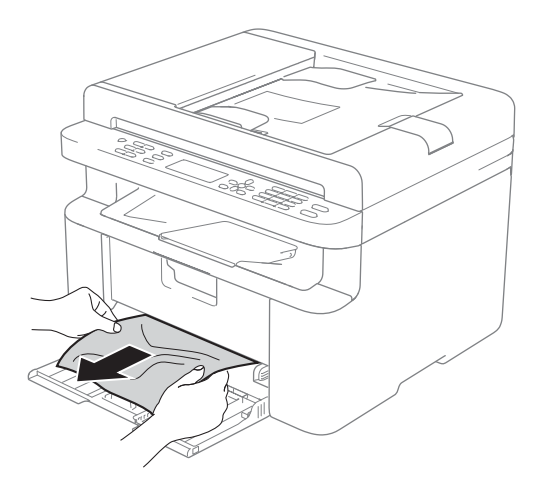

5 Odprite pokrov optičnega bralnika. Ročica (1) na levi strani naprave se zaskoči.

Odprite zgornji pokrov.

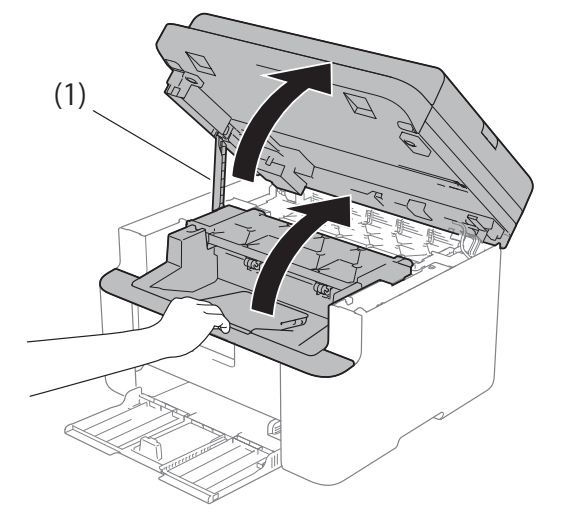

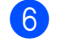

6 Počasi odstranite sklop enote bobna in kartuše s tonerjem.

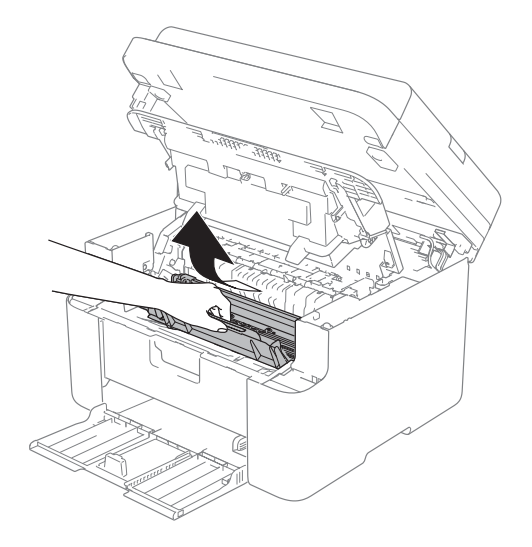

Odpravljanje težav in druge informacije

## ▲ OPOZORILO

## \land VROČA POVRŠINA

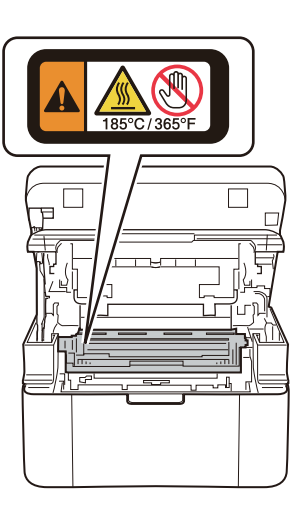

7 Ročico za zaklepanje pritisnite navzdol in odstranite kartušo s tonerjem iz enote bobna. Če je v enoti bobna zagozden papir, ga odstranite.

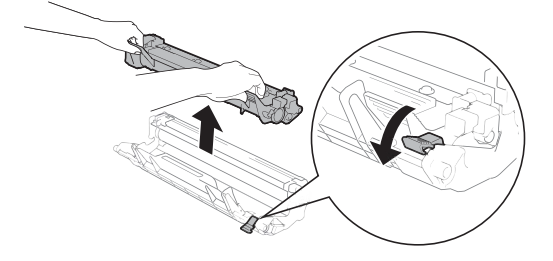

8 Kartušo s tonerjem znova namestite v enoto bobna, tako da se ročica za zaklepanje samodejno dvigne.

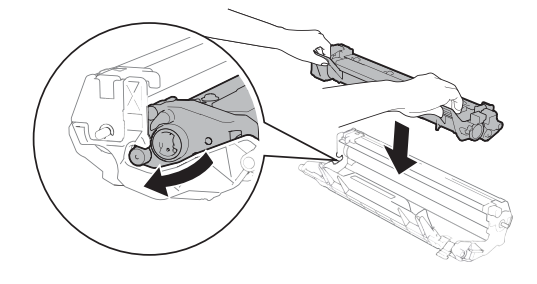

- 9 Sklop enote bobna in kartuše s tonerjem znova namestite v napravo.
- Zaprite zgornji pokrov. Ko povlečete ročico (1) na levi strani naprave navzdol, z obema rokama zaprite pokrov optičnega bralnika.

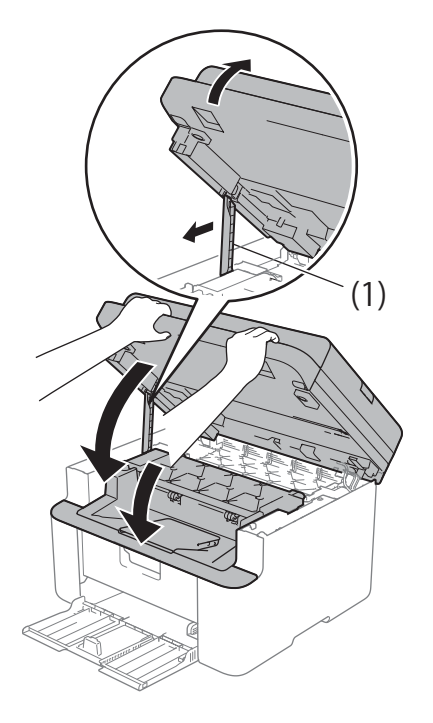

- Vstavite papir v pladenj za papir. Prepričajte se, da je papir pod štrlečim delom hrbtnega vodila. Položaj vodil za papir prilagodite velikosti papirja. Prepričajte se, da sta vodili trdno vstavljeni v reže.
  - 2 Vklopite napravo.

## Prenos faksov ali poročil dnevnika faksov (pri modelih MFC)

Če se na LCD-prikazovalniku izpiše:

- Tisk. nemogoc. XX
- Sken. ni mogoce XX,

priporočamo, da fakse prenesete v drugo faksirno napravo ali osebni računalnik. (Glejte Prenos faksov na drugo faksirno napravo na strani 98 ali Prenos faksov v osebni računalnik na strani 98.)

Prenesete lahko tudi poročilo dnevnika faksov, da preverite, ali je še kakšen faks, ki ga je treba prenesti. (Glejte *Prenos poročila dnevnika faksov na drugo faksirno napravo* na strani 99.)

#### OPOMBA

Če se po prenosu faksov na LCDprikazovalniku na napravi izpiše obvestilo o napaki, za nekaj minut odklopite napravo z vira napajanja in jo znova priklopite.

## Prenos faksov na drugo faksirno napravo

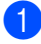

Pritisnite tipke Menu (Meni), 9, 0, 1.

#### 2 Storite nekaj od tega:

- Če se na LCD-prikazovalniku izpiše Ni podatkov, v pomnilniku naprave ni več faksov. Pritisnite tipko Stop/Exit (Stop/Izhod).
- Vnesite številko faksa, na katero boste posredovali fakse.

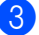

Pritisnite tipko Start (Začni).

#### ОРОМВА

Če niste nastavili identifikacije postaje, ne morete preklopiti naprave v način prenosa faksa. Pritisnite **Menu (Meni)**, **0**, **2**, da registrirate številko faksa, telefonsko številko in ime.

## Prenos faksov v osebni računalnik

Fakse lahko prenesete iz pomnilnika naprave v osebni računalnik.

Prepričajte se, da ste namestili programsko opremo MFL-Pro Suite, nato pa vklopite Prejemanje faksa prek PC v računalniku. (Za več informacij glejte »Software and Network User's Guide« (Navodila za uporabo programske opreme in mrežne nastavitve).)

Storite nekaj od tega: (Windows<sup>®</sup> XP, Windows Vista<sup>®</sup> in Windows<sup>®</sup> 7)

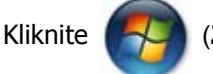

(Začni) > Vsi

programi > Brother > Brother Utilities in nato spustni seznam ter izberite ime modela naprave (če še ni izbrano). Kliknite Prejemanje faksa prek PC v levi navigacijski vrstici in nato Prejmi. (Windows<sup>®</sup> 8)

Kliknite **Rother Utilities**) in

nato spustni seznam ter izberite ime modela naprave (če še ni izbrano). Kliknite **Prejemanje faksa prek PC** v levi navigacijski vrstici in nato **Prejmi**. 2) Prepričajte se, da ste na napravi nastavili funkcijo Sprej. PC-faks. (Glejte Sprejemanje faksov s programom PC-FAX (samo v sistemu *Windows*<sup>®</sup>) na strani 64.) Če so faksi v pomnilniku naprave, ko nastavljate prejemanje faksov z računalnikom, se na LCD-prikazovalniku izpiše vprašanje, ali želite fakse prenesti v osebni računalnik.

3 Storite nekaj od tega:

- Če želite vse fakse prenesti v osebni računalnik, pritisnite 1. Naprava izpiše vprašanje, ali želite natisniti varnostne kopije.
- Če želite prekiniti postopek in pustiti fakse v pomnilniku, pritisnite 2.
- 4 S tipkama ▲ in V izberite možnost Vklop ali Izklop. Pritisnite tipko OK (V redu).
- 5 Pritisnite tipko Stop/Exit (Stop/Izhod).

## Prenos poročila dnevnika faksov na drugo faksirno napravo

- Pritisnite tipke Menu (Meni), 9, 0, 2.
- Vnesite številko faksa, na katerega boste posredovali poročilo dnevnika faksov.
  - Pritisnite tipko Start (Začni).

#### **OPOMBA**

Če niste nastavili identifikacije postaje, ne morete preklopiti naprave v način prenosa faksa. Pritisnite Menu (Meni), 0, 2, da registrirate številko faksa, telefonsko številko in ime.

## Čiščenje in preverjanje naprave

Pred čiščenjem naprave preberite napotke v Varnostnih navodilih za izdelek.

Redno čistite zunanjost in notranjost naprave s suho krpo, ki ne pušča vlaken. Ob vsaki zamenjavi kartuše s tonerjem in enote bobna očistite notranjost naprave. Če so natisnjene strani umazane s tonerjem, očistite notranjost naprave s suho krpo, ki ne pušča vlaken.

## OPOZORILO

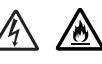

Za čiščenje notranjosti ali zunanjosti naprave NE uporabljajte vnetljivih snovi, pršil, organskih topil ali tekočin, ki vsebujejo alkohol ali amonijak. S tem lahko povzročite požar ali električni udar. Uporabite samo suho krpo, ki ne pušča vlaken.

(Za več informacij glejte Varnostna navodila za izdelek.)

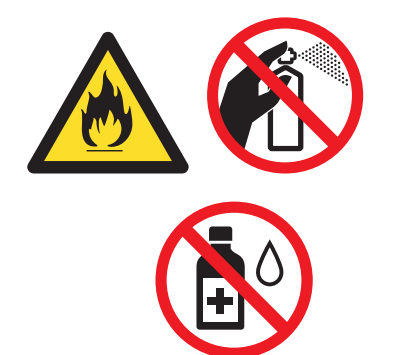

Tehnični podatki

# DCP-1600E, DCP-1602(E), MFC-1900(E) in MFC-1905

## Splošno

B

| Model                          |                                    | DCP-1600E                             | DCP-1602(E) | MFC-1900(E)     | MFC-1905 |  |
|--------------------------------|------------------------------------|---------------------------------------|-------------|-----------------|----------|--|
| Vrsta tiskalnika               |                                    | Laserski                              |             |                 |          |  |
| Način tiskanja                 |                                    | Elektrofotografski laserski tiskalnik |             |                 |          |  |
| Količina pomnilnika            |                                    | 16 MB                                 |             |                 |          |  |
| Vir napajanja                  |                                    | 220–240 V~, 50/60 Hz                  |             |                 |          |  |
| Poraba energije<br>(povprečna) | V konici <sup>1</sup>              | Približno 1.080 W                     |             |                 |          |  |
|                                | Tiskanje <sup>1</sup>              | Približno 380 W pri 25 °C             |             |                 |          |  |
|                                | Kopiranje <sup>1</sup>             | Približno 380 W pri 25 °C             |             |                 |          |  |
|                                | Stanje                             | (pri modelih DCP-1600E in DCP-1602E)  |             |                 |          |  |
|                                | pripravljenosti<br>z omrežno       | Približno 0,8 W                       |             |                 |          |  |
|                                | povezavo <sup>23</sup>             | (pri modelu MFC-1900E)                |             |                 |          |  |
|                                | ·                                  | Približno 1,3 W                       |             |                 |          |  |
|                                | Stanje                             | Približno 40 W pri 25 °C              |             |                 |          |  |
|                                | pripravljenosti <sup>1</sup>       |                                       |             |                 |          |  |
|                                | Globoko                            | Približno 0,8 W                       |             | Približno 1,3 W |          |  |
|                                | spanje <sup>1</sup>                |                                       |             |                 |          |  |
|                                | Stanje<br>izklopa <sup>1 4 5</sup> | Približno 0,28 W                      |             |                 |          |  |

| Model                             |                |                                                                       | DCP-1600E                                                                                                    | DCP-1602(E)   | MFC-1900(E) | MFC-1905 |  |
|-----------------------------------|----------------|-----------------------------------------------------------------------|----------------------------------------------------------------------------------------------------|---------------|-------------|----------|--|
| Mere                              |                | Pri modelih DCP-1600E in DCP-1602(E)                                  |                                                                                                    |               |             |          |  |
|                                   |                |                                                                       | - 385 r                                                                                                    | 25            | 5 mm        | 40 mm    |  |
|                                   |                | Pri modelih MFC-1900(E) in MFC-1905                                   |                                                                                                    |               |             |          |  |
|                                   |                |                                                                       | 28                                                                                                    | 33 mm         |             |          |  |
|                                   |                | Pri modelu MFC-1905 širina znaša 456 mm.                              |                                                                                                    |               |             |          |  |
| Teža (skupaj s potrošnimi deli)   |                | 7,2 kg                                                                | •                                                                                                    | 8,2 kg        | 8,5 kg      |          |  |
| Raven<br>hrupa                    | Zvocni<br>tlak | liskanje                                                              | LPAM = 52  dB (                                                                                                    | A)            |             |          |  |
|                                   | Zvočna<br>moč  | Tiskanje                                                              | Lwad = 6,59 B (                                                                                                    | (A)           |             |          |  |
| Temperatura Med<br>delovanjem     |                | 10–32 °C                                                              |                                                                                                    |               |             |          |  |
|                                   |                |                                                                       |                                                                                                    |               |             |          |  |
| Skladiščenje                      |                |                                                                       |                                                                                                    |               |             |          |  |
| Vlaga Med<br>delovanjem           |                | delovanjem                                                            | 20-80 % (brez kondenzacije)                                                                                                    |               |             |          |  |
|                                   |                | Skladiščenje                                                          | 35–85 % (brez                                                                                                    | kondenzacije) |             |          |  |
| Vmesnik                           | USB            |                                                                       | Hi-Speed USB 2.0 <sup>67</sup>                                                                                                    |               |             |          |  |
|                                   |                | Priporočamo uporabo kabla USB 2.0 (vrste A/B) dolžine največ 2 metra. |                                                                                                    |               |             |          |  |
| Podprti<br>operacijski<br>sistemi | i Windows®     |                                                                       | Windows <sup>®</sup> XP Home, Windows <sup>®</sup> XP Professional, Windows <sup>®</sup> XP<br>Professional x64 Edition, Windows Vista <sup>®</sup> , Windows <sup>®</sup> 7, Windows <sup>®</sup><br>8, Windows <sup>®</sup> 8.1, Windows Server <sup>®</sup> 2003, Windows Server <sup>®</sup> 2003<br>x64 Edition, Windows Server <sup>®</sup> 2008, Windows Server <sup>®</sup> 2008 R2,<br>Windows Server <sup>®</sup> 2012, Windows Server <sup>®</sup> 2012 R2<br>OS X v10.7.5, 10.8.x, 10.9.x |               |             |          |  |
| Wac US                            |                | US A VIU.7.5, IU.8.X, IU.9.X                                          |                                                                                                    |               |             |          |  |
| Model            |                           |                       | DCP-1600E                                                                                                  | DCP-1602(E) | MFC-1900(E) | MFC-1905 |  |
|------------------|---------------------------|-----------------------|----------------------------------------------------------------------------------------------------|-------------|-------------|----------|--|
| Potrošni<br>deli | Kartuša s t<br>(dohodni n | onerjem<br>abiralnik) | (pri modelih DCP-1602, DCP-1602E, MFC-1900 in MFC-1905)<br>Približno 700 strani A4 ali Letter <sup>8</sup> |             |             |          |  |
|                  |                           |                       | (pri modelih DCP-1600E in MFC-1900E)<br>Približno 1.000 strani A4 ali Letter <sup>8</sup>                  |             |             |          |  |
|                  | Kartuša s t<br>(standardn | onerjem<br>a)         | Približno 1.000 strani A4 ali Letter <sup>8</sup>                                                          |             |             |          |  |
|                  |                           | Ime modela            | TN-1030                                                                                                    |             |             |          |  |
|                  | Enota bob                 | na                    | Približno 10.000 strani A4 ali Letter (1 stran/naročilo) <sup>9</sup>                                      |             |             |          |  |
|                  |                           | Ime modela            | DR-1030                                                                                                    |             |             |          |  |

- <sup>1</sup> Izmerjeno, ko je naprava priključena na vmesnik USB.
- <sup>2</sup> Vsa vrata za brezžično omrežje so aktivirana in vsa vrata za žično omrežje so priključena v skladu s predpisom (EU) št. 801/2013.
- <sup>3</sup> Če želite aktivirati ali deaktivirati brezžično funkcijo, preklopite nastavitev Omogoči WLAN na nadzorni plošči naprave. (Omrezje > WLAN > Omogoci WLAN > Vklop ali Izklop)
- <sup>4</sup> Poraba energije lahko nekoliko niha glede na okolje uporabe in obrabo delov.
- <sup>5</sup> Izmerjeno po standardu IEC 62301, izdaja 2.0.
- <sup>6</sup> Naprava je opremljena z vmesnikom Hi-Speed USB 2.0. To napravo je mogoče priključiti tudi na računalnik, ki ima vmesnik USB 1.1.
- <sup>7</sup> Vmesniki USB drugih ponudnikov niso podprti.
- <sup>8</sup> Približna zmogljivost kartuše je navedena skladno s standardom ISO/IEC 19752.
- <sup>9</sup> Življenjska doba bobna je samo približna in je odvisna od načina uporabe.

# Velikost dokumenta

| Model                                    |                                 | DCP-1600E                               | DCP-1602(E) | MFC-1900(E)              | MFC-1905 |
|------------------------------------------|---------------------------------|-----------------------------------------|-------------|--------------------------|----------|
| ADF (samodejni<br>podajalnik dokumentov) |                                 | _                                       |             | Do 10 strani             |          |
| Steklo optičnega bralnika                |                                 | Po en list                              |             |                          |          |
| Velikost                                 | ADF                             | —                                       |             | A4, Letter, Legal, Folio |          |
| dokumenta                                | Steklo<br>optičnega<br>bralnika | Dolžina: Do 300,0<br>Širina: Do 215,9 n | mm<br>ım    |                          |          |
| Teža                                     | ADF                             | - 65–90 g/m <sup>2</sup>                |             |                          |          |
|                                          | Steklo<br>optičnega<br>bralnika | Do 2,0 kg                               |             |                          |          |

# Mediji za tiskanje

| Model                | del DCP-1600E DCP-1602(E) MFC-1900(E) MFC-1 |                                    |                                                                                                    |                    |                     | MFC-1905         |  |
|----------------------|---------------------------------------------|------------------------------------|----------------------------------------------------------------------------------------------------|--------------------|---------------------|------------------|--|
| Vhod<br>za           | Pladenj<br>za                               | Vrsta<br>papirja                   | Običajni papir, rec                                                                                                    | iklirani papir     |                     |                  |  |
| <b>papir</b> papir   | papir                                       | Velikost<br>papirja                | A4, Letter, Legal, Folio, A5, A5 (dolgi rob), B5, Izvrsilni<br>Širina: 148–216 mm<br>Dolžina: 148–355,6 mm                                        |                    |                     |                  |  |
|                      |                                             | Teža<br>papirja                    | 65–105 g/m <sup>2</sup>                                                                                                    |                    |                     |                  |  |
|                      |                                             | Najve<br>zmogl<br>st za p          |                                                                                                    | Do 150 listov nava | adnega papirja z 80 | g/m <sup>2</sup> |  |
| lzhod<br>za<br>papir | Izhodni<br>papir s<br>stranjo               | pladenj za<br>potiskano<br>navzdol | Do 50 listov navadnega papirja z 80 g/m <sup>2</sup> (izhod s potiskano stranjo navzd<br>na izhodni pladenj za papir s potiskano stranjo navzdol) |                    |                     |                  |  |

# Faks

| Model                         |                      | DCP-1600E | DCP-1602(E) | MFC-1900(E)                    | MFC-1905                                         |  |
|-------------------------------|----------------------|-----------|-------------|--------------------------------|--------------------------------------------------|--|
| Hitrost mod                   | Hitrost modema       |           | -           |                                | 14.400 b/s (s samodejnim prilagajanjem hitrosti) |  |
| Širina optič                  | nega branja          | —         |             | Največ 208 mm                  |                                                  |  |
| Širina tiskai                 | nja                  | —         |             | Največ 208 mm                  |                                                  |  |
| Sivinsko                      |                      | —         |             | 8 bitov/256 ravni              |                                                  |  |
| Ločljivost                    | Ločljivost Vodoravno |           | —           |                                |                                                  |  |
|                               | Navpično             | —         |             | Standardna: 3,85 črte/mm       |                                                  |  |
|                               |                      | _         |             | Visoka: 7,7 črte/mm            |                                                  |  |
|                               |                      |           |             | Fotografska: 7,7 črte/mm       |                                                  |  |
|                               |                      |           |             | Zelo visoka: 15,4 črte/mm      |                                                  |  |
| Hitro izbirar                 | nje                  | —         |             | 99 mest v pomnilniku           |                                                  |  |
| Samodejno ponovno<br>klicanje |                      | _         |             | 3-krat v intervalih po 5 minut |                                                  |  |
| Pomnilnik z                   | Pomnilnik za prenose |           | —           |                                |                                                  |  |
| Sprejem pri<br>papirja        | pomanjkanju          | _         |             | Do 400 <sup>1</sup> strani     |                                                  |  |

<sup>1</sup> »Strani« pomenijo preizkusno predlogo »ITU-T št. 1« (običajno poslovno pismo, standardna ločljivost, koda MMR). Tehnični podatki in tiskovine se lahko kadarkoli nenapovedano spremenijo.

# Kopiranje

| Model                                       | DCP-1600E                               | DCP-1602(E) | MFC-1900(E) | MFC-1905 |  |  |
|---------------------------------------------|-----------------------------------------|-------------|-------------|----------|--|--|
| Širina kopiranja                            | Največ 210 mm                           |             |             |          |  |  |
| Več kopij                                   | Zloži ali razvrsti do 99 strani         |             |             |          |  |  |
| Pomanjšanje/povečanje                       | 25–400 % (v korakih po 1 %)             |             |             |          |  |  |
| Ločljivost                                  | Do 600 × 600 dpi                        |             |             |          |  |  |
| Čas do izdelave prve<br>kopije <sup>1</sup> | vrve Manj kot 16 sekund pri 23 °C/230 V |             |             |          |  |  |

<sup>1</sup> Iz standardnega pladnja v stanju pripravljenosti

# Optični bralnik

| Model                            |                                       | DCP-1600E                                                                                                    | DCP-1602(E) | MEC_1900/E)  | MEC-1905                       |  |  |
|----------------------------------|---------------------------------------|----------------------------------------------------------------------------------------------------|-------------|--------------|--------------------------------|--|--|
| wouer                            |                                       | DCF-1000E                                                                                                    | DCF-1002(E) | WIFC-1900(E) | WIFC-1905                      |  |  |
| Barvno                           |                                       | Da                                                                                                    |             |              |                                |  |  |
| Skladen s<br>TWAIN               | standardom                            | Da (Windows <sup>®</sup> XP / Windows Vista <sup>®</sup> / Windows <sup>®</sup> 7 / Windows <sup>®</sup> 8 / Windows <sup>®</sup> 8.1 / OS X v10.7.5, 10.8.x, 10.9.x <sup>1</sup> ) |             |              |                                |  |  |
| Skladen s<br>WIA                 | standardom                            | Da (Windows <sup>®</sup> XP / Windows Vista <sup>®</sup> / Windows <sup>®</sup> 7 / Windows <sup>®</sup> 8 /<br>Windows <sup>®</sup> 8.1)                                           |             |              |                                |  |  |
| Skladen s                        | standardom ICA                        | Da (OS X v10.7.5, 10.8.x, 10.9.x)                                                                                                    |             |              |                                |  |  |
| Barvna                           | Barvno                                | 24-bitna barvna obdelava (vhod)                                                                                                    |             |              |                                |  |  |
| globina                          |                                       | 24-bitna barvna obdelava (izhod)                                                                                                    |             |              |                                |  |  |
|                                  | Sivinsko                              | 8-bitna barvna obdelava (vhod)                                                                                                    |             |              |                                |  |  |
|                                  |                                       | 8-bitna barvna obdelava (izhod)                                                                                                    |             |              |                                |  |  |
| Ločljivost                       |                                       | Do $19.200 \times 19.200$ dpi (interpolirana) <sup>2</sup>                                                                                                    |             |              |                                |  |  |
|                                  |                                       | Do 600 $	imes$ 1.200 dpi (optična) <sup>2</sup> (s stekla optičnega bralnika)                                                                                                    |             |              |                                |  |  |
| — Do 600 × 600 dpi (optična ADF) |                                       |                                                                                                    |             |              | optična) <sup>2</sup> (z enote |  |  |
| Širina opti                      | Sirina optičnega branja Največ 210 mm |                                                                                                    |             |              |                                |  |  |

<sup>1</sup> Najnovejše posodobitve gonilnikov za različico sistema OS X, ki jo uporabljate, najdete na spletnem mestu http://support.brother.com

<sup>2</sup> Največja ločljivost optičnega branja 1.200 × 1.200 dpi z gonilnikom WIA v sistemih Windows<sup>®</sup> XP, Windows Vista<sup>®</sup>, Windows<sup>®</sup> 7, Windows<sup>®</sup> 8 in Windows<sup>®</sup> 8.1 (če uporabljate programsko opremo optičnega bralnika, lahko izberete ločljivosti do 19.200 × 19.200 dpi).

# Tiskalnik

| Model                         | DCP-1600E                                        | DCP-1602(E) | MFC-1900(E) | MFC-1905 |  |  |
|-------------------------------|--------------------------------------------------|-------------|-------------|----------|--|--|
| Ločljivost                    | Do $2.400 \times 600$ dpi (tehnologija HQ1200)   |             |             |          |  |  |
| Hitrost tiskanja <sup>1</sup> | Do 20 strani/minuto (velikost A4)                |             |             |          |  |  |
|                               | Do 21 strani/minuto (velikost LTR)               |             |             |          |  |  |
| Čas do prve natisnjene        | ve natisnjene Manj kot 10 sekund pri 23 °C/230 V |             |             |          |  |  |
| strani <sup>2</sup>           |                                                  |             |             |          |  |  |

<sup>1</sup> Hitrost tiskanja se lahko spremeni glede na vrsto dokumenta, ki ga tiskate.

<sup>2</sup> Iz standardnega pladnja v stanju pripravljenosti

# DCP-1610W(E), DCP-1612W in MFC-1910W(E)

# Splošno

| Model              |                                                                   | DCP-1610W(E)              | DCP-1612W         | MFC-1910W(E)    |  |  |  |
|--------------------|-------------------------------------------------------------------|---------------------------|-------------------|-----------------|--|--|--|
| Vrsta tiskalnika   |                                                                   | Laserski                  | Laserski          |                 |  |  |  |
| Način tiskanja     |                                                                   | Elektrofotografski lasers | ski tiskalnik     |                 |  |  |  |
| Količina pomnilnil | ka                                                                | 32 MB                     |                   |                 |  |  |  |
| Vir napajanja      |                                                                   | 220–240 V~, 50/60 Hz      |                   |                 |  |  |  |
| Poraba energije    | V konici <sup>1</sup>                                             | Približno 1.080 W         | Približno 1.080 W |                 |  |  |  |
| (povprecna)        | Tiskanje <sup>1</sup>                                             | Približno 390 W pri 25 °C |                   |                 |  |  |  |
|                    | Kopiranje <sup>1</sup>                                            | Približno 390 W pri 25 °C |                   |                 |  |  |  |
|                    | Stanje<br>pripravljenosti<br>z omrežno<br>povezavo <sup>2 3</sup> | Približno 1,5 W           |                   | Približno 2,4 W |  |  |  |
|                    | Stanje<br>pripravljen<br>osti <sup>1</sup>                        | Približno 50 W pri 25 °C  | >                 |                 |  |  |  |
|                    | Globoko<br>spanje <sup>1</sup>                                    | Približno 0,9 W           |                   | Približno 1,4 W |  |  |  |
|                    | Stanje<br>izklopa <sup>1 4 5</sup>                                | Približno 0,28 W          |                   | Približno 0,3 W |  |  |  |

| Model                             |                |                                   | DCP-1610W(E)                                                                                                    | DCP-1612W                | MFC-1910W(E) |  |
|-----------------------------------|----------------|-----------------------------------|----------------------------------------------------------------------------------------------------|--------------------------|--------------|--|
| Mere                              |                |                                   | Pri modelih DCP-1610W                                                                                                    | V(E) in DCP-1612W        |              |  |
|                                   |                |                                   | - 385 mm -                                                                                                    | 255 mm                   | 340 mm       |  |
|                                   |                |                                   | MFC-1910W(E)                                                                                                    |                          |              |  |
|                                   |                |                                   | - 385 mm                                                                                                    | 283 mm                   |              |  |
| Teža (sku                         | paj s potr     | ošnimi deli)                      | 7,2 kg                                                                                                    |                          | 8,2 kg       |  |
| Raven<br>hrupa                    | Zvočni<br>tlak | Tiskanje                          | LPAm = 52 dB (A)                                                                                                    |                          |              |  |
|                                   | Zvočna<br>moč  | Tiskanje                          | Lwad= 6,6 B (A)                                                                                                    |                          |              |  |
| Temperat                          | tura           | Med<br>delovanjem<br>Skladiščenje | 10–32 °C                                                                                                    |                          |              |  |
| Vlaga                             |                | Med<br>delovanjem                 | 20–80 % (brez kondenzacije)                                                                                                    |                          |              |  |
|                                   |                | Skladiščenje                      | 35–85 % (brez kondenz                                                                                                    | acije)                   |              |  |
| Vmesnik                           | USB            |                                   | Hi-Speed USB 2.0 <sup>67</sup>                                                                                                    |                          |              |  |
|                                   |                |                                   | Priporočamo uporabo kabla USB 2.0 (vrste A/B) dolžine največ 2 metra.                                                                                                    |                          |              |  |
| Brezžični LAN <sup>8</sup>        |                |                                   | IEEE 802.11b/g/n (infra                                                                                                    | strukturni način/začasni | nacin)       |  |
| Podprti<br>operacijski<br>sistemi | Windows        | S®                                | Windows <sup>®</sup> XP Home, Windows <sup>®</sup> XP Professional, Windows <sup>®</sup> XP<br>Professional x64 Edition, Windows Vista <sup>®</sup> , Windows <sup>®</sup> 7, Windows <sup>®</sup> 8,<br>Windows <sup>®</sup> 8.1, Windows Server <sup>®</sup> 2003, Windows Server <sup>®</sup> 2003 x64<br>Edition, Windows Server <sup>®</sup> 2008, Windows Server <sup>®</sup> 2008 R2, Windows<br>Server <sup>®</sup> 2012, Windows Server <sup>®</sup> 2012 R2 |                          |              |  |
|                                   | Mac OS         |                                   | OS X v10.7.5, 10.8.x, 10.9.x                                                                                                    |                          |              |  |

| Model                                                    |                                    |               | DCP-1610W(E)                                                                                                    | DCP-1612W | MFC-1910W(E) |
|----------------------------------------------------------|------------------------------------|---------------|----------------------------------------------------------------------------------------------------|-----------|--------------|
| Potrošni Kartuša s tonerjem<br>deli (dohodni nabiralnik) |                                    |               | (Pri modelih DCP-1610W in MFC-1910W)<br>Približno 700 strani A4 ali Letter <sup>9</sup><br>(Pri modelih DCP-1610WE, DCP-1612W in MFC-1910WE)<br>Približno 1.000 strani A4 ali Letter <sup>9</sup> |           |              |
|                                                          | Kartuša s tonerjem<br>(standardna) |               | Približno 1.000 strani A4 ali Letter <sup>9</sup>                                                                                                    |           |              |
|                                                          |                                    | lme<br>modela | TN-1030                                                                                                    |           |              |
|                                                          | Enota bobna                        |               | Približno 10.000 strani A4 ali Letter (1 stran/naročilo) <sup>10</sup>                                                                                                    |           |              |
|                                                          |                                    | lme<br>modela | DR-1030                                                                                                    |           |              |

- <sup>1</sup> Izmerjeno, ko je naprava priključena na vmesnik USB.
- <sup>2</sup> Vsa vrata za brezžično omrežje so aktivirana in vsa vrata za žično omrežje so priključena v skladu s predpisom (EU) št. 801/2013.
- <sup>3</sup> Če želite aktivirati ali deaktivirati brezžično funkcijo, preklopite nastavitev Omogoči WLAN na nadzorni plošči naprave. (Omrezje > WLAN > Omogoci WLAN > Vklop ali Izklop)
- <sup>4</sup> Poraba energije lahko nekoliko niha glede na okolje uporabe in obrabo delov.
- <sup>5</sup> Izmerjeno po standardu IEC 62301, izdaja 2.0.
- <sup>6</sup> Naprava je opremljena z vmesnikom Hi-Speed USB 2.0. To napravo je mogoče priključiti tudi na računalnik, ki ima vmesnik USB 1.1.
- <sup>7</sup> Vmesniki USB drugih ponudnikov niso podprti.
- <sup>8</sup> Za podrobne podatke o omrežju glejte Omrežje (LAN) na strani 112 in »Software and Network User's Guide« (Navodila za uporabo programske opreme in mrežne nastavitve).
- <sup>9</sup> Približna zmogljivost kartuše je navedena skladno s standardom ISO/IEC 19752.
- <sup>10</sup> Življenjska doba bobna je samo približna in je odvisna od načina uporabe.

# Velikost dokumenta

| Model                                    |                                 | DCP-1610W(E)                                | DCP-1612W                | MFC-1910W(E)           |
|------------------------------------------|---------------------------------|---------------------------------------------|--------------------------|------------------------|
| ADF (samodejni<br>podajalnik dokumentov) |                                 | —                                           |                          | Do 10 strani           |
| Steklo optičnega bralnika                |                                 | Po en list                                  |                          |                        |
| Velikost                                 | ADF                             | —                                           | A4, Letter, Legal, Folio |                        |
| dokumenta                                | Steklo<br>optičnega<br>bralnika | Dolžina: Do 300,0 mm<br>Širina: Do 215,9 mm |                          |                        |
| Teža                                     | ADF                             | —                                           |                          | 65–90 g/m <sup>2</sup> |
|                                          | Steklo<br>optičnega<br>bralnika | Do 2,0 kg                                   |                          |                        |

# Mediji za tiskanje

| Model                |                               |                                      | DCP-1610W(E)                                                               | DCP-1612W                                                                                                    | MFC-1910W(E) |  |  |
|----------------------|-------------------------------|--------------------------------------|----------------------------------------------------------------------------|----------------------------------------------------------------------------------------------------|--------------|--|--|
| Vhod<br>za           | Pladenj<br>za<br>papir        | Vrsta<br>papirja                     | Običajni papir, reciklirani papir                                          |                                                                                                    |              |  |  |
| papir                |                               | Velikost<br>papirja                  | A4, Letter, Legal, Folio, A<br>Širina: 148–216 mm<br>Dolžina: 148–355,6 mm | silni                                                                                                    |              |  |  |
|                      |                               | Teža<br>papirja                      | 65–105 g/m <sup>2</sup>                                                    |                                                                                                    |              |  |  |
|                      |                               | Največja<br>zmogljivo<br>st za papir | Do 150 listov navadnega                                                    | papirja z 80 g/m <sup>2</sup>                                                                                        |              |  |  |
| lzhod<br>za<br>papir | Izhodni<br>papir s<br>stranjo | pladenj za<br>potiskano<br>navzdol   | Do 50 listov navadnega p<br>na izhodni pladenj za pa                       | adnega papirja z 80 g/m <sup>2</sup> (izhod s potiskano stranjo navzdol<br>enj za papir s potiskano stranjo navzdol) |              |  |  |

## Faks

| Model                              |           | DCP-1610W(E) | DCP-1612W | MFC-1910W(E)                                           |
|------------------------------------|-----------|--------------|-----------|--------------------------------------------------------|
| Hitrost modema                     |           | -            |           | 14.400 b/s (s<br>samodejnim<br>prilagajanjem hitrosti) |
| Širina optičnega branja            |           | —            |           | Največ 208 mm                                          |
| Širina tiskar                      | nja       | —            |           | Največ 208 mm                                          |
| Sivinsko                           |           | —            |           | 8 bitov/256 ravni                                      |
| Ločljivost                         | Vodoravno | —            |           | 8 pik/mm                                               |
|                                    | Navpično  | _            |           | Standardna: 3,85<br>črte/mm                            |
|                                    |           | —            |           | Visoka: 7,7 črte/mm                                    |
|                                    |           | —            |           | Fotografska: 7,7<br>črte/mm                            |
|                                    |           | _            |           | Zelo visoka: 15,4<br>črte/mm                           |
| Hitro izbiran                      | ije       | —            |           | 99 mest v pomnilniku                                   |
| Samodejno ponovno<br>klicanje      |           | _            |           | 3-krat v intervalih po 5<br>minut                      |
| Pomnilnik za prenose               |           | —            |           | Do 400 <sup>1</sup> strani                             |
| Sprejem pri pomanjkanju<br>papirja |           | _            |           | Do 400 <sup>1</sup> strani                             |

<sup>&</sup>lt;sup>1</sup> »Strani« pomenijo preizkusno predlogo »ITU-T št. 1« (običajno poslovno pismo, standardna ločljivost, koda MMR). Tehnični podatki in tiskovine se lahko kadarkoli nenapovedano spremenijo.

# Kopiranje

| Model                                       | DCP-1610W(E)                    | DCP-1612W  | MFC-1910W(E) |  |
|---------------------------------------------|---------------------------------|------------|--------------|--|
| Širina kopiranja                            | Največ 210 mm                   |            |              |  |
| Več kopij                                   | Zloži ali razvrsti do 99 st     | rani       |              |  |
| Pomanjšanje/povečanje                       | 25–400 % (v korakih po 1 %)     |            |              |  |
| Ločljivost                                  | Do $600 \times 600 \text{ dpi}$ |            |              |  |
| Čas do izdelave prve<br>kopije <sup>1</sup> | Manj kot 16 sekund pri 2        | 3 °C/230 V |              |  |

<sup>1</sup> Iz standardnega pladnja v stanju pripravljenosti

# Optični bralnik

| Model                         |          | DCP-1610W(E)                                                                                                    | DCP-1612W  | MFC-1910W(E)                                                |  |
|-------------------------------|----------|----------------------------------------------------------------------------------------------------|------------|-------------------------------------------------------------|--|
| Barvno                        |          | Da                                                                                                    |            |                                                             |  |
| Skladen s standardom<br>TWAIN |          | Da (Windows <sup>®</sup> XP / Windows Vista <sup>®</sup> / Windows <sup>®</sup> 7 / Windows <sup>®</sup> 8 / Windows <sup>®</sup> 8.1 / OS X v10.7.5, 10.8.x, 10.9.x $^{1}$ ) |            |                                                             |  |
| Skladen s standardom<br>WIA   |          | Da (Windows <sup>®</sup> XP / Windows Vista <sup>®</sup> / Windows <sup>®</sup> 7 / Windows <sup>®</sup> 8 / Windows <sup>®</sup> 8.1)                                        |            |                                                             |  |
| Skladen s standardom ICA      |          | Da (OS X v10.7.5, 10.8.)                                                                                                    | (, 10.9.x) |                                                             |  |
| Barvna Barvno                 |          | 24-bitna barvna obdelava (vhod)                                                                                                    |            |                                                             |  |
| globina                       |          | 24-bitna barvna obdelava (izhod)                                                                                                    |            |                                                             |  |
|                               | Sivinsko | 8-bitna barvna obdelava (vhod)                                                                                                    |            |                                                             |  |
|                               |          | 8-bitna barvna obdelava (izhod)                                                                                                    |            |                                                             |  |
| Ločljivost                    |          | Do $19.200 \times 19.200$ dpi (interpolirana) <sup>2</sup>                                                                                                    |            |                                                             |  |
|                               |          | Do $600 \times 1.200$ dpi (optična) <sup>2</sup> (s stekla optičnega bralnika)                                                                                                |            |                                                             |  |
|                               |          | _                                                                                                    |            | Do 600 × 600 dpi<br>(optična) <sup>2</sup> (z enote<br>ADF) |  |
| Širina optičnega branja       |          | Največ 210 mm                                                                                                    |            |                                                             |  |

<sup>1</sup> Najnovejše posodobitve gonilnikov za različico sistema OS X, ki jo uporabljate, najdete na spletnem mestu http://support.brother.com

<sup>2</sup> Največja ločljivost optičnega branja 1.200 × 1.200 dpi z gonilnikom WIA v sistemih Windows<sup>®</sup> XP, Windows Vista<sup>®</sup>, Windows<sup>®</sup> 7, Windows<sup>®</sup> 8 in Windows<sup>®</sup> 8.1 (če uporabljate programsko opremo optičnega bralnika, lahko izberete ločljivosti do 19.200 × 19.200 dpi).

# Tiskalnik

| Model                                         | DCP-1610W(E)                                       | DCP-1612W  | MFC-1910W(E) |
|-----------------------------------------------|----------------------------------------------------|------------|--------------|
| Ločljivost                                    | Ločljivost Do 2.400 × 600 dpi (tehnologija HQ1200) |            |              |
| Hitrost tiskanja <sup>1</sup>                 | Do 20 strani/minuto (velikost A4)                  |            |              |
|                                               | Do 21 strani/minuto (veli                          | kost LTR)  |              |
| Čas do prve natisnjene<br>strani <sup>2</sup> | Manj kot 10 sekund pri 2                           | 3 °C/230 V |              |

<sup>1</sup> Hitrost tiskanja se lahko spremeni glede na vrsto dokumenta, ki ga tiskate.

<sup>2</sup> Iz standardnega pladnja v stanju pripravljenosti

# Omrežje (LAN)

#### OPOMBA

Za več informacij o tehničnih podatkih omrežja glejte »Software and Network User's Guide« (Navodila za uporabo programske opreme in mrežne nastavitve).

| Model                                                |           | DCP-1610W(E)                                                                                                    | DCP-1612W | MFC-1910W(E) |  |
|------------------------------------------------------|-----------|----------------------------------------------------------------------------------------------------|-----------|--------------|--|
| LAN                                                  |           | Napravo lahko povežete v omrežje, s čimer omogočite omrežno tiskanje,<br>omrežno optično branje, pošiljanje faksov z računalnikom <sup>1</sup> , sprejemanje<br>faksov z računalnikom (samo v sistemu Windows <sup>®</sup> ) <sup>1</sup> in oddaljeno<br>nastavljanje <sup>1 2</sup> .                                                |           |              |  |
|                                                      |           | Vključena je tudi programska oprema za upravljanje omrežja Brother BRAdmin<br>Light <sup>34</sup> .                                                                                                    |           |              |  |
| Protokoli IPv4                                       |           | ARP, RARP, BOOTP, DHCP, APIPA (samodejni IP), razreševanje imen<br>WINS/NetBIOS, razreševalnik DNS, mDNS, odzivnik LLMNR, LPR/LPD, vrata<br>po meri za neobdelane podatke/vrata 9100, IPP, strežnik FTP, SNMPv1/v2c,<br>strežnik HTTP, odjemalec in strežnik TFTP, odjemalec SMTP, ICMP, spletne<br>storitve (tiskanje/optično branje) |           |              |  |
|                                                      |           | NDP, RA, razreševalnik DNS, mDNS, odzivnik LLMNR, LPR/LPD, vrata po<br>meri za neobdelane podatke/vrata 9100, IPP, strežnik FTP, SNMPv1/v2c,<br>strežnik HTTP, odjemalec in strežnik TFTP, odjemalec SMTP, ICMPv6, spletne<br>storitve (tiskanje/optično branje)                                                                       |           |              |  |
| Varnostni<br>protokoli                               | Brezžično | SMTP-AUTH                                                                                                    |           |              |  |
| Varnost brezžičnega<br>omrežja                       |           | WEP 64/128, WPA-PSK (TKIP/AES), WPA2-PSK (AES)                                                                                                    |           |              |  |
| Orodje za AOSS™                                      |           | Da                                                                                                    |           |              |  |
| podporo pri<br>nastavitvah<br>brezžičnega<br>omrežja | WPS       | Da                                                                                                    |           |              |  |

<sup>1</sup> Pri modelih MFC

<sup>2</sup> Glejte »Software and Network User's Guide« (Navodila za uporabo programske opreme in mrežne nastavitve).

<sup>3</sup> (Za uporabnike operacijskega sistema Windows<sup>®</sup>) Programska oprema Brother BRAdmin Light je na voljo na CD-ju, priloženem napravi.

(Za uporabnike računalnikov Macintosh) Programska oprema Brother BRAdmin Light je na voljo za prenos z naslova http://support.brother.com

<sup>4</sup> (Za uporabnike operacijskega sistema Windows<sup>®</sup>) Če potrebujete zmogljivejše upravljanje tiskalnika, uporabite najnovejšo različico orodja Brother BRAdmin Professional, ki jo lahko prenesete z naslova <u>http://support.brother.com</u> C Kazalo

# Α

| ADF (samodejni podajalnik dokumentov)  |   |
|----------------------------------------|---|
| uporaba5                               | 5 |
| Apple Macintosh                        |   |
| Glejte »Software and Network User's    |   |
| Guide« (Navodila za uporabo programske | ; |
| opreme in mrežne nastavitve).          |   |
|                                        |   |

### В

| Besedilo, vnašanje49                   |
|----------------------------------------|
| Brez107                                |
| Brezvrvični telefon                    |
| (ki ni znamke Brother)71               |
| Brezžično omrežje                      |
| Glejte »Software and Network User's    |
| Guide« (Navodila za uporabo programske |
| opreme in mrežne nastavitve).          |
|                                        |

# С

| Čiščenje                               |      |
|----------------------------------------|------|
| enota bobna                            | 92   |
| koronska žica                          | 92   |
| optični bralnik                        | 91   |
| ControlCenter2 (za računalnike Macinto | sh)  |
| Glejte »Software and Network User's    |      |
| Guide« (Navodila za uporabo program    | ıske |
| opreme in mrežne nastavitve).          |      |
|                                        |      |

## D

| Dokument    |     |    |
|-------------|-----|----|
| vstavljanje | 55, | 56 |
| zastoj      |     | 95 |

# Ε

| Enota bob | na | 84 |
|-----------|----|----|
| čiščenje  |    | 92 |

## F

| Faks, samostojni                    |    |
|-------------------------------------|----|
| pošiljanje                          | 57 |
| razpošiljanje                       | 58 |
| prejemanje                          |    |
| nadaljevalni način                  | 52 |
| zakasnitev zvonjenja, nastavitev    | 60 |
| Faks, samostojno                    |    |
| prejemanje                          |    |
| preprosto prejemanje                | 60 |
| FAX (PC-FAX)                        |    |
| Macintosh                           |    |
| Glejte »Software and Network User's |    |
| Guide« (Navodila za uporabo         |    |
| programske opreme in mrežne         |    |
| nastavitve).                        |    |
| Windows®                            |    |
| pošiljanje                          | 66 |
| prejemanje                          | 64 |
|                                     |    |

# Н

| Hitro izbiranje |    |
|-----------------|----|
| hitro klicanje  |    |
| nastavitev      | 62 |
| nastavitev      | 62 |
| razpošiljanje   | 58 |
| spreminjanje    | 62 |
| uporaba         | 63 |
| Hitro klicanje  |    |
| hitro izbiranje |    |
| spreminjanje    | 62 |
| uporaba         | 63 |
|                 |    |

#### 

| Imenik                   | 7  |
|--------------------------|----|
| Izbiranje                |    |
| hitro izbiranje          | 63 |
| ročno                    | 63 |
| uporaba tipke za iskanje | 63 |

# Κ

| Kakovost                   |         |
|----------------------------|---------|
| tiskanje                   | 90      |
| Kopiranje                  |         |
| Dvostransko kopiranje      | 6       |
| tipka Dvostr. kopiranje/mo | ožnosti |
| kopiranja                  | 8       |
| tipka Možnosti kopiranja   | 8       |
|                            |         |

#### L

| LCD                               |     |      |
|-----------------------------------|-----|------|
| (zaslon s tekočimi kristali) 6, 8 | 3,9 | , 38 |
| Ločljivost                        |     |      |
| faks10                            | 04, | 109  |
| kopiranje10                       | 04, | 110  |
| optično branje10                  | 05, | 110  |
| tiskanje10                        | 05, | 111  |
|                                   |     |      |

# Μ

#### Macintosh

Glejte »Software and Network User's Guide« (Navodila za uporabo programske opreme in mrežne nastavitve).

Menijska tabela

| modeli DCP | 39  |
|------------|-----|
| modeli MFC | 10  |
| Mere       | 107 |
| Možnosti   | 6   |

### Ν

| Način delovanja, vklop                  |      |
|-----------------------------------------|------|
| faks                                    | 57   |
| Način Faks/Tel                          |      |
| čas zvonjenja F/T (dvojno zvonjenje)    | 60   |
| prejemanje faksov                       | 71   |
| zakasnitev zvonjenja                    | 60   |
| zaznavanje faksa                        | 60   |
| Način globokega spanja                  | 51   |
| Nastavitev na daljavo                   |      |
| Glejte »Software and Network User's     |      |
| Guide« (Navodila za uporabo progran     | nske |
| opreme in mrežne nastavitve).           |      |
| Nastavitve tonerja (nadaljevalni način) | 51   |

# 0

| Obvestila o napakah na                |    |
|---------------------------------------|----|
| LCD-prikazovalniku                    | 86 |
| Odpravljanje težav                    | 88 |
| kakovost tiskanja                     | 90 |
| obvestila o napakah in vzdrževanju na |    |
| LCD-prikazovalniku                    | 86 |
| Telefon in faks                       |    |
| druge težave                          | 89 |
| telefon in faks                       | 88 |
| zastoj dokumenta                      | 95 |
| zastoj papirja                        | 96 |
| Omrežje                               |    |
| faksiranje                            |    |
| Glejte »Software and Network User's   |    |
| Guide« (Navodila za uporabo           |    |
| programske opreme in mrežne           |    |
| nastavitve).                          |    |
| optično branje                        |    |
| Glejte »Software and Network User's   |    |
| Guide« (Navodila za uporabo           |    |
| programske opreme in mrežne           |    |
| nastavitve).                          |    |
| tiskanje                              |    |
| Glejte »Software and Network User's   |    |
| Guide« (Navodila za uporabo           |    |
| programske opreme in mrežne           |    |
| nastavitve).                          |    |
| Omrežna povezava1                     | 07 |
| Optično branje                        | 79 |
| Glejte »Software and Network User's   |    |
| Guide« (Navodila za uporabo programs) | ke |
| opreme in mrežne nastavitve).         |    |
| Optično branje dokumenta v            |    |
| računalnik                            | 79 |
| Orodja                                | İ  |

#### Ρ

| Papir<br>priporočeni<br>velikost<br>zastoj<br>zmogljivost pladnja<br>PC-Fax<br>Gleite »Software and Network User's    | 54<br>54<br>53<br>96<br>54<br>64 |
|----------------------------------------------------------------------------------------------------|----------------------------------|
| PC-Fax<br>Glejte »Software and Network User's<br>Guide« (Navodila za uporabo prograr<br>opreme in mrežne nastavitve). | 64<br>nske                       |

#### Pomoč

| Menijska tabela pri modelih DCP<br>Menijska tabela pri modelih MFC<br>Sporočila na I CD-prikazovalniku pri | 39<br>10 |
|----------------------------------------------------------------------------------------------------|----------|
| modelih DCP                                                                                                | 38       |
| Sporočila na LCD-prikazovalniku pri                                                                        |          |
| modelih MFC                                                                                                | 9        |
| Potrošni material                                                                                          | 84       |
| Povezovanje                                                                                                |          |
| zunanji telefon                                                                                            | 71       |
| Pregled nadzorne plošče                                                                                    | 6        |
| Preklic                                                                                                    |          |
| razpošiljanje v teku                                                                                       | 58       |
| Priključitev                                                                                               |          |
| zunanji telefonski odzivnik                                                                                | 69       |
| Programiranje naprave9                                                                                     | , 38     |

# R

| Razpošiljanje              | 58 |
|----------------------------|----|
| preklic                    | 58 |
| Registrirajte svoj izdelek | i  |
| Ročno                      |    |
| izbiranje                  | 63 |

# S

| Samodejni izklop51                        |  |
|-------------------------------------------|--|
| Samodejno                                 |  |
| prejemanje faksa                          |  |
| zaznavanje faksa60                        |  |
| Servisni centri (Evropa in druge države)i |  |
| Steklo optičnega bralnika                 |  |
| uporaba56                                 |  |
| Številke družbe Brotheri                  |  |

# т\_\_\_\_\_

| Tehnični podatki           | 100      |
|----------------------------|----------|
| faks                       | 104, 109 |
| kopiranje                  | 104, 110 |
| mediji za tisk             | 103, 109 |
| optično branje             | 105, 110 |
| splošno                    |          |
| tiskanje                   | 105, 111 |
| velikost dokumenta         | 103, 108 |
| Telefonska linija          |          |
| povezave                   | 70       |
| več linij (hišna centrala) | 70       |

| Telefonski odzivnik            |          |
|--------------------------------|----------|
| povezovanje                    | 70       |
| Telefonski odzivnik, zunanji   |          |
| povezovanje                    | 69, 70   |
| snemanje odhodnega sporočila   | 70       |
| Teža                           | 101, 107 |
| Tipka WiFi                     | 7, 8     |
| Tiskanje                       |          |
| Glejte »Software and Network U | ser's    |
| Guide« (Navodila za uporabo pr | ogramske |
| opreme in mrežne nastavitve).  |          |
| kakovost                       |          |
| ločljivost                     | 105, 111 |
| tehnični podatki               | 105, 111 |
|                                |          |

# V \_\_\_\_\_

| Večlinijske povezave (hišna centrala)<br>Vtičnice | 70 |
|---------------------------------------------------|----|
| EXT                                               |    |
| TAD (telefonski odzivnik)                         | 69 |
| zunanji telefon                                   | 71 |
| Vzdrževanje, rutinsko                             | 99 |
|                                                   |    |

#### W

| Windows <sup>®</sup><br>Gleite »Software and Network User's          |
|----------------------------------------------------------------------|
| Guide« (Navodila za uporabo programske opreme in mrežne nastavitve). |
| Z                                                                    |

| Zakasnitev zvonjenja, nastavitev | 60 |
|----------------------------------|----|
| Zunanji telefon, povezovanje     | 71 |

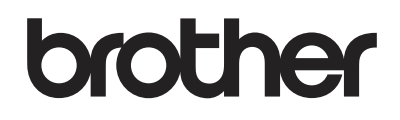

#### Obiščite nas v spletu http://www.brother.com

Te naprave so odobrene samo za uporabo v državi nakupa. Lokalna podjetja Brother in njihovi prodajalci bodo nudili podporo samo za naprave, ki so bile kupljene v njihovih državah.

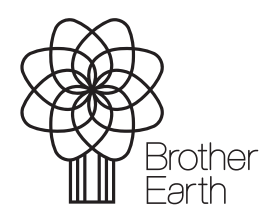

www.brotherearth.com